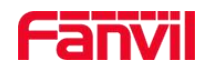

# User Manual of FDMS

Version: <V2.6>

Date: < 2019-05-31 >

Content

Fanvil Technology Co., Ltd

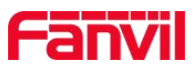

| Revise History:                               | 5  |
|-----------------------------------------------|----|
| 1. Introduction                               | 6  |
| 1.1 Summary                                   | 6  |
| 1.2 Target Audience                           | 6  |
| 1.3 Terms                                     | 6  |
| 2. FDMS Register and Login                    | 7  |
| 2.1 Register                                  | 7  |
| 2.2 Login                                     | 8  |
| 2.3 Forgot password                           | 9  |
| 3. Device Register                            | 12 |
| 3.1 Fast Register (Single Device Register)    | 12 |
| 3.2 Register By FDPS (Batch Devices Register) | 13 |
| 4. Home                                       | 15 |
| 4.1 System Information                        | 15 |
| 4.2 System Performance                        | 16 |
| 4.3 FDMS Information                          | 16 |
| 4.4 Control and Task                          | 17 |
| 1. Device                                     | 18 |
| 5.1 Device                                    | 18 |
| 5.1.1 Visit Device                            | 18 |
| 5.1.2 Reboot                                  | 19 |
| 5.1.3 Factory Reset                           | 19 |
| 5.1.4 Delete                                  | 20 |
| 5.1.5 Upgrade                                 | 21 |
| 5.1.6 Provision                               | 23 |
| 5.1.7 Parameter                               | 24 |
| 5.1.8 Auto Test                               | 25 |
| 5.1.9 Reprovision                             | 26 |
| 5.1.10 Add Devices                            | 26 |
| 5.1.11 View Device Trace and Action           | 27 |
| 5.1.12 View Device Details                    | 28 |
| 5.2 Area Device                               | 29 |
| 5.2.1 Egs List                                | 29 |
| 5.2.2 Phone List                              | 32 |
| 5.2.3 Device Preview                          | 32 |
| 5.3 Groups                                    | 33 |
| 5.3.1 Add Group                               | 33 |
| 5.3.2 Edit                                    | 34 |
| 5.3.3 Delete                                  | 35 |
| 5.3.4 Download Group Device                   | 35 |
| 5.3.5 Make Rule                               | 35 |
| 2. Config Manage                              | 36 |

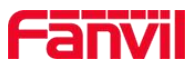

|      | 6.1 Provision                      |    |
|------|------------------------------------|----|
|      | 6.1.1 Add Provision Template       |    |
|      | 6.1.2 Add Private Provision        |    |
|      | 6.1.3 Edit                         |    |
|      | 6.1.4 Delete                       |    |
|      | 6.2 Model Management               |    |
|      | 6.3 Address Management             | 40 |
|      | 6.3.1 Select Address               | 41 |
|      | 6.3.2 Add Address                  |    |
|      | 6.3.3 Address List                 |    |
|      | 6.4 Rule Management                |    |
|      | 6.4.1 Add Rule                     |    |
|      | 6.4.2 View the rule execute result | 44 |
|      | 6.4.3 Edit                         |    |
|      | 6.4.4 Delete                       |    |
| 3.   | Industry Manage                    |    |
|      | 7.1 Administrator Card             | 46 |
|      | 7.1.1 Add Card                     |    |
|      | 7.1.2 Delete                       |    |
|      | 7.1.3 Add to Egs                   | 48 |
|      | 7.1.4 Edit                         |    |
|      | 7.1.5 Access Egs                   |    |
|      | 7.2 User Card                      |    |
|      | 7.2.1 Add Card                     |    |
|      | 7.2.2 Delete                       |    |
|      | 7.2.3 Add to Egs                   |    |
|      | 7.2.4 Edit                         |    |
|      | 7.2.5 Card Index Management        | 51 |
|      | 7.2.6 Access Egs                   |    |
|      | 7.3 User Management                |    |
|      | 7.3.1 Add                          |    |
|      | 7.3.2 Edit                         |    |
|      | 7.3.3 Delete                       |    |
|      | 7.4 Egs Log                        |    |
|      | 7.4.1 Delete                       |    |
|      | 7.4.2 Delete All                   |    |
|      | 7.4.3 Statistics                   |    |
|      | 7.4.4 Search                       | 55 |
| 8. A | Alert Manage                       |    |
|      | 8.1 Fault                          | 56 |
|      | 8.2 Alert                          | 56 |
| 9. 5 | System Manage                      |    |

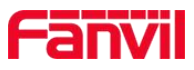

| 9.1 Settings                |    |
|-----------------------------|----|
| 9.1.1 Table Columns Setting |    |
| 9.1.2 Alert Notify Setting  |    |
| 9.1.3 Card Relate Setting   |    |
| 9.1.4 Overdue Data Clean    | 60 |
| 9.2 Outreach Manage         | 61 |
| 9.2.1 System Transfer       |    |
| 9.3 Mount Manage            |    |
| 9.3.1 Call QoS Service      |    |
| 9.3.2 Record Server         | 64 |
| 9.3.3 Phonebook Server      |    |
| 9.4 Log                     |    |
| 10. Account Manage          |    |
| 10.1 Account Management     |    |
| 10.1.1 Basic Information    |    |
| 10.1.2 UI Custom            |    |
| 10.1.3 Modify Password      |    |
| 10.1.4 View Custom          |    |
| 10.2 Sub Account List       | 71 |
| 10.2.1 Add Account          | 71 |
| 10.2.2 Delete               |    |
| 10.2.3 Reset Password       |    |
| 10.2.4 Search               |    |
| 10.3 Role Management        |    |
| 10.3.1 Add Role             |    |
| 10.3.2 Delete               |    |
| 10.3.3 Edit                 |    |
| 10.3.4 Search               |    |
| 11.Message Manage           | 74 |
| 11.1 Feedback               | 74 |
| 11.1.1 Add Feedback         | 74 |
| 11.1.2 Reply Feedback       | 74 |
| 11.1.3 Edit                 |    |
| 11.1.4 Delete               |    |
| 11.1.5 Search               | 75 |
| 11.2 Notification           |    |

Fanvil Technology Co., Ltd

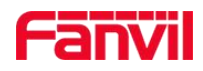

5

# **Revise History**:

| Version | Author    | Release Date | Description                |
|---------|-----------|--------------|----------------------------|
| 1.0     | Holly.yao | 2018.6.18    | Initial version            |
| 2.2     | Holly.yao | 2018.10.30   | Update system new features |
| 2.4     | Holly.yao | 2019.01.30   | Update system new features |
| 2.6     | Holly.yao | 2019.05.31   | Update system new features |
|         |           |              |                            |
|         |           |              |                            |

Fanvil Technology Co., Ltd

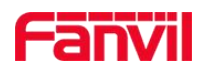

# 1. Introduction

## 1.1 Summary

FDMS (Fanvil Device Management System) is a server website used to manage devices deployed in the network. FDMS is deployed at the top of the user's network. Devices in the same network or sub-network receive the unified management of FDMS by registering with FDMS. FDMS has built-in ACS server to perform command management communication with device (CPE) through TR069 protocol. FDMS supports device configuration, troubleshooting, and firmware or configuration file upgrades.

## **1.2 Target Audience**

This document is for users who use FDMS management devices.

# 1.3 Terms

| Terms | ms Explanation                                                                                                    |  |  |
|-------|----------------------------------------------------------------------------------------------------|--|--|
| ACS   | Auto-Configuration Server. This is the component that is responsible for<br>the automatic configuration of customer terminal equipment in the<br>broadband network to achieve advanced services. |  |  |
| CPE   | Customer Premise Equipment                                                                                                    |  |  |

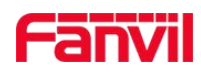

# 2. FDMS Register and Login

# 2.1 Register

In the local environment, after the FDMS is installed, the registration page will appear when you access the system for the first time. You need to register an administrator account, as shown in Figure 2-1-1

Note:

- There is only one administrator account.
- The user had better remember registered username and password, the user name forgets to be unable to retrieve.
- You need to fill in a valid email address, if you look for your password according to your email address, your email address will be wrong and your password will not be found.

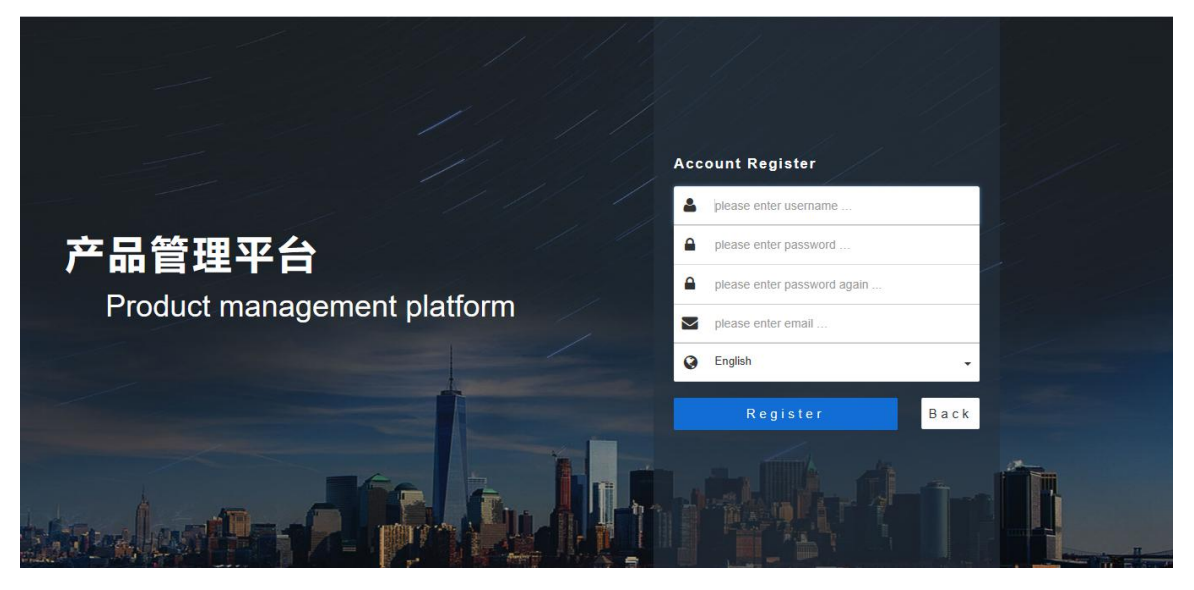

Figure 2-1-1

# 2.2 Activation

After registered, the login page will appears, input the username and password, then click "Enter" to jump to the system activation, as shown in Figure 2-2-1

Fanvil Technology Co., Ltd

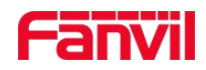

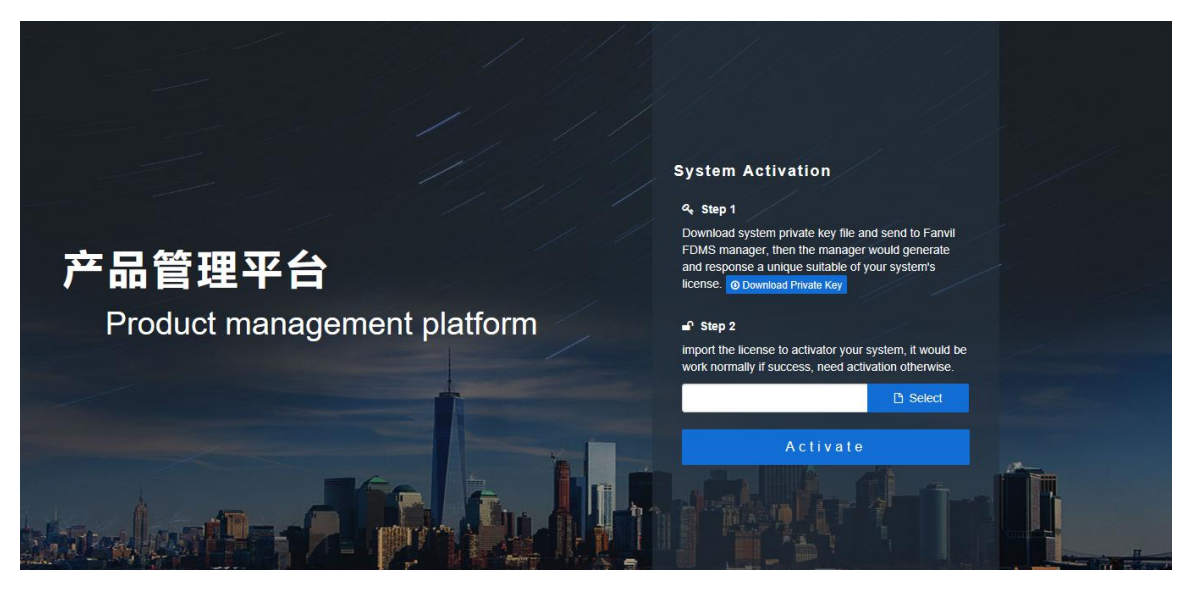

Figure 2-2-1

Activation steps:

- Click "Download Private Key" and send it to the salesman or FDMS Administrator
- The salesman or FDMS administrator generates a license file through the user-provided private key file and sends it to the user.
- Import the license to complete the activation.

# 2.3 Login

- 1. Users can install FDMS system in their own environment and directly access <u>http://ip:port/</u> to enter the login page.
- 2. The user uses the public network FDMS of Fanvil. When using the system for the first time, you need to have the account and password assigned by the administrator (can apply to the Fanvil administrator), and then directly log in to the FDMS web address: https://fdms.fanvil.com.cn/, enter the login page, as shown in Figure 2-3-1

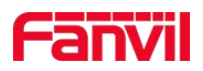

9

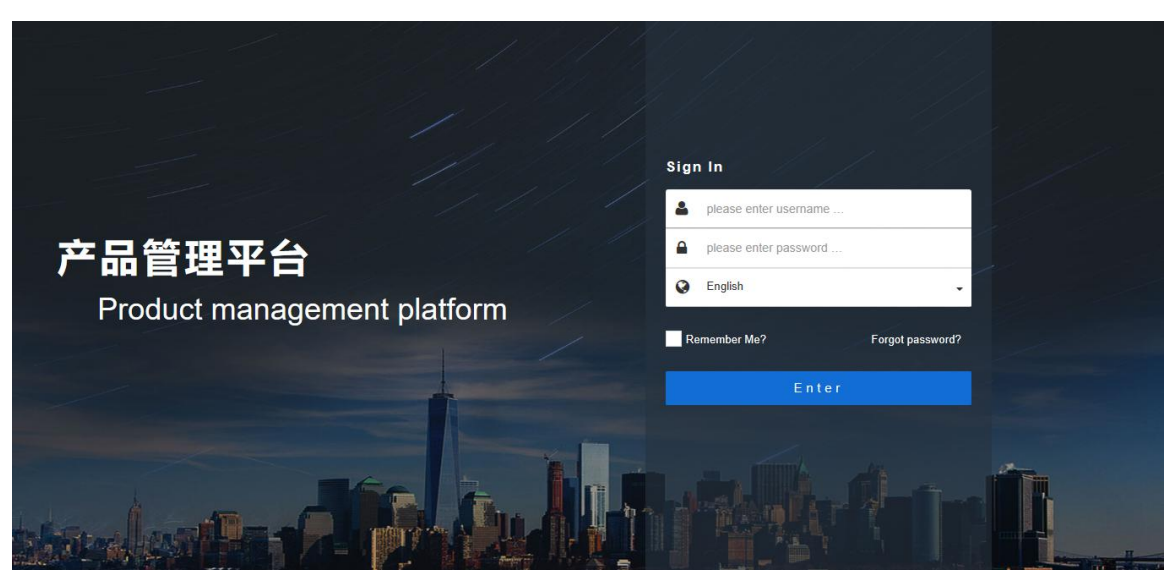

Figure 2-3-1

# 2.4 Forgot password

If you forget your password, you can reset by email, steps as follow:

1. In the Login page, click "Forgot Password", as shown in Figure 2-4-1

|                             | Size Iz                        |
|-----------------------------|--------------------------------|
|                             | Sign in Please enter username  |
| 产品管理平台                      | please enter password  English |
| Product management platform | Remember Me? Forgot password?  |
|                             | Enter                          |
|                             |                                |

Figure 2-4-1

2. In the Reset Password page, fill in the valid email address when you register/apply for your account, and click "Send Email Reset Password", as shown in Figure 2-4-2

Fanvil Technology Co., Ltd

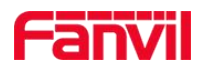

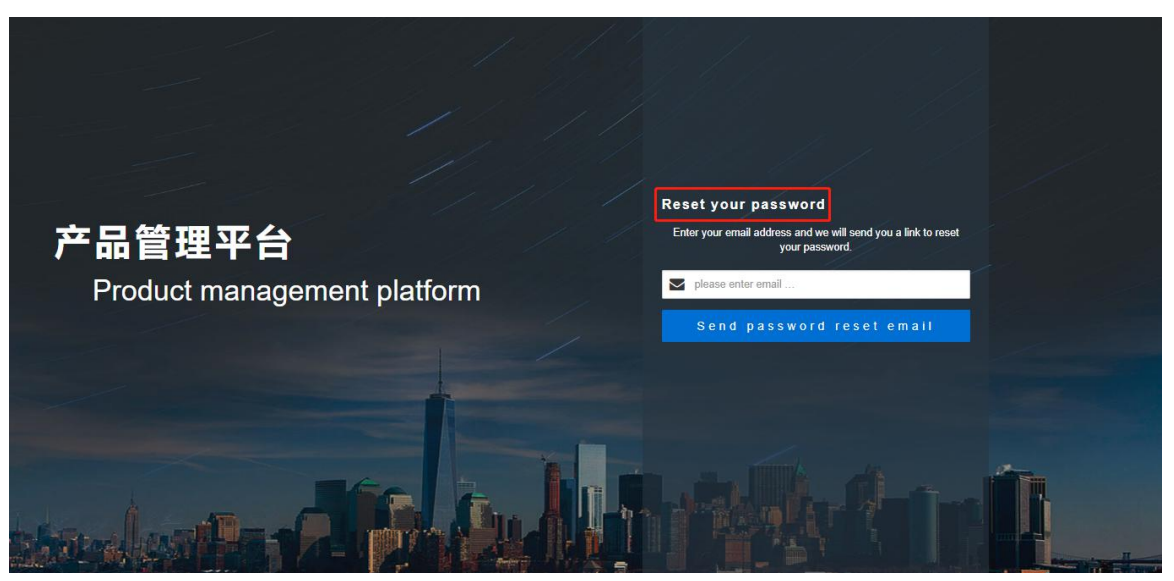

Figure 2-4-2

3. The mailbox will receive an email to reset the password, click on the link in the email to complete the password reset, as shown in Figure 2-4-3,2-4-4

| fdms                                                         | *                                  |
|--------------------------------------------------------------|------------------------------------|
| 发给 Holly.yao                                                 | 2019-02-28 10:26 隐藏信               |
| 发件人: fdms <fdms@fanvil.com></fdms@fanvil.com>                |                                    |
| 收件人: Holly.yao <holly.yao@fanvil.com></holly.yao@fanvil.com> |                                    |
| 时间: 2019年2月28日 (周四) 10:26                                    |                                    |
| 大小: 3 KB                                                     |                                    |
| This is an email from FDMS to reset your password, and       | there is no need to reply, thanks! |

Figure 2-4-3

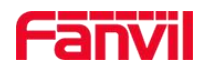

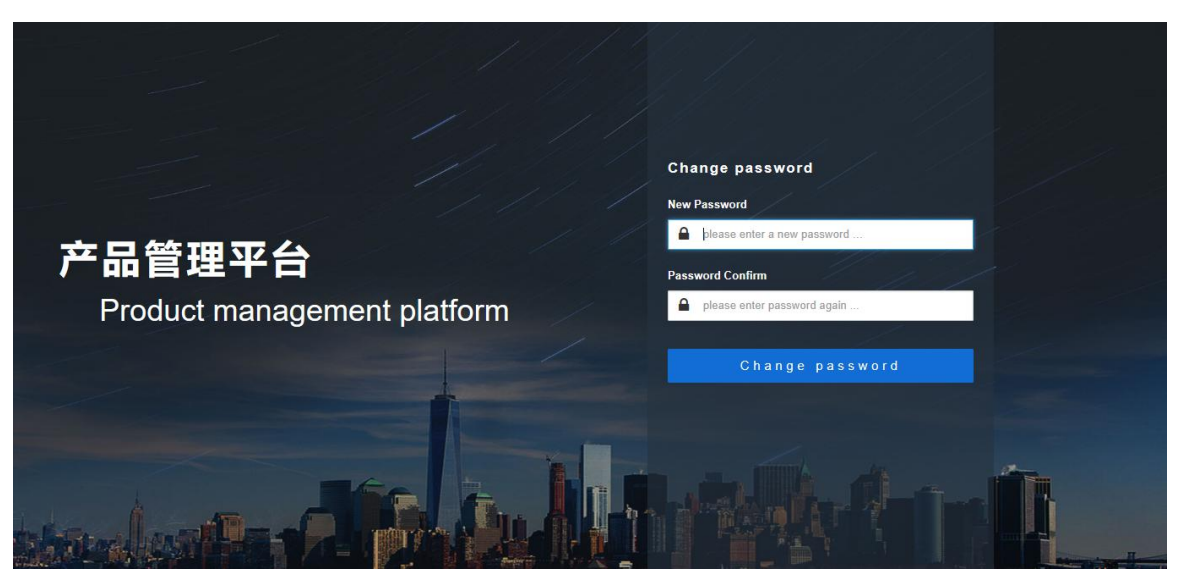

Figure 2-4s-4

4. After the modification is complete, you can successfully log in to FDMS.

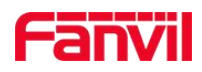

# 3. Device Register

# 3.1 Fast Register (Single Device Register)

1. After logging in to the FDMS, in "Home  $\rightarrow$  FDMS Information", click "Fast config" to download the configuration file under the account, as shown in Figure 3-1-1 Note: The configuration file for each account is unique

|             |                   |                                     |                                                 | 🗴 🚺 Message 🗸 English 🗸 🕩             |
|-------------|-------------------|-------------------------------------|-------------------------------------------------|---------------------------------------|
| -           |                   | System Information                  |                                                 |                                       |
|             |                   | Enable Notify                       | Device Amount                                   | Model Amount                          |
|             | holly.yao         | <b>S</b>                            | 55                                              | 66                                    |
| *           | Home              |                                     |                                                 |                                       |
| <b>6</b> 20 | Device Manage 💙   | FDMS Information Fast Config        |                                                 |                                       |
| as i        | Config Manage 🔹 🕻 | Status                              | FDMS Server Address                             | FDMS Server Port                      |
|             | Industry Manage 💙 |                                     |                                                 |                                       |
| <b>A</b>    | Alert Manage >    | Start FDMS                          | Inactive                                        | Inactive                              |
| ٠           | System Manage 🔹 🔸 |                                     |                                                 | _                                     |
| <u></u>     | Account Manage >  | Control 5                           |                                                 | All Processing Success Failed Timeout |
| 2           | Message Manage 💙  | MAC: 0c383e0e66b6 Action: Get Value | 2019-2-26<br>Start Time: 2019-2-26 15:38:20 End | Time: 2019-2-26 15:38:22 • Succeed 🛪  |

Figure 3-1-1

2. Login the web of device and import the downloaded configuration file in "System  $\rightarrow$  Configuration". The device can connect to FDMS, as shown in Figure 3-1-2

| C D D VII     |                           |                                                           | Keep Onlin                                   | ne English 🔹 | Logout | ( admin ) |
|---------------|---------------------------|-----------------------------------------------------------|----------------------------------------------|--------------|--------|-----------|
|               |                           |                                                           | Dial                                         |              | Answer | Hang Up   |
|               | Information Account       | Configurations Upgrad                                     | de Auto Provision                            | FDMS         | Tools  |           |
| > System      |                           |                                                           |                                              |              |        |           |
| > Network     | Export Configurations     | Right click here to SAVE of                               | onfigurations in 'txt' format.               |              |        |           |
| > Line        | Import Configurations     | Right click here to SAVE of                               | onfigurations in 'xml' format.               |              |        |           |
| > EGS Setting | Recet to factory defaults | Configuration file:                                       | Selec                                        | ct Import    | J      |           |
| > EGS Access  | Reset to factory defaults | Click the [Reset] button to                               | reset the phone to factory de                | faults.      |        |           |
| > EGS Logs    |                           | Reset                                                     | LOST MITER RESET?                            |              |        |           |
| > Door Lock   |                           |                                                           |                                              |              |        |           |
| Function Key  |                           |                                                           |                                              |              |        |           |
| › Alert       |                           |                                                           |                                              |              |        |           |
|               |                           | Current Software Vers<br>Fanvil Technology Co., Ltd. (C)2 | ion: 2.1.1.3694<br>2014 All Riahts Reserved. |              |        |           |

Figure 3-1-2

#### Fanvil Technology Co., Ltd

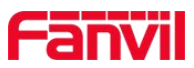

# 3.2 Register By FDPS (Batch Devices Register)

1. Login to the FDPS official website: <u>https://fdps.fanvil.com/</u>, (If there is no account, you can apply to the Fanvil administrator), click "GROUP  $\rightarrow$  +Add", add the group, as shown in Figure 3-2-1

- 1) Customize the group name;
- 2) Select "import";
- 3) Click "File", import the fast config from FDMS;
- 4) Click "Done";

| Fanvil                                  |                                                                                                    | English • welcome holly15 |  |
|-----------------------------------------|----------------------------------------------------------------------------------------------------|---------------------------|--|
| INFO TO                                 | DEVICE GROUP                                                                                                    | LOG                       |  |
| Config Setting                          |                                                                                                    | ×                         |  |
| Group Name                              | Test                                                                                                    |                           |  |
| Normal Import 2                         |                                                                                                    |                           |  |
| C:\fakepath\config-5b33687e87b73a1e8875 | edc3.txt                                                                                                    | 3 File (txt)              |  |
| Cancel Done                             | 4)                                                                                                    |                           |  |
|                                         |                                                                                                    |                           |  |
|                                         |                                                                                                    |                           |  |
|                                         |                                                                                                    |                           |  |
|                                         | "Later of the second second se |                           |  |

Figure 3-2-1

2. Add the device to the FDPS system, click "DEVICE  $\rightarrow$  +Add", at the add page, the operation steps are shown in Figure 3-2-2.

- 1) Select the group created in step 1;
- 2) Click "Export template" to export the MAC template file;
- 3) Fill in the device mac information in the exported MAC template file and import it again;
- 4) Finally click on the "Upload" button.

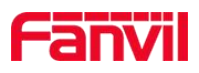

| Fanvil                       | Add Device                | we                          | sicome<br>arian_fanvii |
|------------------------------|---------------------------|-----------------------------|------------------------|
| A INFO                       | Default Group             | 3 File (Excel)              |                        |
| +Add Delete<br>search device | 2 Export template         | Cancel Upload               | • (38)                 |
| A Index                      | Model Mac ip              | Group Date Regist           | Edit                   |
|                              | ab0102030406              | 深圳测试 2019-02-15 15:03:      | 54                     |
| 2                            | ab0102030405              | 深圳测试 2019-02-15 15:03:      | 54                     |
| 3                            | 00d84a006620              | FDMS 2018-12-27 15:49:      | 31                     |
|                              | 00a859db1275 106.38.61.10 | 6 研发工位座机 2018-12-18 10:11:4 | 47                     |
| 5                            | 00d84a0064f5 119.123.70.8 | 9 FDMS 2018-11-29 11:48     | 38                     |

Figure 3-2-2

3. Restart the device, the device will automatically access the FDPS to obtain the TR069 configuration, and then register to the FDMS.

Note: If the device has been redirected through the FDPS, the device needs to be restored to the factory to complete the redirection again.

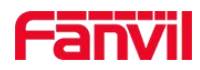

# 4. Home

After the user login successfully, you can enter the FDMS home page, navigation bar information as shown in Figure 4-1

- 1. Display system status information
- 2. Overdue data transfer service
- 3. Device orientation Service
- 4. Display the unread quantity of the sub-account feedback question, click to jump to the feedback page to view the specific information
- 5. Display the number of alarm messages ringing on the day, click to jump to the alarm statistics page to view specific information
- 6. Display the current version of the system and the device operation execution record. Click "+" to view the new function information of the version
- 7. Switch system language, support Simplified Chinese and English

|             |                   | ① ②<br>System Information ★ System Status ► Start OTS ► | (3)<br>Start DOS                  | Current Version: Alpha2.3.0.3256 6                                                                                    |
|-------------|-------------------|---------------------------------------------------------|-----------------------------------|----------------------------------------------------------------------------------------------------|
|             | Farvil            | Enable Notify                                           | Device Amount 🖬                   | Success     Processing     Timout     Failed       Control     0     0     0     0       Task     0     0     0     0 |
| *           | Home              |                                                         |                                   |                                                                                                    |
| <b>e</b> 2a | Device Manage     | System Performance                                      |                                   |                                                                                                    |
| œ           | Config Manage     | CPU Usage Rate                                          | Memory Usage Rate                 | Disk Usage Rate Used                                                                                                  |
|             | Industry Manage 🔸 | 80%                                                     | 80%                               | Website Size: 154.58GB                                                                                                |
| A           | Alert Manage      | 60% -                                                   | 60% -                             |                                                                                                    |
| ٠           | System Manage 💙   | 40%-                                                    | 40% -                             |                                                                                                    |
| *           | Account Manage >  | 20%                                                     | 20%-<br>0%-<br>1650-22<br>1650-27 |                                                                                                    |
| 2           | Message Manage 💙  | 10:30:22                                                | 1010027                           |                                                                                                    |
|             |                   | Process Name                                            | CPU Usage Memory Size             | Memory Usage                                                                                                    |

Figure 4-1

Note: s1,2,3 only provides administrator privileges

# 4.1 System Information

Visual display system status (tick normal, when the fork indicates that the system has a problem, need to contact the Fanvil system administrator), the total number of devices and the total number of models, as shown in Figure 4-1-1

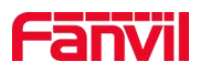

|          | <b>EINVI</b>    |   | System Information Enable Notify    | Device Amount                      | Message - English - (+)<br>Model Amount. |
|----------|-----------------|---|-------------------------------------|------------------------------------|------------------------------------------|
| ~        | Home            |   |                                     |                                    |                                          |
|          | Device Manage   | > | FDMS Information <b>Fast Config</b> |                                    |                                          |
| <b>~</b> | Config Manage   | > | Status                              | FDMS Server Address                | FDMS Server Port                         |
|          | Industry Manage | > |                                     |                                    |                                          |
| A        | Alert Manage    | > | Stop FDMS                           | 192.144.136.170                    | 5062                                     |
| ٠        | System Manage   | > |                                     |                                    |                                          |
| *        | Account Manage  | > | Control (1)                         |                                    | All Processing Success Failed Timeout    |
|          |                 | - |                                     | 2019-2-19                          |                                          |
| 2        | Message Manage  | > | MAC: 0c383e26ca6b Action: Get Value | Start Time: 2019-2-19 09:47:26 End | d Time: 2019-2-19 09:47:27 O Succeed     |

Figure 4-1-1

# 4.2 System Performance

Dynamically display system performance status, including CPU usage rate, memory usage rate, disk usage rate, and process name, as shown in Figure 4-1-2

NOTE: System performance information only provides administrator privileges

|   |                 |                                                      |                            | 🗣 0 🔺 0 Message - English - 🕞                 |  |
|---|-----------------|------------------------------------------------------|----------------------------|-----------------------------------------------|--|
|   |                 | System Information ★ System Status ► Start OTS ► Sta | rt DOS                     |                                               |  |
|   |                 | Enable Notify                                        | Device Amount              | Model Amount                                  |  |
|   | Fanvil          |                                                      | 12                         | 56                                            |  |
| * | Home            |                                                      |                            |                                               |  |
| æ | Device Manage   | System Performance                                   |                            |                                               |  |
| ¢ | Config Manage   | CPU Usage Rate                                       | Memory Usage Rate          | Disk Usage Rate Used<br>Website Size: 29.24GB |  |
|   | Industry Manage | 80%-                                                 | 80%-                       |                                               |  |
| A | Alert Manage    | 60%-                                                 | 60%                        |                                               |  |
| ٠ | System Manage   | 40% 0                                                | 40%                        |                                               |  |
| • | Account Manage  | 20%-                                                 | 20%                        |                                               |  |
| 2 | Message Manage  | 14:42:58 14:43:14 14:43:29                           | 14:42:58 14:43:14 14:43:29 |                                               |  |
|   |                 | Process Name                                         | CPU Usage Memory Size      | Memory Usage                                  |  |

Figure 4-1-2

# 4.3 FDMS Information

After "Start FDMS", display the server address (Users can set use domain instead of real IP address) and port of the FDMS, download the "Fast config" and import to the device, then connect the device to the FDMS, as shown in Figure 4-1-3

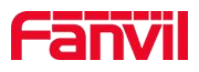

|             |                   | System Information                  | 90                                     | 🕽 👫 Message - English - 🕞             |
|-------------|-------------------|-------------------------------------|----------------------------------------|---------------------------------------|
|             | holly.yao         | Enable Notify                       | Device Amount                          | Model Amount                          |
| *           | Home              |                                     |                                        |                                       |
| <b>6</b> 26 | Device Manage >   | FDMS Information * Fast Config      |                                        |                                       |
| œ           | Config Manage 🔸   | Status                              | FDMS Server Address                    | FDMS Server Port                      |
|             | Industry Manage 💙 |                                     | Sutting una afer min                   |                                       |
| ▲           | Alert Manage >    | Stop FDMS                           | 192.144.136.170                        | 5062                                  |
| ٠           | System Manage     |                                     |                                        |                                       |
| *           | Account Manage >  | Control 6                           |                                        | All Processing Success Failed Timeout |
|             |                   |                                     | 2019-2-26                              |                                       |
| 2           | Message Manage >  | MAC: 0c383e0e66b6 Action: Get Value | Start Time: 2019-2-26 15:38:20 End Tin | ne: 2019-2-26 15:38:22 • Succeed ×    |

Figure 4-1-3

# 4.4 Control and Task

Record the operation record of the device in the system, as shown in Figure 4-1-4

| F            | anvil           | _                  |                     |                                |                              | English -      | •       |
|--------------|-----------------|--------------------|---------------------|--------------------------------|------------------------------|----------------|---------|
|              |                 | Sto                | pp FDMS             | 192.144.136.170                | 500                          | 32             |         |
|              | ballunas        | Control 4          |                     |                                | All Processing               | Success Failed | Timeout |
|              | nong.yao        |                    |                     | 2019-2-19                      |                              |                |         |
| *            | Home            | MAC: 0c383e26ca6b  | Action: Get Value   | Start Time: 2019-2-19 09:47:26 | End Time: 2019-2-19 09:47:27 | Succeed        | ×       |
| <b>a 1</b> 0 | Device Manage   | MAC: 0c383e23b572  | Action: Get Value   | Start Time: 2019-2-19 09:47:15 | End Time: 2019-2-19 09:47:16 | Succeed        | ×       |
|              | Config Monogo   | MAC: 3c4e87f42a9b  | Action: Get Value   | Start Time: 2019-2-19 09:47:01 | End Time: 2019-2-19 09:47:03 | Succeed        | ×       |
| 95           |                 | MAC: 00d84a00661e  | Action: Get Value   | Start Time: 2019-2-19 09:27:18 | End Time: 2019-2-19 09:27:20 | Succeed        | ×       |
| Ħ            | Industry Manage |                    |                     |                                |                              |                |         |
| A            | Alert Manage    |                    |                     | Load More Data                 |                              |                |         |
|              |                 |                    |                     |                                |                              |                |         |
| ٠            | System Manage   | Task 1             |                     |                                | All Processing               | Success Failed | Timeout |
| 2            | Account Manage  |                    |                     | 2019-2-15                      |                              |                |         |
|              |                 | MACs: 00a834682551 | Action: Remove Card | Start Time: 2019-2-15 11:40:21 | End Time: 2019-2-15 11:40:25 | Succeed        | ×       |
| 2            | Message Manage  |                    |                     |                                |                              |                |         |
|              |                 |                    |                     | Lond Mass Date                 |                              |                |         |

Figure 4-1-4

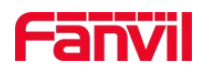

# 1. Device

## 5.1 Device

The main functions of the device module include: displaying the device list, performing corresponding operations on the device, and searching for device, as shown in Figure 4-1

- Device list: display online status, model, name, ip, mac, etc .
- Operating of the device: including search, restart, online check, upgrade, deployment, adding equipment, etc.
- Search: users can quickly search the device that they want to control in the device list.

Note: If users want to display more information about the device, they need to check the corresponding information in Settings module of the system

|              | anvil             |    |        |                 |          |                  |                |             |             | •             | • •           | 1 Messag                          | e • English •                    | •                      |
|--------------|-------------------|----|--------|-----------------|----------|------------------|----------------|-------------|-------------|---------------|---------------|-----------------------------------|----------------------------------|------------------------|
|              | -                 | De | evice  |                 |          |                  |                |             |             |               |               |                                   |                                  |                        |
|              |                   | d  | Reboot | + Factory Reset | 🗇 Delet  | e 💿 Upgrad       | de Ø Provision | ¥ Parameter | ta Auto Tes | t Reprovision | n +           | Add Device                        |                                  |                        |
|              | ME                | Se | arch   |                 |          |                  |                |             |             |               |               |                                   |                                  |                        |
|              | holly.yao         | đ  | Online | Model Na        | ame SIP  | MAC              | IP             | Version     | Vendor      | Route IP      | Route<br>Port | Primary Server<br>Register Status | Second Server<br>Register Status | Last Active<br>Time    |
|              | Device            |    | Online | i31S            | 4001     | 00a83468<br>2553 | 192.168.1.102  | 2.1.1.3694  | Fanvil      | 119.123.69.99 |               | Registered                        | Registered                       | 2019-02-19<br>14:59:07 |
|              | Area Device       |    | Online | i31S 40         | 01 4001  | 00a83468<br>254e | 192.168.1.163  | 2.1.1.3694  | Fanvil      | 119.123.69.99 | 37508         | Timeout                           | Timeout                          | 2019-02-19<br>14:58:49 |
|              | Groups            |    | Online | i31S 74         | 3 743    | 00a83468<br>2551 | 192.168.1.164  | 2.1.1.3694  | Fanvil      | 119.123.69.99 | 38132         | Registered                        | Inactive                         | 2019-02-19<br>14:58:59 |
| ¢ŝ           | Config Manage >   |    | Online | i31S 16         | 2 4001   | 00d84a00<br>6582 | 192.168.1.103  | 2.1.1.3694  | Fanvil      | 119.123.69.99 | 40743         | Trying                            | Inactive                         | 2019-02-19<br>14:58:50 |
|              | Industry Manage > |    | Online | i31S 40         | 104 4004 | 00d84a00<br>64f2 | 192.168.3.41   | 2.1.1.3694  | Fanvil      | 119.123.69.99 | 26805         | Registered                        | Inactive                         | 2019-02-19<br>14:58:50 |
| A            | Alert Manage >    |    | Online | i31S 40         | 02 123   | 00d84a00<br>64fa | 192.168.1.109  | 2.1.1.3694  | Fanvil      | 119.123.69.99 | 14879         | Timeout                           | Inactive                         | 2019-02-19<br>14:58:58 |
| *            | System Manage >   |    | Online | i30             |          | 0c383e1e<br>610f | 192.168.1.111  | 2.4.0.6363  | Fanvil      | 119.123.69.99 | 13344         | Inactive                          | Inactive                         | 2019-02-19<br>14:58:59 |
| <u>&amp;</u> | Account Manage >  |    | Online | i20S            | 125      | 00112231         | 192.168.3.43   | 2.4.0.6403  | Fanvil      | 119.123.69.99 | 14257         | Timeout                           | Inactive                         | 2019-02-19             |

Figure 5-1

#### 5.1.1 Visit Device

Click on the device's ip address to access the device's web page., as shown in Figure 5-1-1 Note:

- 1. Maximum number of web pages accessing three devices simultaneously under each account;
- 2. After the device web is successfully accessed, the system automatically disconnects after 10 minutes without operating.

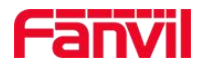

| ſ   | anvil             |    |        |           |       |          |                  |                  |                      |             |                | 20 4          | Message                           | - English -                      | •                      |
|-----|-------------------|----|--------|-----------|-------|----------|------------------|------------------|----------------------|-------------|----------------|---------------|-----------------------------------|----------------------------------|------------------------|
|     |                   | De | vice   |           |       |          |                  |                  |                      |             |                |               |                                   |                                  |                        |
|     |                   | ¢  | Reboot | Sectory F | leset | 🗇 Delete | ● Upgrad         | le OProvision    |                      | ta Auto Te: | st 🖤 Reprovisi | on +          | Add Device                        |                                  |                        |
|     | GB                | Se | arch   |           |       |          |                  |                  |                      |             |                |               |                                   |                                  |                        |
|     | holly.yao         | đ  | Online | Model     | Name  | SIP      | MAC              | IP               | Version              | Vendor      | Route IP       | Route<br>Port | Primary Server<br>Register Status | Second Server<br>Register Status | Last Active<br>Time    |
|     | Device            |    | Online | i31S      |       | 4001     | 00a83468<br>2553 | 192.168.1.102    | 2.1.1.3694           | Fanvil      | 119.123.69.99  |               | Registered                        | Registered                       | 2019-02-19<br>14:59:07 |
|     | Area Device       |    | Online | i31S      | 4001  | 4001     | 00a83468<br>254e | 192 168 7.963e's | <sup>W2-1</sup> 3694 | Fanvil      | 119.123.69.99  | 37508         | Timeout                           | Timeout                          | 2019-02-19<br>14:58:49 |
|     | Groups            |    | Online | i31S      | 743   | 743      | 00a83468<br>2551 | 192.168.1.164    | 2.1.1.3694           | Fanvil      | 119.123.69.99  | 38132         | Registered                        | Inactive                         | 2019-02-19<br>14:58:59 |
| ¢\$ | Config Manage >   |    | Online | i31S      | 162   | 4001     | 00d84a00<br>6582 | 192.168.1.103    | 2.1.1.3694           | Fanvil      | 119.123.69.99  | 40743         | Trying                            | Inactive                         | 2019-02-19<br>14:58:50 |
|     | Industry Manage 🔹 |    | Online | i31S      | 4004  | 4004     | 00d84a00<br>64f2 | 192.168.3.41     | 2.1.1.3694           | Fanvil      | 119.123.69.99  | 26805         | Registered                        | Inactive                         | 2019-02-19<br>14:58:50 |
| A   | Alert Manage >    |    | Online | i31S      | 4002  | 123      | 00d84a00<br>64fa | 192.168.1.109    | 2.1.1.3694           | Fanvil      | 119.123.69.99  | 14879         | Timeout                           | Inactive                         | 2019-02-19<br>14:58:58 |
| ٠   | System Manage 💙   |    | Online | i30       |       |          | 0c383e1e<br>610f | 192.168.1.111    | 2.4.0.6363           | Fanvil      | 119.123.69.99  | 13344         | Inactive                          | Inactive                         | 2019-02-19<br>14:58:59 |
| *   | Account Manage >  |    | Online | i20S      |       | 125      | 00112231         | 192.168.3.43     | 2.4.0.6403           | Fanvil      | 119.123.69.99  | 14257         | Timeout                           | Inactive                         | 2019-02-19<br>14:58:48 |

Figure 5-1-1

#### 5.1.2 Reboot

Select a device or multiple devices, click the "**Reboot**" button, the page will pop up "operation is successful", the corresponding device will also reboot, as shown in Figure 5-1-2

| ſ   | anvi              |     |        |           |        |        |                  |               |                    |             |                 | 20 4          | <b>1</b> M               | essage         | • English •                      | €                      |
|-----|-------------------|-----|--------|-----------|--------|--------|------------------|---------------|--------------------|-------------|-----------------|---------------|--------------------------|----------------|----------------------------------|------------------------|
|     | ~                 | De  | vice   |           |        |        |                  |               |                    |             |                 |               |                          |                |                                  |                        |
|     |                   | Ċ   | Reboot | Sectory R | eset ( | Delete | ⊕ Upgrad         | e O Provision | <b>₽</b> Parameter | ta Auto Tes | et 🖤 Reprovisio | n <b>+</b>    | Add Device               |                |                                  |                        |
|     | GE                | Sea | arch   |           |        |        |                  |               |                    |             |                 |               |                          |                |                                  |                        |
|     | nolly.yao         | đ   | Online | Model     | Name   | SIP    | MAC              | IP            | Version            | Vendor      | Route IP        | Route<br>Port | Primary Se<br>Register S | erver<br>tatus | Second Server<br>Register Status | Last Active<br>Time    |
|     | Device            |     | Online | i31S      |        | 4001   | 00a83468<br>2553 | 192.168.1.102 | 2.1.1.3694         | Fanvil      | 119.123.69.99   |               | Registered               | ł              | Registered                       | 2019-02-19<br>14:59:07 |
| _   | Area Device       |     | Online | i31S      | 4001   | 4001   | 00a83468<br>254e | 192.168.1.163 | 2.1.1.3694         | Fanvil      | 119.123.69.99   | 37508         | Timeout                  |                | Timeout                          | 2019-02-19<br>14:58:49 |
|     | Groups            |     | Online | i31S      | 743    | 743    | 00a83468<br>2551 | 192.168.1.164 | 2.1.1.3694         | Fanvil      | 119.123.69.99   | 38132         | Registered               | ł              | Inactive                         | 2019-02-19<br>14:58:59 |
| ¢\$ | Config Manage >   |     | Online | i31S      | 162    | 4001   | 00d84a00<br>6582 | 192.168.1.103 | 2.1.1.3694         | Fanvil      | 119.123.69.99   | 40743         | Trying                   |                | Inactive                         | 2019-02-19<br>14:58:50 |
|     | Industry Manage > |     | Online | i31S      | 4004   | 4004   | 00d84a00<br>64f2 | 192.168.3.41  | 2.1.1.3694         | Fanvil      | 119.123.69.99   | 26805         | Registered               | ł              | Inactive                         | 2019-02-19<br>14:58:50 |
| A   | Alert Manage >    |     | Online | i31S      | 4002   | 123    | 00d84a00<br>64fa | 192.168.1.109 | 2.1.1.3694         | Fanvil      | 119.123.69.99   | 14879         | Timeout                  |                | Inactive                         | 2019-02-19<br>14:58:58 |
| ٠   | System Manage >   |     | Online | 130       |        |        | 0c383e1e<br>610f | 192.168.1.111 | 2.4.0.6363         | Fanvil      | 119.123.69.99   | 13344         | Inactive                 |                | Inactive                         | 2019-02-19<br>14:58:59 |
| &   | Account Manage >  |     | Online | i20S      |        | 125    | 00112231         | 192.168.3.43  | 2.4.0.6403         | Fanvil      | 119.123.69.99   | 14257         | Timeout                  |                | Inactive                         | 2019-02-19             |

Figure 5-1-2

#### 5.1.3 Factory Reset

Select single or multiple devices and click "**Factory Reset**". The message "Operation Successful" will pop up on the page, and the corresponding device will perform the factory reset operation., as shown in Figure 5-1-3

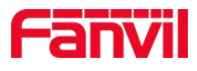

| ſ  | anvil             |    |          |         |       |          |                  |               |             |            | •                           | 20 4          | 1 Message                         | English                          | •                      |
|----|-------------------|----|----------|---------|-------|----------|------------------|---------------|-------------|------------|-----------------------------|---------------|-----------------------------------|----------------------------------|------------------------|
|    |                   | D  | evice    |         |       |          |                  |               |             |            |                             |               |                                   |                                  |                        |
|    |                   |    | C Reboot | Sectory | Reset | 1 Delete | ⊕ Upgrad         | e Provision   | # Parameter | ta Auto Te | est • Reprovisi             | on +          | Add Device                        |                                  |                        |
|    | GB                | Se | earch    |         |       |          |                  |               |             |            |                             |               |                                   |                                  |                        |
|    | holly.yao         | đ  | Online   | Model   | Name  | SIP      | MAC              | IP            | Version     | Vendor     | Route IP                    | Route<br>Port | Primary Server<br>Register Status | Second Server<br>Register Status | Last Active<br>Time    |
|    | Device            |    | Online   | i31S    |       | 4001     | 00a83468<br>2553 | 192.168.1.102 | 2.1.1.3694  | Fanvil     | 119.123.69.99               |               | Registered                        | Registered                       | 2019-02-19<br>14:59:07 |
|    | Area Device       |    | Online   | i31S    | 4001  | 4001     | 00a83468<br>254e | 192.168.1.163 | 2.1.1.3694  | Fanvil     | 119.123.69.99               | 37508         | Timeout                           | Timeout                          | 2019-02-19<br>14:58:49 |
|    | Groups            |    | Online   | i31S    | 743   | 743      | 00a83468<br>2551 | 192.168.1.164 | 2.1.1.3694  | Fanvil     | 119.123.69.99               | 38132         | Registered                        | Inactive                         | 2019-02-19<br>14:58:59 |
| ¢ŝ | Config Manage     |    | Online   | i31S    | 162   | 4001     | 00d84a00<br>6582 | 192.168.1.103 | 2.1.1.3694  | Fanvil     | 119.123.69.99               | 40743         | Trying                            | Inactive                         | 2019-02-19<br>14:58:50 |
|    | Industry Manage > |    | Online   | i31S    | 4004  | 4004     | 00d84a00<br>64f2 | 192.168.3.41  | 2.1.1.3694  | Fanvil     | 119.123.69.99               | 26805         | Registered                        | Inactive                         | 2019-02-19<br>14:58:50 |
| A  | Alert Manage >    |    | Online   | i31S    | 4002  | 123      | 00d84a00<br>64fa | 192.168.1.109 | 2.1.1.3694  | Fanvil     | 119.123.69.99               | 14879         | Timeout                           | Inactive                         | 2019-02-19<br>14:58:58 |
| ٠  | System Manage >   |    | Online   | i30     |       |          | 0c383e1e<br>610f | 192.168.1.111 | 2.4.0.6363  | Fanvil     | 119.123.69.99               | 13344         | Inactive                          | Inactive                         | 2019-02-19<br>14:58:59 |
| &  | Account Manage >  |    | Online   | i20S    |       | 125      | 00112231         | 192.168.3.43  | 2.4.0.6403  | Fanvil     | 119. <mark>123.69.99</mark> | 14257         | Timeout                           | Inactive                         | 2019-02-19             |

Figure 5-1-3

#### 5.1.4 Delete

Delete can delete single or multiple devices.

Select the device to be deleted, click the "**Delete**" button, the corresponding device will be removed from the device list, as shown in Figure 5-1-4

| 1  | anvi              | _   |        |               |       |        |                  |               |             |           |                 | 20 4          | Message                           | - English -                      | (•                     |
|----|-------------------|-----|--------|---------------|-------|--------|------------------|---------------|-------------|-----------|-----------------|---------------|-----------------------------------|----------------------------------|------------------------|
|    |                   | De  | vice   |               |       |        |                  |               |             |           |                 |               |                                   |                                  |                        |
|    |                   | ¢   | Reboot | + Factory Res | iet [ | Delete | ♥ Upgrad         | e OProvision  | ₽ Parameter | 🛿 Auto Te | st • Reprovisio | on +          | Add Device                        |                                  |                        |
|    | GE                | Sei | arch   |               |       |        |                  |               |             |           |                 |               |                                   |                                  |                        |
|    | holly.yao         | đ   | Online | Model         | Name  | SIP    | MAC              | IP            | Version     | Vendor    | Route IP        | Route<br>Port | Primary Server<br>Register Status | Second Server<br>Register Status | Last Active<br>Time    |
|    | Device            |     | Online | i31S          |       | 4001   | 00a83468<br>2553 | 192.168.1.102 | 2.1.1.3694  | Fanvil    | 119.123.69.99   |               | Registered                        | Registered                       | 2019-02-19<br>14:59:07 |
|    | Area Device       |     | Online | i31S          | 4001  | 4001   | 00a83468<br>254e | 192.168.1.163 | 2.1.1.3694  | Fanvil    | 119.123.69.99   | 37508         | Timeout                           | Timeout                          | 2019-02-19<br>14:58:49 |
|    | Groups            |     | Online | i31S          | 743   | 743    | 00a83468<br>2551 | 192.168.1.164 | 2.1.1.3694  | Fanvil    | 119.123.69.99   | 38132         | Registered                        | Inactive                         | 2019-02-19<br>14:58:59 |
| ¢ŝ | Config Manage 🔹 🕻 |     | Online | i31S          | 162   | 4001   | 00d84a00<br>6582 | 192.168.1.103 | 2.1.1.3694  | Fanvil    | 119.123.69.99   | 40743         | Trying                            | Inactive                         | 2019-02-19<br>14:58:50 |
|    | Industry Manage > |     | Online | i31S          | 4004  | 4004   | 00d84a00<br>64f2 | 192.168.3.41  | 2.1.1.3694  | Fanvil    | 119.123.69.99   | 26805         | Registered                        | Inactive                         | 2019-02-19<br>14:58:50 |
| A  | Alert Manage >    |     | Online | i31S          | 4002  | 123    | 00d84a00<br>64fa | 192.168.1.109 | 2.1.1.3694  | Fanvil    | 119.123.69.99   | 14879         | Timeout                           | Inactive                         | 2019-02-19<br>14:58:58 |
| ٠  | System Manage >   |     | Online | i30           |       |        | 0c383e1e<br>610f | 192.168.1.111 | 2.4.0.6363  | Fanvil    | 119.123.69.99   | 13344         | Inactive                          | Inactive                         | 2019-02-19<br>14:58:59 |
| 2  | Account Manage >  |     | Online | i20S          |       | 125    | 00112231         | 192.168.3.43  | 2.4.0.6403  | Fanvil    | 119.123.69.99   | 14257         | Timeout                           | Inactive                         | 2019-02-19             |
|    |                   |     |        |               |       |        | г                | . <i>-</i>    | 1 4         |           |                 |               |                                   |                                  |                        |

Figure 5-1-4

### 5.1.5 Upgrade

FDMS provides two ways to upgrade the software / configuration /certificate/Piture/Phonebook. The way one is recommended.

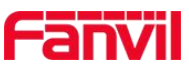

Method 1: In the "Device", select a device or some devices of the same model, click "Upgrade", in the pop-up upgrade page, directly select the file to be upgraded, click the "Sure" button, as shown in Figure: 5-1-5-1

| 1   | anvil     |   |    |        |                   | File  | list Xf | 3                |                    |                 |           | ×              | 20    | <b>4</b> 1 Me | essage - Englis | h- 🗭                   |
|-----|-----------|---|----|--------|-------------------|-------|---------|------------------|--------------------|-----------------|-----------|----------------|-------|---------------|-----------------|------------------------|
|     | GINI      |   | ch | Rehoot | Eactory Re        | 1 110 |         |                  |                    |                 |           |                | ion + | add Device    |                 |                        |
|     |           |   |    | 100000 | Still Botory File | Sot   | tware   | Configurat       | ion Certificatio   | n Picture       | Phonebook |                |       | 100 00100     |                 |                        |
|     |           |   |    | Online | 130               |       |         | 5                |                    |                 |           |                | 13344 | Inactive      | Inactive        | 2019-02-19<br>14:58:59 |
|     | CAB.      |   |    | Online | 120S              | C:\f  | akepath | \x6-6914-P0.1    | 13.3-1.8.0-2697T20 | 18-09-30-15.10. | 00.z ①    | D Select       | 14257 | Timeout       | Inactive        | 2019-02-19<br>14:58:48 |
|     | holly.yao |   |    | Online | i18S              |       |         |                  |                    |                 | Cancel    | 2<br>Sure      | 13204 | Registered    | Inactive        | 2019-02-19<br>14:59:17 |
|     |           |   |    | Online | X6                | -     | -       | 84a8             |                    |                 | _         | j              | 40055 | Registered    | Inactive        | 2019-02-19<br>14:59:09 |
|     |           |   |    |        | X6                |       | 4001    | a8383c01<br>d137 | 192.168.3.249      | 1.8.0.1         | Fanvil    | 119.123.65.51  | 5320  | Registered    | Inactive        | 2018-11-07<br>20:07:26 |
|     |           |   |    | Online | X6                | 115   | 115     | 0c383e1e<br>c926 | 192.168.1.110      | 1.8.0.1         | Fanvil    | 119.123.69.99  | 38106 | Inactive      | Timeout         | 2019-02-19<br>14:58:47 |
| ¢\$ |           | > |    | Online | X5S               |       | 4008    | 0c383e1d<br>bbb8 | 192.168.3.64       | 1.8.0           | Fanvil    | 119.123.69.99  | 6096  | Registered    | Inactive        | 2019-02-19<br>14:59:16 |
|     |           | > |    | Online | X5S               |       | 4008    | 0c383e1d<br>d530 | 192.168.1.112      | 1.8.0           | Fanvil    | 119.123.69.99  | 37162 | Timeout       | Inactive        | 2019-02-19<br>14:59:02 |
| A   |           | > |    | Online | X4G               |       |         | 0c383e1d<br>577e | 192.168.3.34       | T2.9.0.6536     | Fanvil    | 119.123.69.99  | 38801 | Inactive      | Inactive        | 2019-02-19<br>14:59:00 |
| ٠   |           | > |    |        | X4                | 1002  | 1002    | 0c383e1b<br>53ee | 192.168.10.230     | 2.8.0.6303      | Fanvil    | 119.123.65.142 |       | Timeout       | Inactive        | 2019-02-12<br>10:20:10 |
|     |           | > |    | Online | X4                |       |         | 0c383e03<br>1c2e | 192.168.3.36       | 2.10.0.6586     | Fanvil    | 119.123.69.99  |       | Inactive      | Inactive        | 2019-02-19<br>14:59:10 |

#### Figure5-1-5-1

Method 2: Need to complete the upgrade in two steps

1. In the "Config Manage  $\rightarrow$  Model Management" page, select the file management button. On the folder list page, select the software/profile/certificate/picture/phonebook to be upgraded and click the "Upload" button, as shown in Figure 5-1-5-2, 5-1-5-3

Note: The model number on the model management page only has the administrator account permission to add/delete

| ſ | anvil              |          |                                 |              |                   | 20            | ▲1 Message • | English - 🕞     |
|---|--------------------|----------|---------------------------------|--------------|-------------------|---------------|--------------|-----------------|
|   |                    | Model Ma | anagement                       |              |                   |               |              |                 |
|   |                    | Search   |                                 |              |                   |               |              |                 |
|   | MAR I              | Model    | <ul> <li>Update Time</li> </ul> | Max Sip Line | Support Open Door | Support Videl | Description  | File Management |
|   | holly.yao          | C400     | 2019-01-14 19:32:00             | 6            | No                | No            | 安卓话机         |                 |
|   |                    | C600     | 2018-11-12 11:20:57             | 6            | No                | Yes           | 安卓视频话机       |                 |
|   | Model Management   | D4       | 2019-01-15 14:09:08             | 4            | No                | No            |              |                 |
|   | Address Management | D4G      | 2019-01-15 14:09:36             | 4            | No                | No            |              |                 |
|   | Rule Management    | D4P      | 2019-01-15 14:09:18             | 4            | No                | No            |              |                 |
|   |                    | D5G      | 2019-01-15 14:09:44             | 4            | No                | No            |              |                 |
| A | Industry Manage >  | E02      | 2019-01-15 14:02:09             | 2            | No                | No            |              |                 |
| A | Alert Manage >     | E02C     | 2019-01-15 14:05:37             | 2            | No                | No            |              |                 |
| * | System Manage      | E139     | 2019-01-15 14:23:22             | 4            | No                | No            |              |                 |
| * | cycloni manago     | E4G      | 2019-01-15 14:06:45             | 4            | No                | No            |              |                 |
| & | Account Manage >   | E4P      | 2019-01-15 14:06:37             | 4            | No                | No            |              |                 |
| 2 | Message Manage 👂   | E6       | 2019-01-15 14:08:21             | 6            | No                | No            |              |                 |
|   |                    | F6G      | 2018-11-29 15:06:33             | 6            | No                | No            | 中高级话机.       |                 |

#### Figure 5-1-5-2

#### Fanvil Technology Co., Ltd

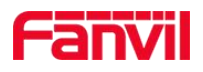

|        | anvil                                                             |                  |                            |               |                   |         | ₹0 ▲1       | Message 👻 Eng | lish - 🕞      |
|--------|-------------------------------------------------------------------|------------------|----------------------------|---------------|-------------------|---------|-------------|---------------|---------------|
|        |                                                                   | Folder List / C4 | 100                        |               |                   |         |             |               |               |
|        |                                                                   | C400             |                            |               |                   | ٦       |             |               | ×             |
|        | hallywaa                                                          | Software         | Configuration              | Certification | Picture Phonebool |         |             |               | 6             |
| _      | nony.yao                                                          |                  |                            |               |                   |         |             | D Select      | Upload        |
|        | Model Management                                                  |                  |                            |               |                   |         |             |               |               |
| F      |                                                                   | Search           |                            |               |                   |         |             |               |               |
|        | Address Management                                                | Туре             | <ul> <li>Suffix</li> </ul> |               | Filename          | Size    | Create Time | Delete        |               |
|        | Rule Management                                                   |                  |                            |               |                   | No Data |             |               |               |
|        |                                                                   |                  |                            |               |                   |         |             |               |               |
| Щ      | Industry Manage 🔹                                                 |                  |                            |               |                   |         |             |               | Previous Next |
|        | Industry Manage >                                                 |                  |                            |               |                   |         |             |               | Previous Next |
|        | Industry Manage > Alert Manage > System Manage >                  |                  |                            |               |                   |         |             |               | Previous Next |
| A<br>¢ | Industry Manage > Alert Manage > System Manage > Account Manage > |                  |                            |               |                   |         |             |               | Previous Next |

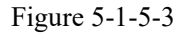

File formats supported by each file type as shown in Table 1

| File Type     | Upload Format           |
|---------------|-------------------------|
| software      | .z,.bin                 |
| configuration | .txt, .xml              |
| certificate   | .crt, .key, .ovpn, .pem |
| picture       | .bmp                    |
| phonebook     | .xml,.vcf,.csv          |

Table 1

2. In the "Device" page, select a single device or multiple devices of the same model, click "Upgrade" to enter the upgrade file list, and select the software /profile/ certificate/ picture/ phonebook to be upgraded, as shown in Figure 5-1-5-4

| Fanvil |                |   |    |        |           | File | List i3 | 1S               |                 |            |           | ×             | 20                  | A1 Messa                          | ige <del>-</del> English         | - 🗭                    |  |
|--------|----------------|---|----|--------|-----------|------|---------|------------------|-----------------|------------|-----------|---------------|---------------------|-----------------------------------|----------------------------------|------------------------|--|
|        |                |   |    | vice   |           | So   | ftware  | Configurat       | ion Certificati | on Picture | Phonebool | ĸ             |                     |                                   |                                  |                        |  |
|        |                |   |    | Reboot | Sectory F |      | ) i     | 31S2.4.0.6403    | T20190114182428 | 3.z        | 3347.9    | 7KB           | rision + Add Device |                                   |                                  |                        |  |
|        | (JE            |   | Se | arch   |           |      |         |                  |                 |            |           |               |                     |                                   |                                  |                        |  |
|        | holly.yao      | _ | đ  | Online | Model     |      |         |                  |                 |            |           | D Select      | Route<br>Port       | Primary Server<br>Register Status | Second Server<br>Register Status | Last Active<br>Time    |  |
|        |                |   |    | Online | i31S      | 1    |         |                  |                 |            | Cancel    | Sure          |                     | Registered                        | Registered                       | 2019-02-19<br>15:37:50 |  |
|        |                | _ |    | Online | i31S      | 4001 | 4001    | 00a83468<br>254e | 192.168.1.163   | 2.1.1.3694 | Fanvil    | 119.123.69.99 | 37508               | Timeout                           | Trying                           | 2019-02-19<br>15:37:14 |  |
|        |                |   |    | Online | i31S      | 743  | 743     | 00a83468<br>2551 | 192.168.1.164   | 2.1.1.3694 | Fanvil    | 119.123.69.99 | 38132               | Registered                        | Inactive                         | 2019-02-19<br>15:37:30 |  |
| 48     |                | > |    | Online | i31S      | 162  | 4001    | 00d84a00<br>6582 | 192.168.1.103   | 2.1.1.3694 | Fanvil    | 119.123.69.99 | 40743               | Trying                            | Inactive                         | 2019-02-19<br>15:37:44 |  |
|        |                | > |    | Online | i31S      | 4004 | 4004    | 00d84a00<br>64f2 | 192.168.3.41    | 2.1.1.3694 | Fanvil    | 119.123.69.99 | 26805               | Registered                        | Inactive                         | 2019-02-19<br>15:37:17 |  |
| A      |                | > |    | Online | i31S      | 4002 | 123     | 00d84a00<br>64fa | 192.168.1.109   | 2.1.1.3694 | Fanvil    | 119.123.69.99 | 14879               | Timeout                           | Inactive                         | 2019-02-19<br>15:37:38 |  |
|        |                | > |    | Online | i30       |      |         | 0c383e1e<br>610f | 192.168.1.111   | 2.4.0.6363 | Fanvil    | 119.123.69.99 | 13344               | Inactive                          | Inactive                         | 2019-02-19<br>15:37:40 |  |
| 2      | Account Manage | > |    | Online | i20S      |      | 125     | 00112231         | 192.168.3.43    | 2.4.0.6403 | Fanvil    | 119.123.69.99 | 14257               | Timeout                           | Inactive                         | 2019-02-19             |  |

Figure 5-1-5-4

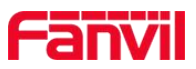

3.After clicking the "Sure" button, the corresponding device will upgrade file.

#### 5.1.6 Provision

Select the device and click the "**Provision**" button to set/modify the configuration and click the "**Sure**" button, as shown in Figure 5-1-6.

Note:

- When the device registers to FDMS for the first time, the FDMS obtains the corresponding value of the configuration item from the device. During the configuration of the device, FDMS records the previous configuration as the initial value of the next configuration. Modifying device configuration item values by other means does not automatically synchronize updates to FDMS.
- 2. The device parameter item of the provision page can be freely expanded under the administrator account.

|          | anvil                 |                                                                                                    | 👳 🧿 🔺 1 Message 🗸 English 🗸 🗭 |
|----------|-----------------------|----------------------------------------------------------------------------------------------------|-------------------------------|
|          | holly yao             | Device / Provision           Provision           SIP         SIP2         TR069         Network         Time         Dial Plan         Features | × Action URL                  |
|          | Device<br>Area Device | SIP Number Authentication Name                                                                                                    |                               |
| ~        | Groups Config Manage  | Authentication Password Realm                                                                                                    |                               |
| <b>A</b> | Industry Manage       | Display name                                                                                                    |                               |
| ¢<br>&   | System Manage         | Subscribe For Voice Message                                                                                                    |                               |

Figure 5-1-6

#### 5.1.7 Parameter

Single parameter setting and getting of selected devices, as shown in Figure 5-1-7

- Set: Set parameter name, type, value, select "Set" and click "Set". After success, the information will display the parameter list
- Get: Get parameters, select "Get" and click "Get". After success, the information will display the parameter list

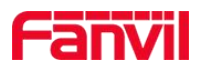

| ſ | anvi            | 1 |                                                                |       | ₹0 ♣ | 1 Mess | age 🗸 | English - | • |
|---|-----------------|---|----------------------------------------------------------------|-------|------|--------|-------|-----------|---|
|   |                 |   | Device / Parameter                                             |       |      |        |       |           |   |
|   |                 |   | Parameter                                                      |       |      |        |       |           | × |
|   | holly.yao       |   | Parameter Name                                                 |       |      |        |       |           |   |
|   | Device          |   | Туре                                                           |       |      |        |       |           |   |
|   | Area Device     |   | Value                                                          |       |      |        |       |           |   |
|   | Groups          |   |                                                                |       |      |        |       |           |   |
| ¢ | Config Manage   | > | Set Set                                                        |       |      |        |       |           |   |
|   | Industry Manage | > | Get                                                            |       |      |        |       |           | - |
| Å | Alert Manage    | > | Parameter<br>SIR Number                                        | Value |      |        |       |           | _ |
| 8 | System Manage   | > | Authentication Name                                            |       |      |        |       |           | _ |
|   |                 |   | CPE Usemame                                                    |       |      |        |       |           |   |
| 2 | Account Manage  | ~ | InternetGatewayDevice.X_VENDOR_SPECIFIC.Time.HeartbeatInterval | 50    |      |        |       |           |   |

#### Figure 5-1-7

#### Note:" Set" the type and value of the basic parameters as shown in Table 5-1-7.

| Parameter Name                    | Туре        | Value                                     |
|-----------------------------------|-------------|-------------------------------------------|
| SIP Enable                        | String      | Enabled/Disabled                          |
| SIP Number                        | String      | Customized                                |
| Authentication Name               | String      | Customized                                |
| Authentication Password           | String      | Customized                                |
| Register Server Address           | String      | Customized                                |
| Register Server Port              | unsignedInt | Customized                                |
| Proxy Server Address              | String      | Customized                                |
| Proxy Server Port                 | unsignedInt | Customized                                |
| Enable Periodic Information       | boolean     | True/False                                |
| Auto-Configuration Server Address | String      | http://192.144.136.170:80/en-US/Acs/Index |
| Authentication Name               | String      | admin                                     |
| Authentication Password           | String      | admin                                     |
| Periodic Information Interval (s) | unsignedInt | Customized                                |
| CPE Username                      | String      | Customized                                |
| Connection Type                   | String      | STATIC/DHCP                               |
| IP                                | String      | Customized                                |
| Subnet Mask                       | String      | Customized                                |
| Gateway                           | String      | Customized                                |
| DNS                               | String      | Customized                                |

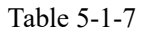

#### 5.1.8 Auto Test

Select the device and click "**Auto Test**" to enter the Auto Test page. Click "**Start Test**". FDMS will return the list of parameters supported by the device. After the test is completed, the test results will be displayed below and the test report will be downloaded, as shown in Figure 5-1-8

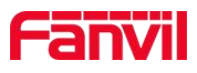

| 1  | anvi            |   |                                 |                    |                           |              |            | 20 | 41     | Message 🗸                | English -    | •  |
|----|-----------------|---|---------------------------------|--------------------|---------------------------|--------------|------------|----|--------|--------------------------|--------------|----|
|    |                 |   | Device / Auto Test              |                    |                           |              |            |    |        |                          |              |    |
|    | holly.yao       |   | Auto Test Device Test Configure |                    |                           |              |            |    |        |                          |              | ×  |
|    | Device          |   | MAC 00a834682553                |                    |                           |              |            |    |        |                          |              |    |
|    | Area Device     |   | SIP                             | ~                  | TR069                     | ~            | Network    |    |        | <ul> <li>Time</li> </ul> |              |    |
|    | Groups          |   | ✓ Dial Plan                     | ~                  | Features                  | ~            | Action URL |    |        |                          |              |    |
| œ  | Config Manage   | > | Start Test                      |                    |                           |              |            |    |        |                          |              |    |
| R  | Industry Manage |   |                                 |                    |                           |              |            |    |        |                          |              |    |
| ▲  | Alert Manage    | > | Test Report Download            |                    |                           |              |            |    |        |                          |              |    |
| ٥  | System Manage   | > | Parameter                       |                    |                           |              |            |    | Readab | e Writable               | Error Messag | je |
|    | Account Manage  |   | InternetGatewayDevice.Service   | s.VoiceService.1.V | oiceProfile.1 Line.1 En   | ible         |            |    | true   | true                     |              |    |
| 60 | Account Manage  |   | InternetGatewayDevice.Service   | s.VoiceService.1.V | oiceProfile.1.Line.1.Dire | ectoryNumber |            |    | true   | true                     |              |    |

Figure 5-1-8

Note: This function is generally used by system developers and testers, and users generally do not use it.

#### 5.1.9 Reprovision

During the use of the device, external factors (such as: modify the configuration of the login device web page, not via FDMS) have been modified to the relevant configuration of the device. Select the device in the FDMS and click the "**Reprovision**" button. FDMS will reconfigure the device configuration to the previous FDMS configuration of the device, as shown in Figure 5-1-9

| ſ   | anvil           |   |     |        |           |         |        |                  |                              |                    |             |                 | 20 4          | 1 Message                         | - English -                      | •                      |
|-----|-----------------|---|-----|--------|-----------|---------|--------|------------------|------------------------------|--------------------|-------------|-----------------|---------------|-----------------------------------|----------------------------------|------------------------|
|     |                 |   | Dev | vice   |           |         |        |                  |                              |                    |             |                 |               |                                   |                                  |                        |
|     |                 |   | Ċ   | Reboot | + Factory | Reset 1 | Delete | ♥ Upgrad         | e Provision                  | <b>₽</b> Parameter | 13 Auto Tes | et 🖤 Reprovisio | on +/         | Add Device                        |                                  |                        |
|     | (AB)            |   | Sea | rch    |           |         |        |                  |                              |                    |             |                 |               |                                   |                                  |                        |
|     | holly.yao       | - |     | Online | Model     | Name    | SIP    | MAC              | IP                           | Version            | Vendor      | Route IP        | Route<br>Port | Primary Server<br>Register Status | Second Server<br>Register Status | Last Active<br>Time    |
|     | Device          |   |     | Online | i31S      |         | 4001   | 00a83468<br>2553 | 192.168. <mark>1.1</mark> 02 | 2.1.1.3694         | Fanvil      | 119.123.69.99   |               | Registered                        | Registered                       | 2019-02-19             |
|     | Area Device     |   |     | Online | i31S      | 4001    | 4001   | 00a83468<br>254e | 192.168.1.163                | 2.1.1.3694         | Fanvil      | 119.123.69.99   | 37508         | Timeout                           | Timeout                          | 2019-02-19<br>15:47:20 |
|     | Groups          |   |     | Online | i31S      | 743     | 743    | 00a83468<br>2551 | 192.168.1.164                | 2.1.1.3694         | Fanvil      | 119.123.69.99   | 38132         | Registered                        | Inactive                         | 2019-02-19<br>15:47:33 |
| ¢\$ | Config Manage   | > |     | Online | i31S      | 162     | 4001   | 00d84a00<br>6582 | 192.168.1.103                | 2.1.1.3694         | Fanvil      | 119.123.69.99   | 40743         | Timeout                           | Inactive                         | 2019-02-19<br>15:47:11 |
|     | Industry Manage | > |     | Online | i31S      | 4004    | 4004   | 00d84a00<br>64f2 | 192.168.3.41                 | 2.1.1.3694         | Fanvil      | 119.123.69.99   | 26805         | Registered                        | Inactive                         | 2019-02-19<br>15:47:20 |
| A   | Alert Manage    | > |     | Online | i31S      | 4002    | 123    | 00d84a00<br>64fa | 192.168.1.109                | 2.1.1.3694         | Fanvil      | 119.123.69.99   | 14879         | Inactive                          | Inactive                         | 2019-02-19<br>15:47:22 |
| ٠   | System Manage   | > |     | Online | i30       |         |        | 0c383e1e         | 192.168.1.111                | 2.4.0.6363         | Fanvil      | 119.123.69.99   | 13344         | Inactive                          | Inactive                         | 2019-02-19             |
| *   | Account Manage  | > |     | Online | i20S      |         | 125    | 00112231         | 192.168.3.43                 | 2.4.0.6403         | Fanvil      | 119.123.69.99   | 14257         | Inactive                          | Inactive                         | 2019-02-19             |

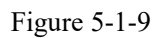

#### Fanvil Technology Co., Ltd

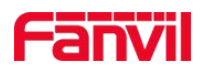

#### 5.1.10 Add Devices

There are three ways to add devices: a single addition, a serial addition, and a messy addition. Default offline after successful addition.

Note:

- 1. This function does not currently support direct connection to the device
- 2. The MAC's format supports 12-digit hexadecimal numbers
- Single: type the model and mac of the device
- Serial: type the model and start mac and end mac of the devices
- Messy: users can choose to import the mac address file, copy and paste the device mac address into the text box, or directly enter the macs in the text box.

Import the devices, as shown in Figure 5-1-10

| ſ  | anvi            | ľ |                                   | • |
|----|-----------------|---|-----------------------------------|---|
| 12 |                 |   | Device / Add Device               |   |
|    |                 |   | Add Device                        | × |
|    | CAB             |   | Model                             |   |
|    | holly.yao       |   |                                   |   |
|    | Device          |   | Auto Add To FDPS Group FDPS Group |   |
| Γ  | Area Device     |   | Search                            | Ŧ |
|    | Groups          |   | Single Serial Messy               |   |
| ¢ŝ | Config Manage   | > | MAC                               |   |
|    | Industry Manage | > |                                   |   |
| A  | Alert Manage    | > | Cancel Sure                       |   |
| ٠  | System Manage   | > |                                   |   |
|    | Account Manage  | > |                                   |   |

Figure 5-1-10

The imported mac file supports two ways ,as shown in Figure 5-1-11

| 00000001234,                                 | 00000002342, | 00000004567 |
|----------------------------------------------|--------------|-------------|
| 000000001234<br>000000002342<br>000000004567 | 2            |             |
|                                              |              |             |

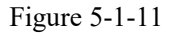

#### 5.1.11 View Device Trace and Action

Click the mac address of the device to see the status trace and action of the device. You can visually see the time period when the device disconnected from the system and the time period, as shown in Figure 5-1-12

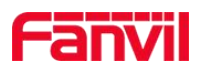

| F      | anvil               | ŀ |                 |                        |         |        | Trace | Action                   |              |            |        |                |               | ×                                       | ₽0 ▲                                   | 0      | Message 👻 | Englist  | •    | ₽                          |
|--------|---------------------|---|-----------------|------------------------|---------|--------|-------|--------------------------|--------------|------------|--------|----------------|---------------|-----------------------------------------|----------------------------------------|--------|-----------|----------|------|----------------------------|
|        |                     |   | Dev<br>ර<br>Sea | vice<br>Reboot<br>Irch | ← Facto | ory Re | ÷     | 201                      | 19-02-14     | Load More  | Data   |                |               | rision                                  | + Add                                  | Device |           |          |      |                            |
|        | holly.yao<br>Device |   | •               | Online                 | Model   | Name   | SIP   | MAC                      | IP           | Version    | Vendor | Route IP       | Route<br>Port | Primary<br>Server<br>Register<br>Status | Second<br>Server<br>Register<br>Status | Alias  | Community | Building | Room | Last<br>Active<br>Time     |
|        |                     |   |                 | Online                 | i31S    | 555    | 4002  | 00d<br>84a<br>006<br>4f5 | 192.168.3.88 | 2.4.0.6403 | Fanvil | 172.18.110.147 |               | Inactive                                | Inactive                               | Empty  |           |          |      | 2019-<br>02-14<br>16:08:47 |
| *      |                     |   |                 |                        | i31S    |        |       | aa0<br>000<br>000f<br>e4 |              | 2.1.1.3480 | Fanvil | 172.18.110.2   |               | Inactive                                | Inactive                               | Empty  |           |          |      | 2018-11-<br>09<br>02:48:05 |
|        | Alert Manage        |   |                 |                        | i31S    |        |       | aa0<br>000<br>000f<br>e3 |              | 2.1.1.3480 | Fanvil | 172.18.110.2   |               | Inactive                                | Inactive                               | Empty  |           |          |      | 2018-11-<br>09<br>02:48:04 |
| ÷<br>۵ |                     |   |                 |                        | 131S    |        |       | aa0<br>000<br>000f<br>e2 |              | 2.1.1.3480 | Fanvil | 172.18.110.2   |               | Inactive                                | Inactive                               | Empty  |           |          |      | 2018-11-<br>09<br>02:48:02 |

Figure 5-1-12

#### 5.1.12 View Device Details

Click on the device status to see the device details, as shown in Figure 5-1-13, 5-1-14 Note: users can click "refresh" button to see the latest device details

| ſ   | anvi              |    |        |              |        |        |                  |               |                    |            |                 | 20 4          | Mes                           | ssage - English -                        | •                      |
|-----|-------------------|----|--------|--------------|--------|--------|------------------|---------------|--------------------|------------|-----------------|---------------|-------------------------------|------------------------------------------|------------------------|
|     |                   | De | evice  |              |        |        |                  |               |                    |            |                 |               |                               |                                          |                        |
|     |                   | (  | Reboot | + Factory Re | eset ( | Delete | ● Upgrad         | e OProvision  | <b>₽</b> Parameter | 13 Auto Te | st 🖤 Reprovisio | n <b>+</b>    | Add Device                    |                                          |                        |
|     | GE                | Se | earch  |              |        |        |                  |               |                    |            |                 |               |                               |                                          |                        |
|     | holly.yao         | đ  | Online | Model        | Name   | SIP    | MAC              | IP            | Version            | Vendor     | Route IP        | Route<br>Port | Primary Serv<br>Register Stat | ver Second Server<br>tus Register Status | Last Active<br>Time    |
|     | Device            |    | Online | i31S         |        | 4001   | 00a83468<br>2553 | 192.168.1.102 | 2.1.1.3694         | Fanvil     | 119.123.69.99   |               | Registered                    | Registered                               | 2019-02-19<br>15:47:10 |
|     | Area Device       |    | Online | i31S         | 4001   | 4001   | 00a83468<br>254e | 192.168.1.163 | 2.1.1.3694         | Fanvil     | 119.123.69.99   | 37508         | Timeout                       | Timeout                                  | 2019-02-19<br>15:47:20 |
|     | Groups            |    | Online | i31S         | 743    | 743    | 00a83468<br>2551 | 192.168.1.164 | 2.1.1.3694         | Fanvil     | 119.123.69.99   | 38132         | Registered                    | Inactive                                 | 2019-02-19<br>15:47:33 |
| ¢\$ | Config Manage >   |    | Online | i31S         | 162    | 4001   | 00d84a00<br>6582 | 192.168.1.103 | 2.1.1.3694         | Fanvil     | 119.123.69.99   | 40743         | Timeout                       | Inactive                                 | 2019-02-19<br>15:47:11 |
|     | Industry Manage > |    | Online | i31S         | 4004   | 4004   | 00d84a00<br>64f2 | 192.168.3.41  | 2.1.1.3694         | Fanvil     | 119.123.69.99   | 26805         | Registered                    | Inactive                                 | 2019-02-19<br>15:47:20 |
| A   | Alert Manage >    |    | Online | i31S         | 4002   | 123    | 00d84a00<br>64fa | 192.168.1.109 | 2.1.1.3694         | Fanvil     | 119.123.69.99   | 14879         | Inactive                      | Inactive                                 | 2019-02-19<br>15:47:22 |
| ٠   | System Manage >   |    | Online | i30          |        |        | 0c383e1e<br>610f | 192.168.1.111 | 2.4.0.6363         | Fanvil     | 119.123.69.99   | 13344         | Inactive                      | Inactive                                 | 2019-02-19<br>15:47:32 |
| &   | Account Manage >  |    | Online | i20S         |        | 125    | 00112231         | 192.168.3.43  | 2.4.0.6403         | Fanvil     | 119.123.69.99   | 14257         | Inactive                      | Inactive                                 | 2019-02-19             |

Figure 5-1-13

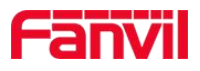

|     | anvi             |                                                  |               | ۶.               | 🝂 1 Message - English - 🗭        |
|-----|------------------|--------------------------------------------------|---------------|------------------|----------------------------------|
|     |                  | Device / Detail Detail Detail Device Information |               |                  | ۲                                |
|     | holly.yao        | Manufacturer                                     | Fanvil        | Model            | i31S                             |
|     | Device           | Product Class                                    | i31S          | Serial Number    | 00100400FV020010000000a834682553 |
|     |                  | Software Version                                 | 2.1.1.3694    | Hardware Version | 2.1                              |
|     | Area Device      | Spec Version                                     | 1.0           | Up Time          | 694552                           |
|     | Groups           | Vendor Config File Version                       | 2.0002        |                  |                                  |
| ¢\$ | Config Manage 🔹  | WANDevice                                        |               |                  |                                  |
|     | Industry Managa  | NAT Enabled                                      | false         | Address Type     | DHCP                             |
| Ħ   | moustry manage 🖌 | IP Address                                       | 192.168.1.102 | Subnet Mask      | 255.255.255.0                    |
| ▲   | Alert Manage     | Gateway                                          | 192.168.1.1   | DNS Server       | 114.114.114.114                  |
| ٠   | System Manage >  | Time                                             |               |                  |                                  |
|     | Account Manage > | NTP Server                                       | time.nist.gov | Local Time       | 2019-02-19 09:42                 |

Figure 5-1-14

# 5.2 Area Device

The area device module mainly manages and operates the device in a fixed address.

Note: The premise of using this module is that there must be an address in the system. For the address creation operation, refer to the "Config Manage  $\rightarrow$  Address Management" module.

#### 5.2.1 Egs List

The device in the area is displayed in the Egs list, and the device can be managed and operated

1. Add Device

Click "Add Device" to add Egs devices in the area

Note: The only difference between an Egs device and a phone device is whether it supports opening the door.

2. <u>Reboot</u>, <u>Factory Reset</u>, <u>Upgrade</u>, <u>Provision</u>, <u>Reprovision</u>, operation mode is same as device module.

3. Camera Preview

Camera preview of selected control devices

Notify: This function currently only supports devices and systems in the same LAN

4. Open Door

Select the device and click "**open door**" button, the corresponding device will open door, as shown in Figure 5-2-1

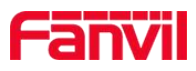

|   | SBVA               |                   |               | D (1         |                | 0.405)                     |                |       |        | Message -        | English -           |
|---|--------------------|-------------------|---------------|--------------|----------------|----------------------------|----------------|-------|--------|------------------|---------------------|
|   | anvi               |                   | Op            | ien Door ( 1 | II [] 00010203 | 0405)                      |                |       |        |                  |                     |
|   |                    | ♥ 0101<br>Egs Lis | ♥ 0:<br>t P   |              |                | <ul> <li>Opened</li> </ul> |                |       |        |                  |                     |
|   | holly.yao          | <b>+</b> A        | dd Device     |              |                | Close Door                 |                |       | ■• Cam | era Preview      | C Open Door         |
| A | Home               | a c               | ard Mana      |              |                |                            |                |       |        |                  |                     |
|   | Device             | Searc             | h             |              |                |                            |                | Stop  |        |                  |                     |
| - | Administrator Card |                   | Online        | Model        | MAC            | Community                  | Building       | Room  | SIP    | Vendor           | Create Time         |
| - | User Card          |                   | Not<br>online | 120S         | 001122314454   | 汇景新城                       | 棕榈园4街5座<br>负一层 | 负一层门禁 | 4005   | Fanvil           | 2018-06-15 14:29:44 |
|   | Provision          |                   | Online        | ITT          | 000102030405   |                            |                |       |        | IP Door<br>Phone | 2018-06-14 12:09:49 |
| Ŷ | Address Management |                   |               |              |                |                            |                |       |        |                  | Previous 1 Next     |
| • | Area Device        |                   |               |              |                |                            |                |       |        |                  |                     |

Figure 5-2-1

#### 5. Card Manage

Select the device and click "**Card Manage**" to display the user card bound with the Egs. At the same time, user can also add/delete the user card to the Egs, click "**Sync Card**", and all the cards bound with the Egs will be displayed in the card list., as shown in Figure 5-2-2, 5-2-3

| 1 | anvi            |                |                      |                |           |            |               | ₽0 ▲0          | Message 🗸  | English 🗸     | •    |
|---|-----------------|----------------|----------------------|----------------|-----------|------------|---------------|----------------|------------|---------------|------|
| - |                 | Area Device    |                      |                |           |            |               |                |            |               |      |
|   |                 | 深圳方位测试小区       |                      |                |           |            |               |                |            |               | v    |
|   | holly.yao       | Egs List Phone | List Device Preview  |                |           |            |               |                |            |               |      |
|   | Area Device     | + Add Device   | එ Reboot 🌨 Factory F | Reset × Remove | ⊕ Upgrade | Provision  | • Reprovision | Camera Preview | Open Door  | 🚍 Card Manage |      |
|   | Groups          | 🛛 Egs Log      |                      |                |           |            |               |                |            |               |      |
| œ | Config Manage   | > Search       |                      |                |           |            |               |                |            |               |      |
| Ħ | Industry Manage | > Online       | Model                | Name S         | IP M/     | IC .       | IP            |                | Version    | Vendor        |      |
| A | Alert Manage    | > Online       | i31S                 | 4              | 001 00    | a834682553 | 192.          | 168.1.102      | 2.1.1.3694 | Fanvil        |      |
| ٠ | System Manage   | >              |                      |                |           |            |               |                |            | Previous 1    | Next |
| & | Account Manage  | <b>&gt;</b>    |                      |                |           |            |               |                |            |               |      |
| 2 | Message Manage  | >              |                      |                |           |            |               |                |            |               |      |

Figure 5-2-2

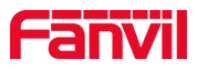

| F   | anvi            | _      |                |                 |            |            |            |             | ₽0 ▲0        | Message 🗸 | English - | () |
|-----|-----------------|--------|----------------|-----------------|------------|------------|------------|-------------|--------------|-----------|-----------|----|
|     |                 | Area [ | Device         | Egs's Card List |            |            |            |             |              |           |           |    |
|     | holly.yao       | Card   | Mana<br>Sync C | ige<br>ard      | and        |            |            |             |              |           |           | *  |
|     | Area Device     | ſ      | + Add          | Delete          | aiu        |            |            |             |              |           |           |    |
|     | Groups          |        |                |                 |            |            |            |             |              |           |           |    |
| ¢\$ | Config Manage   | -      | Search         | Bind Address    | Name       | Card Index | Card ID    | Card Status | Create Time  |           | Card Type | _  |
|     | Industry Manage | -      |                | null            | <b>丁</b> 1 |            | 1523327220 | Enable      | 2018-06-05 1 | 3:54:42   | Host      | _  |
| Δ   | Alert Manage    |        |                | null            | 丁10        |            | 1523327229 | Enable      | 2018-06-05 1 | 3:54:42   | Host      |    |
|     |                 |        |                | null            | 丁11        |            | 1523327230 | Enable      | 2018-06-05 1 | 3:54:42   | Host      |    |
| ٠   | System Manage   |        |                | null            | 丁12        |            | 1523327231 | Enable      | 2018-06-05 1 | 3:54:42   | Host      |    |
|     | Account Manage  |        |                | null            | 丁13        |            | 1523327232 | Enable      | 2018-06-05 1 | 3:54:42   | Host      |    |
|     |                 |        |                | null            | 丁2         |            | 1523327221 | Enable      | 2018-06-05 1 | 3:54:42   | Host      |    |
| 2   | Message Manage  |        |                | null            | 丁3         |            | 1523327222 | Enable      | 2018-06-05 1 | 3:54:42   | Host      |    |

Figure 5-2-3

#### 6. Egs log

The Egs log shows the record of the door open event. It can also delete records individually or in batches.

Click "Log Sync" to synchronize the record list with the records on the Egs log and the log in the web page of device, as shown in Figure 5-2-4, 5-2-5

| ſ   | anvi            |                                     |           |                           | ₽0 ▲0          | Message -  | English - 🕩    |   |
|-----|-----------------|-------------------------------------|-----------|---------------------------|----------------|------------|----------------|---|
| -   |                 | Area Device                         |           |                           |                |            |                |   |
|     | 0               | 深圳方位测试小区                            |           |                           |                |            |                | • |
|     | GB              |                                     |           |                           |                |            |                |   |
|     | holly.yao       | Egs List Phone List Device Preview  |           |                           |                |            |                |   |
|     | Area Device     | + Add Device U Reboot Stactory Rese | x Remove  | Provision     Reprovision | Camera Preview | Open Door  | Card Manage    |   |
|     | Groups          | Egs Log                             |           |                           |                |            |                |   |
| ¢\$ | Config Manage   | Search                              |           |                           |                |            |                |   |
|     | Industry Manage | Online Model N                      | ame SIP M | AC IP                     |                | Version    | Vendor         | _ |
| ▲   | Alert Manage    | Online i31S                         | 4001 00   | a834682553 192            | 168.1.102      | 2.1.1.3694 | Fanvil         | - |
| ٠   | System Manage   |                                     |           |                           |                |            | Previous 1 Nex | t |
| 2   | Account Manage  |                                     |           |                           |                |            |                |   |
| 2   | Message Manage  |                                     |           |                           |                |            |                |   |

Figure 5-2-4

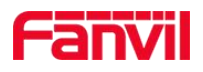

| ſ        | anvi            | l |            |               |          |                     | <b>QO AO</b> N | Aessage 🗸 English 🗸 🕞      |
|----------|-----------------|---|------------|---------------|----------|---------------------|----------------|----------------------------|
|          | ~               |   | Area Devid | æ / Egs Log   |          |                     |                |                            |
|          | holly.yao       |   | Egs Log    | <b>1 Sync</b> |          |                     |                | ×                          |
|          | Area Device     |   | Search     | A Desult      | Operator | Croate Time         | Card ID        |                            |
|          | Groups          |   |            | Success       | operator | 2018/06/26 11:42:04 | Card ID        | Web                        |
| œ        | Config Manage   | > |            | Success       |          | 2018/06/26 11:42:04 |                | Web                        |
|          |                 |   |            | Success       |          | 2018/06/11 15:49:51 |                | Web                        |
|          | Industry Manage | > |            | Success       |          | 2018/06/11 15:49:51 |                | Web                        |
| A        | Alert Manage    | > |            |               |          |                     |                | First Previous 1 Next Last |
| ٠        | System Manage   | > |            |               |          |                     |                |                            |
| <b>.</b> | Account Manage  | > |            |               |          |                     |                |                            |
| 2        | Message Manage  | > |            |               |          |                     |                |                            |

Figure 5-2-5

#### 5.2.2 Phone List

1. <u>Reboot</u>, <u>Factory Reset</u>, <u>Upgrade</u>, <u>Provision</u>, <u>Reprovision</u>, operation mode is same as device module.

2. Add Device

Click "Add Device" to add Phone devices in the area

#### **5.2.3 Device Preview**

The device preview interface graphically displays the ratio of Egs devices and phone devices in the area and the ratio of online devices and offline devices, as shown in Figure 5-2-6

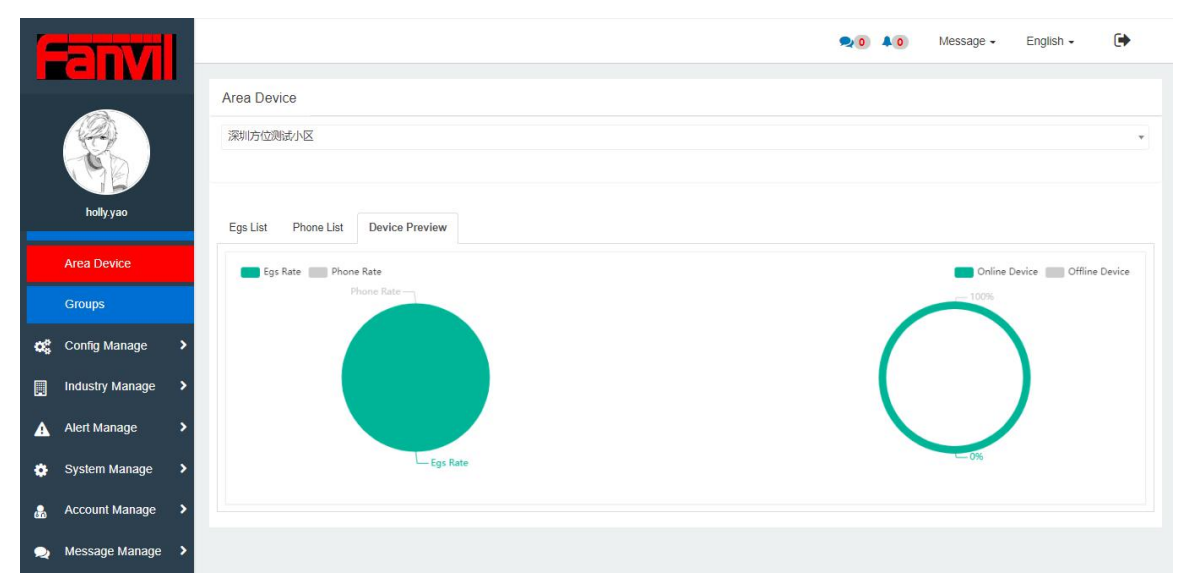

#### Fanvil Technology Co., Ltd

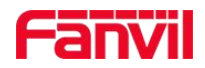

Figure 5-2-6

# 5.3 Groups

The main function of the groups module is that the user can divide the device into different groups according to the model, version, ip, mac, and register status of the device, which facilitates the management of the device, as shown in Figure 5-3-1

|     | anvi            | ľ, | R.                                                                                                    | 40       | Message 🗸      | English -    |        | •              |
|-----|-----------------|----|----------------------------------------------------------------------------------------------------|----------|----------------|--------------|--------|----------------|
|     | holly yao       |    | Groups Group F Add C Edit  Delete                                                                                             |          |                |              |        | T              |
|     | Area Device     |    | O Reboot         ← Factory Reset                                                                                              | Rule     |                |              |        |                |
|     | Groups          |    | Search                                                                                                    |          |                |              |        |                |
| 0\$ | Config Manage   | >  |                                                                                                    |          |                |              |        | Last           |
|     | Industry Manage | >  | Route Route Primary Server Second Serve<br>Online Model Name SIP MAC IP Version Vendor IP Port Register Status Register Statu | r<br>s A | lias Community | Building     | Room   | Active<br>Time |
| A   | Alert Manage    | >  | No Data                                                                                                    |          |                |              |        |                |
| ٠   | System Manage   | >  |                                                                                                    |          | F              | irst Previou | is Nex | t Last         |
| *   | Account Manage  | >  |                                                                                                    |          |                |              |        |                |
| 2   | Message Manage  | >  |                                                                                                    |          |                |              |        |                |

Figure 5-3-1

#### 5.3.1 Add Group

Users can enter add group page by click the "Add" button. On this page, users could custom the group name, add related device search type for this group(the condition of same type could be added more than once). By chosing search typr and enter related data and click "Add" button, users can add a group successfully, and the devices match the group condition will show in the table list, as shown in Figure 5-3-2 and 5-3-3.

Note: multiple same query conditions exist or relationship, multiple different query conditions exist and relationship

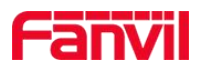

| F   | anvi            |   |                |        |       |         |      | 2 | 0 40  | Message + | English - | • |
|-----|-----------------|---|----------------|--------|-------|---------|------|---|-------|-----------|-----------|---|
|     |                 |   | Groups / Add G | roup   |       |         |      |   |       |           |           |   |
|     |                 |   | Add Group      |        |       |         |      |   |       |           |           | × |
|     | CIE             |   | Group Name     |        |       |         |      |   |       |           |           |   |
|     | holly.yao       | _ | test           |        |       |         |      |   |       |           |           |   |
|     | Area Device     |   | X Model        |        |       |         |      |   |       |           |           | • |
|     | Groups          |   | Search Type    |        |       |         |      |   |       |           |           |   |
| ¢\$ | Config Manage   | > | Model          |        |       |         |      |   |       |           |           | - |
|     | Industry Manage | > | Add (1)        |        |       |         |      |   |       |           |           |   |
| ▲   | Alert Manage    | > |                |        |       | Cancel  | Sure | 2 |       |           |           |   |
| ٠   | System Manage   | > |                |        |       |         |      |   |       |           |           |   |
| *   | Account Manage  | > |                |        |       |         |      |   |       |           |           |   |
| 2   | Message Manage  | > |                |        |       |         |      |   |       |           |           |   |
|     |                 |   |                |        | Figur | e 5-3-2 |      |   |       |           |           |   |
| 1   |                 |   |                |        |       |         |      |   | 0 4 0 | Message 🗸 | English - | • |
| -   | GIM             |   | Groups 1       |        |       |         |      |   |       |           |           |   |
|     |                 |   | Group          |        |       |         |      |   |       |           |           |   |
|     | TED.            |   | test           |        |       |         |      |   |       |           |           |   |
|     | holly.yao       |   | + Add 🕼 Edit   | Delete |       |         |      |   |       |           |           |   |
|     |                 | - |                |        |       |         |      |   |       |           |           |   |

| ſ   | anvi            |   |               |        |           |         |        |              |              |        |         |          |               |       | ₹0 40        | Messag      | je <del>-</del> | English -         | •         |
|-----|-----------------|---|---------------|--------|-----------|---------|--------|--------------|--------------|--------|---------|----------|---------------|-------|--------------|-------------|-----------------|-------------------|-----------|
|     |                 |   | Gro           | ups 🕻  | )         |         |        |              |              |        |         |          |               |       |              |             |                 |                   |           |
|     |                 |   | Group<br>test | p      |           |         |        |              |              |        |         |          |               |       |              |             |                 |                   |           |
| _   | holly.yao       |   | + /           | Vqq 🔇  | Edit 🔒 D  | )elete  |        |              |              |        |         |          |               |       |              |             |                 |                   |           |
|     | Area Device     |   | ¢             | Reboot | + Factory | Reset   | Delete | <b>⊙</b> Upg | rade 🛛 🛛 Pro | vision | 🖤 Rep   | rovision | Download De   | vices | 🔦 Make Rule  |             |                 |                   |           |
|     | Groups          |   | Sear          | rch    |           |         |        |              |              |        |         |          |               |       |              |             |                 |                   |           |
| ¢\$ | Config Manage   | > |               |        |           |         |        |              |              |        |         |          |               | Route | Primary Serv | er Register | ę               | Second Server Reg | jister    |
|     | Industry Manage | > |               | Online | Model N   | Jame Si | IP MAC | 3023069      | IP           | Vers   | ion     | Vendor   | Route IP      | Port  | Status       |             | 5               | Status            |           |
|     | Alert Manage    | > | Ľ             | Onine  | XI.       |         | 2      | 9629619      | 0            | 12.1   | .0.0105 | 1 drivi  | 115.125.05.55 | 23240 | inacuve      |             |                 | nactive           |           |
| ٠   | System Manage   | > |               |        |           |         |        |              |              |        |         |          |               |       |              |             | First           | Previous 1        | Vext Last |
| 2   | Account Manage  | > |               |        |           |         |        |              |              |        |         |          |               |       |              |             |                 |                   |           |
| 2   | Message Manage  | > |               |        |           |         |        |              |              |        |         |          |               |       |              |             |                 |                   |           |

Figure 5-3-3

## 5.3.2 Edit

Users firstly choose a group name and then click the "Edit" button, the edit page will show up, and users could edit the search type for this group.

#### **5.3.3 Delete**

Users choose a group name and then click "Delete" button, then the group will be deleted.

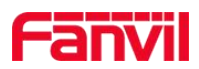

#### 5.3.4 Download Group Device

Users choose a group name and then click the "**Download Device**" button, then users will get an excel document in which the detail information of the group devices will be listed.

#### 5.3.5 Make Rule

Click "Make Rule" button to enter the rule management page and create a scheduled task for the corresponding group. For details, refer to "<u>Config Manage  $\rightarrow$  Rule Management</u>". As shown in Figure 5-3-4.

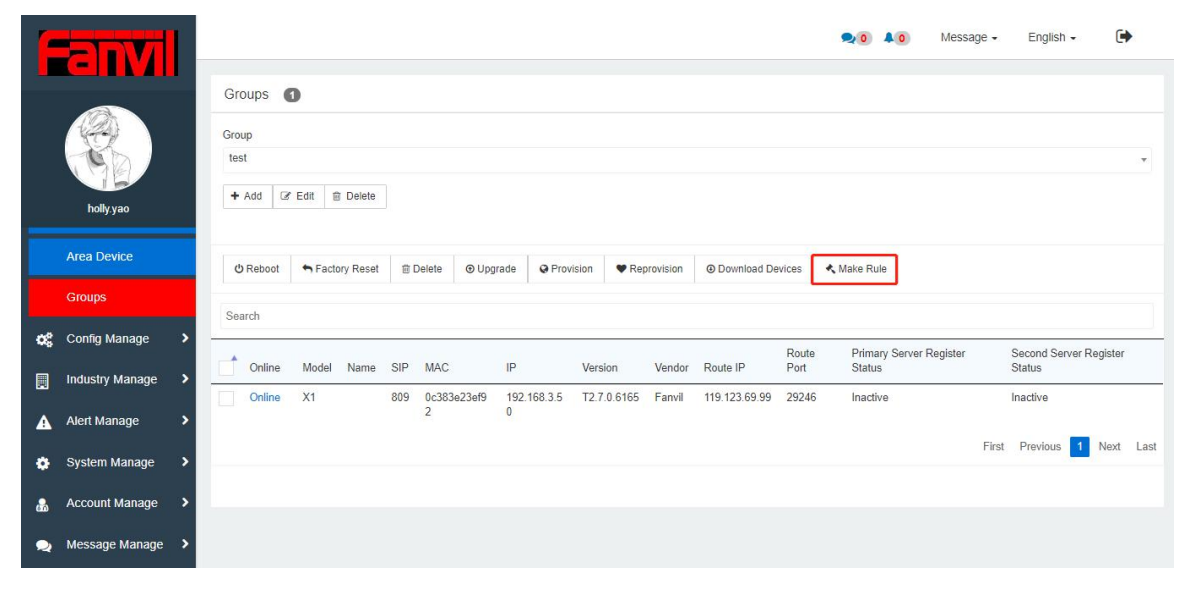

Figure 5-3-4

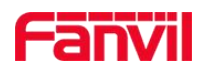

# 2. Config Manage

## 6.1 Provision

The main function of the module is to configure the template of the device (SIP, TR069, and network). The configuration template and the private configuration template form a complete configuration template. The configuration template includes a common configuration template and a model-specific configuration template. Similar the private configuration templates also include a common private configuration template and a model-specific private configuration template. as shown in Figure 6-1-1.

Notify: The complete configuration file of a device consists of four parts: common configuration template, model-specific configuration template, common private configuration template, and model-specific private configuration template.

|     | anvil              |                           |      | •           | 0 40 | Message 🗸 | English -     | •         |
|-----|--------------------|---------------------------|------|-------------|------|-----------|---------------|-----------|
|     |                    | Provision Template List 0 |      |             |      |           |               |           |
|     |                    | + Add Provision Template  |      |             |      |           |               |           |
|     | holly.yao          | Provision Template        |      |             |      |           |               |           |
| Q\$ | Config Manage 🛛 🗸  |                           |      |             |      |           |               | Ŧ         |
|     | Provision          | I Edit                    |      |             |      |           |               |           |
|     | Model Management   |                           |      |             |      |           |               |           |
|     | Address Management | + Add Tolete              |      |             |      |           |               |           |
|     | Rule Management    | Search                    |      |             |      |           |               |           |
|     | Industry Manage >  | MAC                       | Used | Create Time |      |           | Edit          |           |
| 6-6 |                    |                           |      | No Data     |      |           |               |           |
|     | Alert Manage       |                           |      |             |      | F         | irst Previous | Next Last |
| ٠   | System Manage >    |                           |      |             |      |           |               |           |

Figure 6-1-1

#### 6.1.1 Add Provision Template

Click the "Add Provision Template" button to enter the Add Provision Template page. As show in Figure 6-1-2

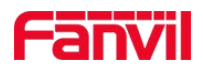

| ſ   | anvil              | <table-cell> 🎝 Message - English - 🕞</table-cell>    |   |
|-----|--------------------|------------------------------------------------------|---|
|     |                    | Provision Template List / Add Provision Template     |   |
|     |                    | Add Provision Template                               | • |
|     | GE                 | Model                                                |   |
|     | holly.yao          | Common                                               |   |
|     |                    | Provision Template Name                              |   |
| Q\$ | Config Manage 🛛 🗸  |                                                      |   |
|     | Provision          | SIP TR069 Network Time Dial Plan Features Action URL |   |
|     | Model Management   | Enable                                               |   |
|     | Address Management | Register Server Address                              |   |
|     | Rule Management    | Register Server Port                                 |   |
| Ħ   | Industry Manage 🔹  | 5060                                                 |   |
| A   | Alert Manage >     | Proxy Server Address                                 |   |
| ٠   | System Manage      | Proxy Server Port                                    |   |
|     |                    |                                                      |   |

Figure 6-1-2

#### 6.1.2 Add Private Provision

To add a private template, the user must first select a provision template and click "Add". As show in Figure 6-1-3

| Canvil           |                          |      |             | 🗣 0 🗚 0 M | essage - English - | •         |
|------------------|--------------------------|------|-------------|-----------|--------------------|-----------|
|                  | Provision Template List  |      |             |           |                    |           |
|                  | + Add Provision Template |      |             |           |                    |           |
| holly.yao        | Provision Template       |      |             |           |                    | 1         |
| 🚓 Config Manage  | - TEST                   |      |             |           |                    | Ŧ         |
| Provision        | I Edit                   |      |             |           |                    |           |
| Model Management | (2)                      |      |             |           |                    |           |
| Address Manageme | nt                       |      |             |           |                    |           |
| Rule Management  | Search                   |      |             |           |                    |           |
| Industry Manage  | > MAC                    | Used | Create Time |           | Edit               |           |
|                  |                          |      | No Data     |           |                    |           |
| Alert Manage     | <b>&gt;</b>              |      |             |           | First Previous     | Next Last |
| 🔅 System Manage  | <b>&gt;</b>              |      |             |           |                    |           |

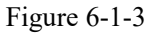

There are four ways for adding private provision:

1. Select a provision template, click "**Add Private provision**", select **Single**, enter the Mac address directly, and enter the SIP number, authentication user name, and authentication password. Use it together with the provision template to configure the SIP, TR069, and network of the device, as shown in Figure 6-1-4
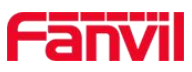

|                 | anvil                       |                                                        | • |  |  |  |  |
|-----------------|-----------------------------|--------------------------------------------------------|---|--|--|--|--|
|                 |                             | Provision Template List / Add Private Provision        |   |  |  |  |  |
|                 |                             | Add Private Provision Provision Template Name Stranger | × |  |  |  |  |
|                 | holly.yao                   | 80561A61                                               |   |  |  |  |  |
| ¢\$             | Provision                   | Single Location Group Configuration Import             |   |  |  |  |  |
| ٠               | Settings                    | MAC                                                    | _ |  |  |  |  |
| <del>ပ</del> ္ပ | Fault                       | SIP                                                    |   |  |  |  |  |
|                 | Model Management SIP Number |                                                        |   |  |  |  |  |
| *               | Rule Management             |                                                        |   |  |  |  |  |
| 9               | Address Management          | Authentication Name                                    |   |  |  |  |  |
| #               | Area Device                 | Authentication Password                                |   |  |  |  |  |

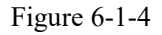

2. Select a provision template, click "Add Private Provision", select Location/Group and select an address. The device under this address is directly configured with the template. It is used in conjunction with the provision template to configure the SIP, TR069, and network of the device, as shown in Figure 6-1-5

| ľ                | anvil              | 👥 o 🗛 o Message - English - 🕞                   | Ĵ |
|------------------|--------------------|-------------------------------------------------|---|
|                  |                    | Provision Template List / Add Private Provision |   |
|                  |                    | Add Private Provision                           |   |
|                  | ballyurae          | 88server                                        |   |
|                  | nolly.yao          |                                                 |   |
| ¢\$              | Provision          | Single Location Group Configuration Import      |   |
| *                | Settings           | Address                                         |   |
| -                | <b></b> -          | Address Pick                                    |   |
| <mark>С</mark> Р | Fault              | Start SIP Number                                |   |
|                  | Model Management   |                                                 |   |
|                  |                    | Authentication Password                         |   |
| *                | Rule Management    |                                                 |   |
| •                | Address Management | Cancel Sure                                     |   |
| 4                | Area Device        |                                                 |   |

Figure 6-1-5

3. Select a provision template and click "Add Private Provision". Select the import file. The file is an Excel. There is a Mac address. The provision template can be directly configured on multiple devices. It can be used in conjunction with the provision template to complete SIP and TR069, network on the device, as shown in Figure 6-1-6

Note: the mac column in the exported excel table only supports numbers and letters, and the sip number column only supports numbers

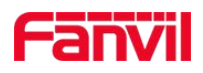

|     | anvi               | 👥 o 👢 o Message - English - 🕞                   |   |
|-----|--------------------|-------------------------------------------------|---|
|     | -                  | Provision Template List / Add Private Provision | ٦ |
|     |                    | Add Private Provision                           |   |
|     |                    | Provision Template Name                         |   |
|     | holly.yao          | TEST                                            |   |
| ¢\$ | Config Manage 🗸 🗸  | Single Location Group Configuration Import      |   |
|     | Provision          |                                                 |   |
|     | Model Management   | Upload Hie                                      |   |
|     | Address Management |                                                 |   |
|     | Rule Management    | Cancel Sure                                     |   |
|     | Industry Manage 🔹  |                                                 |   |
| A   | Alert Manage >     |                                                 |   |
| ٠   | System Manage      |                                                 |   |

#### Figure 6-1-6

Note: The success of the addition is only the completion of a configuration file, but it is not configured into the device. After the device initiates a TR069 connection for the next time, FDMS checks whether there are any fresh configuration files that need to be configured on the device, and if so, it is configured. After the configuration file is used, it will be expired until it is modified to continue to use it.

## 6.1.3 Edit

Click "Edit" button to edit template of SIP, TR069, and network

#### 6.1.4 Delete

Click "Delete" button to delete the added configuration template

# 6.2 Model Management

The Model Management page provides different features for administrators and non-admins:

1. Administrator: Admin can add/delete/edit device models, configure the maximum sip line of the device model, whether to open the door and video, upload the corresponding software/configuration file, certificate file, as shown in Figure 6-2-1

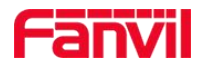

|   |                     |                               |                     |              |                   | 2             | 0 🜲 0 M     | lessage 🗸 | English - 🕩     |
|---|---------------------|-------------------------------|---------------------|--------------|-------------------|---------------|-------------|-----------|-----------------|
|   |                     | Model Manager<br>+ Add 🖀 Dele | nent                |              |                   |               |             |           |                 |
|   | Fanvil              | Search                        | Lindata Time        | May Sin Line | Support Open Deer | Support Vidal | Description | Eda       | File Management |
|   | Dravicion           | C400                          | 2019-01-14 19:32:00 | 6            | No                | No            | 安卓话机        | Edit      |                 |
|   | PTOVISION           | C600                          | 2018-11-12 11:20:57 | 6            | No                | Yes           | 安卓视频话机      | 2         |                 |
|   | Model Management    | D4                            | 2019-01-15 14:09:08 | 4            | No                | No            |             | Ø         |                 |
|   | Upgrade Manage      | D4G                           | 2019-01-15 14:09:36 | 4            | No                | No            |             | Ø         |                 |
| - | Address Management  | D4P                           | 2019-01-15 14:09:18 | 4            | No                | No            |             | Z         |                 |
|   |                     | D5G                           | 2019-01-15 14:09:44 | 4            | No                | No            |             |           |                 |
|   | Rule Management     | E02                           | 2019-01-15 14:02:09 | 2            | No                | No            |             |           |                 |
|   | Industry Manage 🔹 🕨 | E02C                          | 2019-01-15 14:05:37 | 2            | No                | No            |             | Z         |                 |
| A | Alert Manage        | E139                          | 2019-01-15 14:23:22 | 4            | No                | No            |             | Z         |                 |
|   |                     | E4G                           | 2019-01-15 14:06:45 | 4            | No                | No            |             |           |                 |
| ٠ | System Manage >     | E4P                           | 2019-01-15 14:06:37 | 4            | No                | No            |             |           |                 |

Figure 6-2-1

2. Non-admins: Users can only view the maximum sip line of the corresponding device model, whether it supports opening the door and video, upload the corresponding software/configuration file, certificate file, as shown in Figure 6-2-2:

| ſ | anvil              |          |                                 |              |                   | 20            | A Message - | English -       |
|---|--------------------|----------|---------------------------------|--------------|-------------------|---------------|-------------|-----------------|
|   |                    | Model Ma | anagement                       |              |                   |               |             |                 |
|   |                    | Search   |                                 |              |                   |               |             |                 |
|   | (TE)               | Model    | <ul> <li>Update Time</li> </ul> | Max Sip Line | Support Open Door | Support Videl | Description | File Management |
|   | holly.yao          | C400     | 2019-01-14 19:32:00             | 6            | No                | No            | 安卓话机        |                 |
|   |                    | C600     | 2018-11-12 11:20:57             | 6            | No                | Yes           | 安卓视频话机      |                 |
|   | Model Management   | D4       | 2019-01-15 14:09:08             | 4            | No                | No            |             |                 |
|   | Address Management | D4G      | 2019-01-15 14:09:36             | 4            | No                | No            |             |                 |
|   | Rule Management    | D4P      | 2019-01-15 14:09:18             | 4            | No                | No            |             |                 |
|   | rue management     | D5G      | 2019-01-15 14:09:44             | 4            | No                | No            |             |                 |
|   | Industry Manage 🔹  | E02      | 2019-01-15 14:02:09             | 2            | No                | No            |             |                 |
| A | Alert Manage 🔹 💙   | E02C     | 2019-01-15 14:05:37             | 2            | No                | No            |             |                 |
|   | Sustem Manage      | E139     | 2019-01-15 14:23:22             | 4            | No                | No            |             |                 |
| * | System Manage 7    | E4G      | 2019-01-15 14:06:45             | 4            | No                | No            |             |                 |
| 2 | Account Manage >   | E4P      | 2019-01-15 14:06:37             | 4            | No                | No            |             |                 |
|   | Message Manage >   | E6       | 2019-01-15 14:08:21             | 6            | No                | No            |             |                 |
|   |                    | FAG      | 2018-11-29 15-06-33             | 6            | No                | No            | 山高级 运机      |                 |

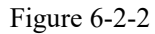

# 6.3 Address Management

The main functions of the address management module are: selecting an address, adding an address, an address list, and searching for an address function, as shown in Figure 6-3-1

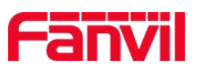

| 1 |                                    |                   |      |                     |     | , ₽0   | 40 | Message -    | English 🗸 | •          |
|---|------------------------------------|-------------------|------|---------------------|-----|--------|----|--------------|-----------|------------|
| - |                                    | Address Manager   | nent |                     |     |        |    |              |           | dd Addross |
|   | holly vao                          | * seclect address | 1    |                     |     |        |    |              |           |            |
|   | Model Management                   | Address List      |      |                     |     |        |    |              |           |            |
|   | Address Management Rule Management | 亩 Delete          |      |                     |     |        |    |              |           |            |
|   | Industry Manage 💙                  | Search (4)        |      |                     |     |        |    |              |           |            |
| A | Alert Manage                       | Addi              | ess  | Create Time         | Egs | Amount |    | Phone Amount |           |            |
| ٠ | System Manage 💙                    | 3 sher            | zhen | 2019-02-20 10:38:35 | 0   |        |    | 0            |           |            |
| * | Account Manage >                   |                   |      |                     |     |        |    | First P      | revious 1 | Next Last  |
| 2 | Message Manage 💙                   |                   |      |                     |     |        |    |              |           |            |

Figure 6-3-1

- 1. Select address: select address module can use three modes to create address
- 2. Add address: there are two ways to add an address
- 3. Address list: display the number of devices in the address, etc.
- 4. Search for address: users can quickly search for the address you are looking for

#### 6.3.1 Select Address

Select address module provides three modes to create addresses: messy, rule and plot mode, users can use the combination of the three added modes to create a specific address. For example, create a plot mode address, as shown in Figure 6-3-2

Note: when the location information is added, the rule maximum support 100, and the plot mode maximum support 500. The address created in the selection address cannot be deleted. Please add it carefully.

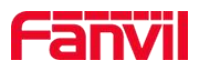

| 1       |                                                     |                                                     | <b>90</b> 40         | Message - English - 🗭      |
|---------|-----------------------------------------------------|-----------------------------------------------------|----------------------|----------------------------|
|         |                                                     | Address Management shenzhenfanvil * seclect address |                      | + Add Address              |
|         | holly.yao<br>Model Management<br>Address Management | shenzhen fanvil Address List                        | Messy Rule Plot Mode |                            |
|         | Rule Management                                     | ☆ Delete                                            | + Add As Address?    |                            |
|         | Industry Manage 🔸                                   | Search                                              | ♀ 0101 × ♀ 0102 ×    |                            |
| ▲       | Alert Manage >                                      | Address Create Time                                 |                      | Phone Amount               |
| •       | System Manage >                                     | shenzhen 2019-02-20 10:38                           |                      | First Previous 1 Next Last |
| <u></u> | Account Manage >                                    |                                                     |                      |                            |
| 2       | Message Manage 💙                                    |                                                     |                      |                            |

Figure 6-3-2

### 6.3.2 Add Address

After the address is added successfully, the added address will be displayed in the address list. Follow-up module will be associated with the added address. The address is added in two ways. 1. After selecting the address to add, directly check the "**as Address**" check box, as shown in Figure 6-3-3

| Fanvil              |                    |                 |       | 🗣 0 🗍 0 Message - English - | •     |
|---------------------|--------------------|-----------------|-------|-----------------------------|-------|
|                     | Address Management |                 |       |                             |       |
|                     | shenzhenfanvil0101 |                 |       | + Add Add                   | tress |
| (AB)                | * seclect address  |                 |       |                             |       |
| holly.yao           | shenzhen           | fanvil          | 0101  |                             |       |
| Model Management    |                    |                 |       | Messy Rule Plot Mode        |       |
| Address Management  | Address List       |                 |       |                             |       |
| Rule Management     | 1 Delete           |                 |       | + Add As Address?           |       |
| 📕 Industry Manage ゝ | Search             |                 |       |                             |       |
| 🛕 Alert Manage 💙    | Address            | Create Time     |       |                             |       |
| 🔹 System Manage 🔉   | shenzhen           | 2019-02-20 10:3 | 38:35 | txe                         | Last  |
| Account Manage >    | L                  |                 |       |                             |       |
| 🔍 Message Manage 💙  |                    |                 |       |                             |       |

Figure 6-3-3

2. Select the previously added address in the Select Address drop-down list and click the "Add Address" button, as shown in Figure 6-3-4

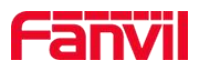

| F | anvi                |                    |                     | <b>R</b> O <b>A</b> | 🗴 Message - English - 🕞    |
|---|---------------------|--------------------|---------------------|---------------------|----------------------------|
|   |                     | Address Management |                     |                     |                            |
|   |                     | shenzhenfanvil     |                     |                     | Add Address                |
|   | GE                  | * seclect address  | 1                   |                     |                            |
| = | holly.yao           | shenzhen fa        | nvil                |                     |                            |
|   | Model Management    | Address List       |                     |                     |                            |
|   | Address Management  |                    |                     |                     |                            |
|   | Rule Management     | Delete             |                     |                     |                            |
|   | Industry Manage 🔹 🕨 | Search             |                     |                     |                            |
| A | Alert Manage        | Address            | Create Time         | Egs Amount          | Phone Amount               |
| ٠ | System Manage 🔹 🕨   | shenzhen           | 2019-02-20 10:38:35 | 0                   | 0                          |
| 8 | Account Manage >    |                    |                     |                     | Thist Frevious T Wext Last |
| 2 | Message Manage >    |                    |                     |                     |                            |

Figure 6-3-4

### 6.3.3 Address List

The address list can display the creation time of the address, the number of Egs and phones, search and delete the added addresses.

# 6.4 Rule Management

The main function of the rule management: users can customize the creation of timed tasks (including upgrade, reboot, and alarms). The actions supported by each task are shown in Table 1.

| Rule Type |             | Reboot        | _           |             | Upgrade       | _           | Alert    |
|-----------|-------------|---------------|-------------|-------------|---------------|-------------|----------|
| Action    | By<br>group | By<br>address | By<br>model | By<br>group | By<br>address | By<br>model | By group |
| Table 1   |             |               |             |             |               |             |          |

#### 140

### 6.4.1 Add Rule

On the rule management page, click the "Add" button to enter the rule operation page, and then select the corresponding options, taking group reboot as an example, as shown in Figure 6-4-1

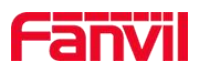

| le Operate             | × |
|------------------------|---|
| Rule Type              |   |
| Reboot                 | - |
| Action                 |   |
| Reboot By Group        |   |
| Execute Mode           |   |
| Initiative     Passive |   |
| All Time               |   |
|                        |   |
| Start Execute Time     |   |
| 2019-02-14.09:50       |   |
| End Execute Time       |   |
| 2019-02-14 09:55       |   |
| Group Name             |   |
| 1315                   |   |
| Cancel                 |   |

Figure 6-4-1

Execute Mode:

Initiative: The FDMS system will automatically check the device status, and after the set time is reached, perform the corresponding operation.

Passive: The device actively adapts the rules. The main application is to set rules in the system in advance. After the device is connected to the FDMS, the corresponding operation is performed within the set time.

Note: When the rule type is upgrade, you need to upload the corresponding upgrade software on the Model Management - File Management page in advance.

### 6.4.2 View the rule execute result

After the added rule is executed, the user can click the icon to view the details of the implementation, as shown in Figure 6-4-2

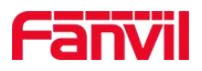

| 1  | <b>WELCOME</b>     |                 |           |              |                    | ₹0 ▲0            | Message - English   | - 🕩         |
|----|--------------------|-----------------|-----------|--------------|--------------------|------------------|---------------------|-------------|
|    |                    | Rule Management |           |              |                    |                  |                     |             |
|    | hollyvao           | Search          |           |              |                    |                  |                     |             |
| =  |                    | Status          | Rule Type | Execute Mode | Start Execute Time | End Execute Time | Create Time         | Edit        |
|    | Model Management   | Finished 😝      | Reboot    | Initiative   | 2019-02-13 14:15   | 2019-02-13 14:20 | 2019-02-13 14:13:01 | 8           |
|    | Address Management |                 |           |              |                    |                  | First Previous      | 1 Next Last |
|    | Rule Management    |                 |           |              |                    |                  |                     |             |
|    | Industry Manage 📏  |                 |           |              |                    |                  |                     |             |
| A  | Alert Manage >     |                 |           |              |                    |                  |                     |             |
| ٠  | System Manage >    |                 |           |              |                    |                  |                     |             |
| \$ | Account Manage >   |                 |           |              |                    |                  |                     |             |
| 2  | Message Manage 💙   |                 |           |              |                    |                  |                     |             |

Figure 6-4-2

Users can check the execution result of the device on the rule execution result page, as shown in Figure 6-4-3

| Rule Execute Result |        |                     |                     | (                         |
|---------------------|--------|---------------------|---------------------|---------------------------|
| Executed Targets    |        |                     |                     |                           |
| MAC                 | Action | Start Time          | End Time            | Result                    |
| 0c383e1e6179        | Reboot | 2019-02-13 14:15:00 | 2019-02-13 14:15:00 | Overtime                  |
| 009c2d3d84aa        | Reboot | 2019-02-13 14:15:00 | 2019-02-13 14:15:01 | Succeed                   |
|                     |        |                     |                     | First Previous 1 Next Las |
| Unexecute Targets   |        |                     |                     |                           |
| MAC                 | Model  | Community           | Building            | Room                      |
|                     |        | No Dat              | a                   |                           |
|                     |        |                     |                     | First Previous Next Las   |

Figure 6-4-3

# 6.4.3 Edit

Click the "Edit" button to edit the added rules.

## 6.4.4 Delete

Check single or multiple rules, click the "Delete" button, the corresponding rules will be deleted from the system.

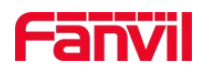

# 3. Industry Manage

# 7.1 Administrator Card

Users can add an administrator card and search, delete, edit, and add single or multiple administrator cards to the Egs, as shown inFigure 7-1-1

| 6        |                    |                    |              |            |            |             | 👥 o 🜲 o Messa       | ige - English -     | •        |
|----------|--------------------|--------------------|--------------|------------|------------|-------------|---------------------|---------------------|----------|
|          |                    | Administrator Card |              |            |            |             |                     |                     |          |
|          |                    | + Add Card         | ☞ Add To Egs |            |            |             |                     |                     |          |
|          | holly.yao          | Search             | Name         | Card Index | Card ID    | Card Status | Craste Time         | Edit Accass F       |          |
|          | Administrator Card | 深圳方位测试小区           | boboobob     | Card Index | 5784323873 | Enable      | 2018-12-11 10:14:12 |                     | 79       |
|          | User Card          |                    |              |            |            |             |                     | First Previous 1 Ne | ext Last |
|          | User Management    |                    |              |            |            |             |                     |                     |          |
|          | Egs Log            |                    |              |            |            |             |                     |                     |          |
| <b>A</b> | Alert Manage       |                    |              |            |            |             |                     |                     |          |
| ٠        | System Manage      |                    |              |            |            |             |                     |                     |          |
|          | Account Manage     |                    |              |            |            |             |                     |                     |          |
|          | message manage     |                    |              |            |            |             |                     |                     |          |

Figure 7-1-1

## 7.1.1 Add Card

Click the "Add card" button to enter the add card page, provide two ways

1. Location Referance: Select the address to add the card. If there is an access control device under the address, the card will be automatically added to the access control device, as shown in Figure 7-1-2.

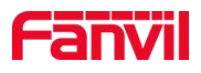

|   | anvil              | <b>₹0 ≜0</b>                    | Message - | English - | •      |
|---|--------------------|---------------------------------|-----------|-----------|--------|
|   |                    | Administrator Card / Add Card   |           |           |        |
|   |                    | Add Card                        |           |           | ×      |
|   |                    | Location Reference Import Model |           |           |        |
|   | holly.yao          | Address                         |           |           |        |
|   | Administrator Card |                                 |           | Address   | s Pick |
| - |                    | Name                            |           |           |        |
|   | User Card          |                                 |           |           |        |
|   | User Management    | Card Index                      |           |           |        |
|   | Egs Log            | Card ID                         |           |           |        |
|   | Alert Manage       |                                 |           |           |        |
|   | Custom Managa      | Card Status                     |           |           | _      |
|   | System Manage      | Enable                          |           |           |        |
| * | Account Manage >   | Department                      |           |           | _      |
| 2 | Message Manage >   | Position                        |           |           |        |

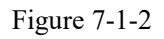

2. Import model: Import mode will also be associated with the location, first export the administrator card template, fill in the information, import again, all card lists will be added to the access control device under the address, as shown in Figure 7-1-3

| ſ | anvi               | Į | 90 ♣0 Message - English -                                                            | •        |
|---|--------------------|---|--------------------------------------------------------------------------------------|----------|
|   |                    |   | Administrator Card / Add Card                                                        |          |
|   |                    |   | Add Card                                                                             | ×        |
|   | holly.yao          |   | Location Reference     Import Model       Ø Export administrator card template     ① |          |
|   | Administrator Card |   | Address                                                                              | ess Pick |
|   | User Card          |   | Upload File                                                                          |          |
|   | User Management    |   |                                                                                      | elect    |
|   | Egs Log            |   | Cancel Sure                                                                          |          |
| ▲ | Alert Manage       | > |                                                                                      |          |
| ٠ | System Manage      | > |                                                                                      |          |
| 2 | Account Manage     | > |                                                                                      |          |
| 2 | Message Manage     | > |                                                                                      |          |

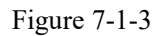

Note:

- 1. Card Index and card ID are in one-to-one correspondence
- 2. Card Index: If the card relation list is imported in advance, the card Index will be generated automatically after the card ID is input.
- 3. Department: The default display address of the last three addresses, also can be customized
- 4. After the administrator card is added successfully, it is automatically delivered to all devices under the address.

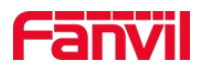

## **7.1.2 Delete**

Select one or more administrator cards, click the "delete" button, the corresponding administrator card will be deleted in the list, the administrator card that is bound to all devices will be deleted accordingly.

# 7.1.3 Add to Egs

One or more administrator cards can be added to different Egs under different area

### 7.1.4 Edit

Select "Edit" button, users can enter the administrator card editing page, and can modify the administrator card information.

### 7.1.5 Access Egs

Click the access Egs button to view which Egs devices exist in the administrator card, as shown in Figure 7-1-3, 7-1-4

| 1 |                    |   |                     |              |            |            |             | 👥 i 🔍 Messa         | ige - English - (     | •      |
|---|--------------------|---|---------------------|--------------|------------|------------|-------------|---------------------|-----------------------|--------|
| - |                    |   | Administrator Card  |              |            |            |             |                     |                       |        |
|   | Q                  |   | + Add Card 🗎 Delete | 🕼 Add To Egs |            |            |             |                     |                       |        |
|   | GB                 |   | Search              |              |            |            |             |                     |                       |        |
|   | holly.yao          | - | Bind Address        | Name         | Card Index | Card ID    | Card Status | Create Time         | Edit Access Egs       |        |
|   | Administrator Card |   | 深圳方位测试小区            | boboobob     |            | 5784323873 | Enable      | 2018-12-11 10:14:12 |                       |        |
|   | User Card          |   |                     |              |            |            |             |                     | First Previous 1 Next | t Last |
|   | User Management    |   |                     |              |            |            |             |                     |                       |        |
|   | Egs Log            |   |                     |              |            |            |             |                     |                       |        |
| A | Alert Manage       | > |                     |              |            |            |             |                     |                       |        |
| ٠ | System Manage      | > |                     |              |            |            |             |                     |                       |        |
| 8 | Account Manage     | > |                     |              |            |            |             |                     |                       |        |
| 2 | Message Manage     | > |                     |              |            |            |             |                     |                       |        |

Figure 7-1-3

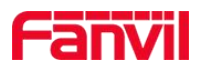

| ſ | anvi               | _           |             |             |          |              |           | ₹0 40    | Message - | English -  | ٦         |
|---|--------------------|-------------|-------------|-------------|----------|--------------|-----------|----------|-----------|------------|-----------|
|   |                    | A           | dministrato | r Card / Ad | cess Egs |              |           |          |           |            |           |
|   |                    | [4          | iccess Eg   | gs          |          |              |           |          |           |            | ×         |
|   | holly.yao          |             | 會 Delete    | e           |          |              |           |          |           |            |           |
|   | Administrator Card |             | Search      |             |          |              |           |          |           |            |           |
| - | User Card          |             |             | Online      | Model    | MAC          | Community | Building | Room      | Vendo      | л         |
| - |                    | -           |             | Online      | i31S     | 00a83468254e | 深圳        | 方位测试小区   | 推油iui偶i   | Fanvi      | C .       |
|   | User Management    |             |             |             |          |              |           |          | First     | Previous 1 | √ext Last |
|   | Egs Log            |             |             |             |          |              |           |          |           |            |           |
| A | Alert Manage       | >           |             |             |          |              |           |          |           |            |           |
| ٠ | System Manage      | >           |             |             |          |              |           |          |           |            |           |
| * | Account Manage     | ×           |             |             |          |              |           |          |           |            |           |
| 2 | Message Manage     | <b>&gt;</b> |             |             |          |              |           |          |           |            |           |

Figure 7-1-4

# 7.2 User Card

The user card module manages all user cards. It can search, add, delete and edit user cards, and add single or multiple user cards to the Egs, as shown in Figure 7-2-1

| 1 |                    |              |              |                   |            |             | <b>90</b> 40        | Message 🗸 | Englis | h - 🗭      |
|---|--------------------|--------------|--------------|-------------------|------------|-------------|---------------------|-----------|--------|------------|
| - |                    | User Card    |              |                   |            |             |                     |           |        |            |
|   |                    | + Add Card   | 🕑 Add To Egs | Card Index Manage | ement      |             |                     |           |        |            |
|   | (AB)               | Search       |              |                   |            |             |                     |           |        |            |
|   | holly.yao          | Bind Address | Name         | Card Index        | Card ID    | Card Status | Issuer Time         | Card Type | Edit   | Access Egs |
|   | Administrator Card | 深圳方位测试小区     | vpvp         |                   | 8566322224 | Enable      | 2018-11-08 09:43:37 | Guest     | 1      | _€         |
|   | Liner Card         | 深圳方位测试小区     | 25.25        |                   | 4234658564 | Enable      | 2018-11-08 09:50:57 | Guest     | Z      | <b>-</b>   |
|   | User Calu          | 深圳方位测试小区     | 测试11201      |                   | 5768784454 | Enable      | 2018-11-08 09:37:06 | Host      | Ø      | •          |
|   | User Management    | 深圳方位测试小区     | 测试11200      |                   | 5768784453 | Enable      | 2018-11-08 09:37:06 | Host      | 1.     | <b>e</b>   |
|   | Egs Log            | 深圳方位测试小区     | 测试测试1        |                   | 9676564333 | Enable      | 2018-11-08 09:59:08 | Host      |        | -          |
|   |                    | 深圳方位测试小区     | 测试测试         |                   | 9676564332 | Enable      | 2018-11-08 09:59:08 | Host      | Ø      | <b>_</b>   |
| A | Alert Manage >     | 深圳方位测试小区     | 我的1          |                   | 8976756544 | Enable      | 2018-11-08 09:39:40 | Host      | Ø      | -          |
| ٠ | System Manage >    | 深圳方位测试小区     | 我的           |                   | 8976756543 | Enable      | 2018-11-08 09:39:39 | Host      | 8      | <b>e</b>   |
| * | Account Manage >   | 深圳方位测试小区     | \$0\$0\$00\$ |                   | 6478349323 | Enable      | 2018-12-11 10:14:54 | Guest     |        | <b>_</b>   |
|   |                    | 深圳方位测试小区     | 00000        |                   | 5768789789 | Enable      | 2018-07-30 12:11:08 | Guest     | Ø      | •          |
| 2 | Message Manage >   |              | admin4       |                   | 9999000023 | Enable      | 2018-11-16 17:36:15 | Host      | 8      | -          |

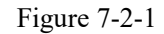

# 7.2.1 Add Card

There are three ways to add a card: location Reference , User Reference and Import Model . After the success is added, the user card can be directly delivered to the user or the Egs device that the user under the address needs to pass through, as shown in Figure 7-2-2

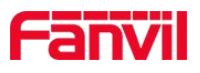

| Fanvil             | ₽0 👫 O Message - English - 🗭                   |
|--------------------|------------------------------------------------|
|                    | User Card / Add Card                           |
|                    | Add Card 🔹                                     |
|                    | Location Reference User Reference Import Model |
| holly.yao          | Address                                        |
| Administrator Card | Address Pick                                   |
| User Card          |                                                |
| User Management    | Card ID                                        |
| Egs Log            | Card Status                                    |
| Alert Manage       | Enable                                         |
|                    | Department                                     |
| 🏟 System Manage 🔉  |                                                |
| 🔒 Account Manage 🔸 | Position/Card Index                            |
| 🗙 Message Manage 🔸 | Location Speed Dial                            |

Figure 7-2-2

### **7.2.2 Delete**

Select one or more user cards and click the "**Delete**" button. The corresponding user card will be deleted from the list. The user cards bound to all devices will be deleted accordingly.

# 7.2.3 Add to Egs

Select one or more user cards to add to different Egs in different locations, as shown in Figure 7-2-3

| F | anvi               |                     |                         |                  |             | ₹0 ▲0               | Message + | Englis | h - 🗭      |
|---|--------------------|---------------------|-------------------------|------------------|-------------|---------------------|-----------|--------|------------|
|   |                    | User Card           |                         |                  |             |                     |           |        |            |
|   |                    | + Add Card 💼 Delete | 🕼 Add To Egs 🏼 🏟 Card I | Index Management |             |                     |           |        |            |
|   | GE                 | Search              |                         |                  |             |                     |           |        |            |
|   | holly.yao          | Bind Address        | Name Card I             | Index Card ID    | Card Status | Issuer Time         | Card Type | Edit   | Access Egs |
|   | Administrator Card | 深圳方位测试小区            | урур                    | 8566322224       | Enable      | 2018-11-08 09:43:37 | Guest     | I      | <b>e</b>   |
|   | Uppr Cord          | 深圳方位测试小区            | 88                      | 4234658564       | Enable      | 2018-11-08 09:50:57 | Guest     | Ø      | <b>*</b>   |
|   | User Calu          | 深圳方位测试小区            | 测试11201                 | 5768784454       | Enable      | 2018-11-08 09:37:06 | Host      | ß      | <b>P</b>   |
|   | User Management    | 深圳方位测试小区            | 测试11200                 | 5768784453       | Enable      | 2018-11-08 09:37:06 | Host      | 2      | •          |
|   | Egs Log            | 深圳方位测试小区            | 测试测试1                   | 9676564333       | Enable      | 2018-11-08 09:59:08 | Host      | Ø      | •          |
|   |                    | 深圳方位测试小区            | 测试规则式                   | 9676564332       | Enable      | 2018-11-08 09:59:08 | Host      | 2      | <b>₽</b>   |
| A | Alert Manage >     | 深圳方位测试小区            | 我的1                     | 8976756544       | Enable      | 2018-11-08 09:39:40 | Host      | Ø      | •          |
| ٠ | System Manage >    | 深圳方位测试小区            | 我的                      | 8976756543       | Enable      | 2018-11-08 09:39:39 | Host      | 8      | <b>₽</b>   |
|   | Account Manage     | 深圳方位测试小区            | \$0\$0\$00\$            | 6478349323       | Enable      | 2018-12-11 10:14:54 | Guest     | ß      | £          |
|   |                    | 深圳方位测试小区            | 00000                   | 5768789789       | Enable      | 2018-07-30 12:11:08 | Guest     |        | <b>₽</b>   |
| 2 | Message Manage >   |                     | admin4                  | 9999000023       | Enable      | 2018-11-16 17:36:15 | Host      | C      | <b>_</b>   |

Figure 7-2-3

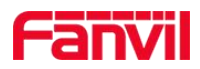

#### 7.2.4 Edit

Edit existing user card, address and card ID cannot be modified, others can be modified

#### 7.2.5 Card Index Management

The main function of the card Index management module is to support the list of the correspondence between the card Index and the card ID, as well as to delete the uploaded data and support a key clear operation, as shown in Figure 7-2-4

| 1  | anvil              |        |                                                                      |         | <b>90</b> 40 | Message - | English - | ٦        |   |
|----|--------------------|--------|----------------------------------------------------------------------|---------|--------------|-----------|-----------|----------|---|
|    | hollyyao           |        | User Card // Card Index Management Card Index Management Upload File |         |              | B         | Select    | Upload   | × |
|    | Administrator Card |        | Search                                                               |         |              |           |           |          |   |
|    | User Management    |        | Card Index                                                           | Card ID | Issuer Time  |           |           |          |   |
|    | Egs Log            |        |                                                                      | No Data |              | First     | Previous  | Next Las | t |
| \$ | System Manage      |        |                                                                      |         |              |           |           |          | _ |
| *  | Account Manage     | ><br>> |                                                                      |         |              |           |           |          |   |

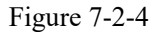

Note: The uploaded file format only supports .xls. After the upload is successful, users can enter the card index management page and view the successfully uploaded card relationship list. When the number of card numbers is large, a progress bar will be displayed in the upper left corner of the page to indicate the upload progress.

#### 7.2.6 Access Egs

Click the access Egs button to view which Egs devices exist in the user card.

# 7.3 User Management

User management module can add and delete users, manage existing users, as shown in Figure 7-3-1

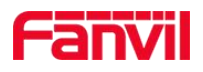

| ſ | anvi               |                                  |         |         | ♥● ▲● Message | - English - 🕩            |
|---|--------------------|----------------------------------|---------|---------|---------------|--------------------------|
|   |                    | User Management                  |         |         |               |                          |
|   | noity.yao          | <ul> <li>Bind Address</li> </ul> | Usemame | Phone   | Create Time   | Edit                     |
|   | Administrator Card |                                  | Ν       | lo Data |               |                          |
|   | User Card          |                                  |         |         |               | First Previous Next Last |
|   | User Management    |                                  |         |         |               |                          |
|   | Egs Log            |                                  |         |         |               |                          |
| ▲ | Alert Manage       |                                  |         |         |               |                          |
| ٠ | System Manage      |                                  |         |         |               |                          |
| * | Account Manage     |                                  |         |         |               |                          |
| 2 | Message Manage     |                                  |         |         |               |                          |

Figure 7-3-1

# 7.3.1 Add

Click the "Add" button to enter the Add page:

1. The device can be directly bound to this user via Egs MAC address and Phone Mac address, as shown in 7-3-2

|   |                    |                            | Message - English - 🕞 |
|---|--------------------|----------------------------|-----------------------|
| - |                    | User Management / Add User |                       |
|   |                    | Add User                   | (*)                   |
|   | $\checkmark$       | Address                    |                       |
|   | holly.yao          |                            | • Address Pick        |
| A | Home               | Username                   |                       |
| ~ | Device             | Phone                      |                       |
| - | Administrator Card | Emilia                     |                       |
| - | User Card          |                            |                       |
|   | Provision          | Phone MAC                  |                       |
| • | Address Management |                            |                       |
| 0 | Area Device        |                            |                       |

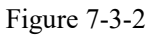

2. It can issue cards automatically, divided into serial type and messy type. It can be directly added to the user card. If the Egs MAC address is bound, the automatic issuance card can be sent directly to the equipment, as shown in Figure 7-3-3

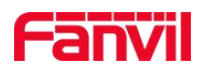

| Dispatch Card Automatic |  |  |  |
|-------------------------|--|--|--|
| Card Amount             |  |  |  |
|                         |  |  |  |
| Dispatch Card Model     |  |  |  |
| Serial Messy            |  |  |  |
| Card Information        |  |  |  |
|                         |  |  |  |

Figure 7-3-3

3. If you bind the Egs MAC address, select the automatically assigned sip account, users can use the configuration template to configure, as shown in Figure 7-3-4

| Dispatch SIP Automatic  |       |         |  |
|-------------------------|-------|---------|--|
| Provision Template Name |       |         |  |
|                         |       |         |  |
| Start SIP Number        |       |         |  |
|                         |       |         |  |
| SIP Password            |       |         |  |
|                         |       |         |  |
|                         |       |         |  |
|                         | Cance | el Sure |  |

Figure 7-3-5

### 7.3.2 Edit

Modify users phone and modify/add Mac address for device.

### **7.3.3 Delete**

Select a user or multiple users, click "Delete", the corresponding user will be deleted in the system.

# 7.4 Egs Log

The Egs log module records the door opening event. Users can delete the Egs logs in a single/batch mode or clear with "**Delete All**" button. And can also quickly search for the corresponding logs, as shown in Figure 7-4

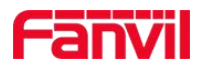

| F | anvi               |                                            |                 | <b>20</b> 40           | Message - Englis | sh - 🕞        |
|---|--------------------|--------------------------------------------|-----------------|------------------------|------------------|---------------|
|   | ~                  | Egs Log                                    |                 |                        |                  |               |
|   |                    | Delete 🦗 Delete All 🖬 Statistics      Over | due Egs Log     |                        |                  | Auto Refresh? |
|   |                    | Search                                     |                 |                        |                  |               |
|   | holly.yao          | Device                                     | Result Operator | Create Time Card Index | Card ID          | Access Type   |
|   | Administrator Card | 方位则试小区W1W3W1-1负一楼                          | Success         | 2019/02/15 11:39:30    |                  | Web           |
| - |                    | 方位测试小区W1W3W1-1负一楼                          | Success         | 2019/02/15 11:39:30    |                  | Web           |
|   | User Card          | 深圳方位测试小区受到广泛的会更好                           | Success         | 2019/01/18 14:41:33    |                  | Local         |
|   | User Management    | 深圳方位测试小区受到广泛的会更好                           | Fail            | 2018/10/31 17:46:00    | 0012345678       | Illegal Card  |
|   |                    | 深圳方位测试小区受到广泛的会更好                           | Fail            | 2018/10/31 17:45:57    | 0012345678       | Illegal Card  |
|   | Egs Log            | 深圳方位测试小区受到广泛的会更好                           | Fail            | 2018/10/31 17:45:43    | 0012345678       | Illegal Card  |
| A | Alert Manage >     | 深圳方位测试小区受到广泛的会更好                           | Fail            | 2018/10/31 17:45:42    | 0012345678       | Illegal Card  |
|   |                    | 00d84a0065cc                               | Fail            | 2018/08/02 11:01:49    | 0011709658       | Illegal Card  |
| • | System Manage >    | 00d84a0065cc                               | Fail            | 2018/08/01 18:02:50    | 0011709658       | Illegal Card  |
| 2 | Account Manage     | 00d84a0065cc                               | Fail            | 2018/08/01 16:17:03    | 0011709658       | Illegal Card  |
|   |                    | 00d84a0065cc                               | Fail            | 2018/08/01 10:46:44    | 0011709658       | Illegal Card  |
| 2 | Message Manage >   | 00d84a0065cc                               | Fail            | 2018/08/01 09:20:28    | 0011709658       | Illegal Card  |

#### Figure 7-4

Note: If users need Egs log synchronization upload, they need to set Enable Open Log Server: TR069or all on the web side of the devices, as shown in 7-4-1

| CSSVII         |                                     |                    |                       | 🗹 Keep Or                | line English | Logout        | ( admin ) |  |
|----------------|-------------------------------------|--------------------|-----------------------|--------------------------|--------------|---------------|-----------|--|
|                |                                     |                    |                       | Dial                     |              | Answer        | Hang Up   |  |
|                | Features                            | ) Video )          | MCAST                 |                          | Time/Date    |               |           |  |
|                | Features                            | Video              | MCAST                 | Action URL               | lime/Date    |               |           |  |
| › System       |                                     |                    |                       |                          |              |               |           |  |
|                | Common Settings                     |                    |                       |                          |              |               |           |  |
| > Network      | Switch Mode                         | Monostable 🔻       | Switch-C              | n Duration               | 5 (1~600     | ))Second(s)   |           |  |
|                | Enable Card Reader                  | Enable 🔻           | Card Rea              | der Working Mode         | Normal 🔻     | ]             |           |  |
| , Line         | Card Reader HF Card Data<br>Reverse | Disable 🔻          |                       |                          |              |               |           |  |
| > EGS Setting  | Limit Talk Duration                 | Enable 🔻           | Talk Dura             | ition                    | 120 (20~60   | 00) Second(s) |           |  |
|                | Remote Password                     | •                  | Local pas             | sword                    | ••••         |               |           |  |
| > ECS Access   | APP Door Open                       | Disable 🔻          | APP Pass              | word                     | •            |               |           |  |
|                | Enable Indoor Open                  | Enable 🔻           | Enable A              | ccess Table              | Enable 🔻     | 选择TR06        | 59        |  |
| S ECS Long     | Description                         | i31S IP Door Phone | Enable O              | pen Log Server           | TR069 T      |               |           |  |
| 7 Lus Lugs     | Address of Open Log Server          | 0.0.0.0            | Port of O             | pen Log Server           | UDP          |               |           |  |
| > Door Lock    | Door Unlock Indication              | Long Beeps 🔻       | Remote                | Code Check Length        | TR069 ( 1    | ~11)          |           |  |
|                |                                     |                    | Apply                 |                          |              |               |           |  |
| > Function Key |                                     |                    |                       |                          |              |               |           |  |
|                | Basic Settings >>                   |                    |                       |                          |              |               |           |  |
| > Alert        | Block Out Settings >>               |                    |                       |                          |              |               |           |  |
|                |                                     |                    |                       |                          |              |               |           |  |
|                |                                     |                    |                       |                          |              |               |           |  |
|                |                                     |                    |                       |                          |              |               |           |  |
|                |                                     | Current S          | oftware Version: 2.1  | 1.3417<br>Diabas Davas d |              |               |           |  |
|                |                                     | Fanvii Technology  | Co., Ltd. (C)2014 All | Rights Reserved.         |              |               |           |  |

Figure 7-4-1

Note:

1. Access types include: valid card, invalid card, disabled card, temporary card, local password, remote password, web six types

2. Check the "Auto refresh?", the Egs log will be refreshed in real time, the refresh time is 5s

# 7.4.1 Delete

Select the corresponding Egs log and click the "Delete" button. The corresponding Egs log will be

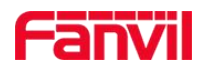

deleted from the access log list.

### 7.4.2 Delete All

Click the "Delete All" button (There is no need to select Egs log). All Egs logs will be cleared.

### 7.4.3 Statistics

Provides multiple ways to search the Egs log and download the Egs log, as shown in Figure 7-4-2 There are 5 ways to filter:

- 1. Filter based on the device's address
- 2. Filter by card Index
- 3. Filter by card ID
- 4. Filter by devices
- 5. Filter by time period

| ſ | anvi               |             |               |          |   |            |                         |          | ₹0 ≜0                | Message + | English -     | •        |
|---|--------------------|-------------|---------------|----------|---|------------|-------------------------|----------|----------------------|-----------|---------------|----------|
|   |                    |             | Egs Log / Sta | atistics |   |            |                         |          |                      |           |               |          |
|   |                    |             | Statistics    |          |   |            |                         |          |                      |           |               | ×        |
|   |                    |             | Address       | Search   | * | Card Index | please entry card index | Card ID  | please entry card id |           | Q Search      | 1        |
| _ | holly.yao          |             | Device        | Search   | * | Start Time |                         | End Time |                      |           | Download      |          |
|   | Administrator Card |             | Search        |          |   |            |                         |          |                      |           |               |          |
|   | User Card          |             | Deault        | A Davias | 0 | aaratar    | Create Time             |          | Card ID              | Assess Tu |               |          |
|   | User Management    |             | Result        | - Device | 0 |            | No Data                 |          | Cald ID              | Access Ty | he            |          |
|   | Egs Log            |             |               |          |   |            |                         |          |                      | Firs      | st Previous N | ext Last |
| A | Alert Manage       | >           |               |          |   |            |                         |          |                      |           |               |          |
| ٠ | System Manage      | >           |               |          |   |            |                         |          |                      |           |               |          |
| * | Account Manage     | <b>&gt;</b> |               |          |   |            |                         |          |                      |           |               |          |
| 2 | Message Manage     | >           |               |          |   |            |                         |          |                      |           |               |          |

Figure 7-4-2

## 7.4.4 Search

Enter the corresponding information in the search box to quickly search for the Egs logs.

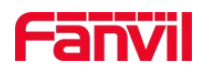

# 8. Alert Manage

# 8.1 Fault

The fault page listed the unfinished tasks which were generated due to device exception when doing card operation. Users can click the "**Retry**" button to restart the related task, and the unfinished task will be executed once the device connected normally, also if the task finished successfully this time, the record will be removed from the fault list. As shown in Figure in 8-1-1

| F   | anvi            |                                          |        |              |             |                    |             | 20 | \$ 3102 | Message -     | English 🗸 | ()    | •    |
|-----|-----------------|------------------------------------------|--------|--------------|-------------|--------------------|-------------|----|---------|---------------|-----------|-------|------|
|     |                 | e (, , , , , , , , , , , , , , , , , , , | Fault  | ata          |             |                    |             |    |         |               |           |       |      |
|     | MA .            |                                          | Search |              |             |                    |             |    |         |               |           |       |      |
|     | nolly.yao       |                                          |        | Device       | Method      | Card Type          | Card Number |    | Create  | Time          |           | Retry |      |
| Q\$ | Config Manage   | >                                        |        | aa0000000f0b | Assign Card | General Card       | 2           |    | 2019-0  | 1-28 11:35:42 |           | C     |      |
|     | Industry Manage | >                                        |        | 00d84a0064f8 | Assign Card | Administrator Card | 1           |    | 2019-0  | 1-23 09:21:39 |           | C     |      |
| 643 |                 |                                          |        |              |             |                    |             |    |         | First         | Previous  | Next  | Last |
|     | Alert Manage    | *                                        |        |              |             |                    |             |    |         |               |           |       |      |
|     | Fault           |                                          |        |              |             |                    |             |    |         |               |           |       |      |
|     | Alert           |                                          |        |              |             |                    |             |    |         |               |           |       |      |
| ٥   | System Manage   | >                                        |        |              |             |                    |             |    |         |               |           |       |      |
| 2   | Account Manage  | >                                        |        |              |             |                    |             |    |         |               |           |       |      |
| 2   | Message Manage  | >                                        |        |              |             |                    |             |    |         |               |           |       |      |

Figure 8-1-1

# 8.2 Alert

The alert page mainly displays the alert information in the abnormal state of the device in the system (including the device offline, control device failure, etc.), and provides the following functions, as shown in Figure 8-2-1

- 1. Search for alert information based on device mac.
- 2. Search for alert information by date.
- 3. Advanced search alert information
- 4. Delete the alert information.
- 5. Unbind the alert information.
- 6. Statistics of alarms by model, version, address, and grouping.

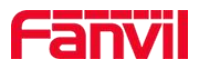

| 1   | anvi            |                                          | ₹0 40              | Message ·  | - En   | glish - 🕞           |
|-----|-----------------|------------------------------------------|--------------------|------------|--------|---------------------|
|     |                 | Alert                                    |                    |            |        |                     |
|     |                 | 0c383e1ec926                             | F                  | eb 2019    |        |                     |
|     | AND I           |                                          | Mo Tu              | We Th      | Fr     | Sa                  |
|     | U AE            | 27                                       | 28 29              | 30 31      | 1      | 2                   |
|     | bolly yao       | 3                                        | 4 5                | 6 7        | 8      | 9                   |
|     | nonj.juo        | 10                                       |                    | 13 14      | 15     | 16                  |
| -   | Config Manage   | 17                                       | 18 19              | 20 21      | 22     | 23                  |
| *** | Comg Manage     | 24                                       | 4 5                | 6 7        | 8      | 9                   |
|     | Industry Manage |                                          |                    |            |        |                     |
| ▲   | Alert Manage    | () () () () () () () () () () () () () ( |                    |            |        |                     |
|     | Fault           |                                          |                    |            |        |                     |
|     | Alert           | Search                                   |                    |            |        |                     |
|     |                 | Device Type Remark                       | Create Time        | Status     | Level  | Unbind Time         |
| ٠   | System Manage   | 0c383e1fbd4d Offline                     | 2019-02-20 00:07:2 | 8 Cleared  | Normal | 2019-02-20 00:07:37 |
| 2   | Account Manage  | 0c3af52d7e33 Offline                     | 2019-02-19 23:55:2 | .7 Cleared | Normal | 2019-02-19 23:55:35 |
|     | Wanner          | 00a834682551 Offline                     | 2019-02-19 11:05:3 | 8 Cleared  | Normal | 2019-02-19 11:27:50 |
| 2   | Message Manage  | 0c383e23b592 Offline                     | 2019-02-19 10:42:3 | 7 Cleared  | Normal | 2019-02-19 11:03:52 |

Figure 8-2-1

Note:

1. Click the Alert icon to jump directly to the alert page.

2. Alerts are automatically generated when the device is offline or fails to control.

3. If the device is offline and automatically online after a while, the offline alarm status will automatically change from the ringing state to the cleared state.

4. The number displayed by the alert icon is the number of alert messages in which the alert information that exists on the current day is ringing.

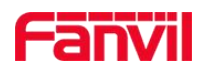

# 9. System Manage

# 9.1 Settings

Settings page can be used to set table columns , card relate, alert Notify and overdue data clean

### 9.1.1 Table Columns Setting

Users can check the columns to be displayed they want. The device management list in the "**Device/Group/Area Device**" module will be displayed accordingly. Take the device page as an example, as shown in Figure9-1-1

1. For example, check the rout IP, rout port

| E          |                             |                                                |                    | <b>2</b> 0 <b>4</b> 0                | Message - English - 🕩           |
|------------|-----------------------------|------------------------------------------------|--------------------|--------------------------------------|---------------------------------|
|            | holly yao                   | Table Columns Setting Select Table Devices All |                    |                                      | v                               |
| AI AI      | lert Manage 🔹 🗲             | MAC                                            | V IP               | Version                              | Vendor                          |
| 🔅 Sy<br>Se | ystem Manage 🛛 👻<br>ettings | Alias                                          | Community          | Primary Server Register     Building | Second Server Register     Room |
| O          | Putreach Manage             | Last Active Time                               |                    |                                      |                                 |
| Lc         | lount Manage                | Alert Notify Setting                           |                    |                                      |                                 |
| 🍰 Ac       | ccount Manage >             | All     Offline                                | ✓ Reflect Conflict | ✓ Control Fail                       | Register Exception              |

Figure 9-1-1

2. Device list will displayed in device module, as shown in Figure 9-1-2

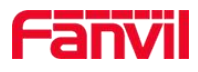

| F        | anvil             |     |        |               |      |        |                  |               |                    |           |                  | 0 4           | Message                           | • English •                      | •                      |
|----------|-------------------|-----|--------|---------------|------|--------|------------------|---------------|--------------------|-----------|------------------|---------------|-----------------------------------|----------------------------------|------------------------|
|          | -                 | De  | vice   |               |      |        |                  |               |                    |           |                  |               |                                   |                                  |                        |
|          |                   | Ċ   | Reboot | + Factory Res | et 1 | Delete | ⊕ Upgrad         | e OProvision  | <b>₽</b> Parameter | ta Auto T | est 🗣 Reprovisio | on +          | Add Device                        |                                  |                        |
|          | GB                | Sea | arch   |               |      |        |                  |               |                    |           |                  |               |                                   |                                  |                        |
|          | holly.yao         | đ   | Online | Model         | Name | SIP    | MAC              | IP            | Version            | Vendor    | Route IP         | Route<br>Port | Primary Server<br>Register Status | Second Server<br>Register Status | Last Active<br>Time    |
|          | Device            |     | Online | i31S          |      | 4001   | 00a83468<br>2553 | 192.168.1.102 | 2.1.1.3694         | Fanvil    | 119.123.69.99    |               | Registered                        | Registered                       | 2019-02-20<br>13:57:12 |
|          | Area Device       |     | Online | i31S          | 4001 | 4001   | 00a83468<br>254e | 192.168.1.163 | 2.1.1.3694         | Fanvil    | 119.123.69.99    | 37508         | Timeout                           | Timeout                          | 2019-02-20<br>13:56:49 |
|          | Groups            |     | Online | i31S          | 743  | 743    | 00a83468<br>2551 | 192.168.1.164 | 2.1.1.3694         | Fanvil    | 119.123.69.99    | 38132         | Registered                        | Inactive                         | 2019-02-20<br>13:57:07 |
| 4        | Config Manage >   |     | Online | i31S          | 162  | 4001   | 00d84a00<br>6582 | 192.168.1.103 | 2.1.1.3694         | Fanvil    | 119.123.69.99    | 40743         | Timeout                           | Inactive                         | 2019-02-20<br>13:57:13 |
|          | Industry Manage > |     | Online | i31S          | 4004 | 4004   | 00d84a00<br>64f2 | 192.168.3.41  | 2.1.1.3694         | Fanvil    | 119.123.69.99    | 26805         | Registered                        | Inactive                         | 2019-02-20<br>13:56:48 |
| A        | Alert Manage >    |     | Online | i31S          | 4002 | 123    | 00d84a00<br>64fa | 192.168.1.109 | 2.1.1.3694         | Fanvil    | 119.123.69.99    | 14879         | Timeout                           | Inactive                         | 2019-02-20<br>13:57:02 |
| ٠        | System Manage >   |     | Online | i30           |      |        | 0c383e1e<br>610f | 192.168.1.111 | 2.4.0.6363         | Fanvil    | 119.123.69.99    | 13344         | Inactive                          | Inactive                         | 2019-02-20<br>13:56:48 |
| <b>a</b> | Account Manage >  |     | Online | i20S          |      | 125    | 00112231         | 192.168.3.43  | 2.4.0.6403         | Fanvil    | 119.123.69.99    | 14257         | Timeout                           | Inactive                         | 2019-02-20             |

Figure 9-1-2

# 9.1.2 Alert Notify Setting

The FDMS system sends a message to the user when the device is abnormal (Offline, Reflect conflict, Control Fail, Register Exception). The user can choose to check or uncheck the corresponding abnormal item. When the corresponding abnormality occurs after the device is unchecked, Users will not receive emails for alert notifications, as shown in Figure 9-1-3

| C  |                    |                                      |                                      | <b>A</b> (2)              | Message 🗸 🛛 English 🗸 🚺                |
|----|--------------------|--------------------------------------|--------------------------------------|---------------------------|----------------------------------------|
|    |                    | MAC                                  | IP                                   | Version                   | Vendor                                 |
|    |                    | Route IP                             | Route Port                           | ✓ Primary Server Register | Second Server Register                 |
|    | 1 Contraction      | <ul> <li>Alias</li> </ul>            | Community                            | Suilding                  | ✓ Room                                 |
|    | GB                 | <ul> <li>Last Active Time</li> </ul> |                                      |                           |                                        |
|    | holly.yao          | Sure                                 |                                      |                           |                                        |
| •  | Settings           |                                      |                                      |                           |                                        |
| ]• | Fault              | Alert Notity Setting                 |                                      |                           |                                        |
| 5  |                    | Offline                              | <ul> <li>Reflect Conflict</li> </ul> | Control Fail              | <ul> <li>Register Exception</li> </ul> |
| •  | Model Management   |                                      |                                      |                           |                                        |
| 2  | Address Management | Sure                                 |                                      |                           |                                        |
| h  | Area Device        | Card Relate Setting                  |                                      |                           |                                        |

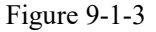

# 9.1.3 Card Relate Setting

Provide a batch import card Index and card ID relationship table, import the card relationship table in advance, only need to input the card ID when adding the administrator card and the user card, and the corresponding card Index will be generated automatically. After successful import, user

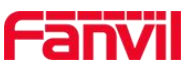

can view the imported data in the User Card-Card Index management, as shown in Figure 9-1-4 Note: The files imported in here only support .xls format files. Users need to export the template first, modify it and import it according to their own wishes. 30,000 data can be uploaded in two seconds.

| F | anvi              | All                               |                  |              | ♥ ● ▲ ● Message • | English -    |
|---|-------------------|-----------------------------------|------------------|--------------|-------------------|--------------|
|   | holly yao         | Card Balta Sation                 | Reflect Conflict | Control Fail | ✓ Registe         | r Exception  |
| A | Alert Manage >    | Card Relate Sheet Template Export |                  |              |                   |              |
| ٠ | System Manage 🛛 🗸 | Upload File                       |                  |              |                   | (2) 🗅 Select |
|   | Settings          |                                   |                  |              |                   |              |
|   | Outreach Manage   | Sure                              |                  |              |                   |              |
|   | Mount Manage      | Overdue Data Clean                |                  |              |                   |              |
|   | Log               | All                               |                  |              |                   |              |
| * | Account Manage >  | Alert                             | Log              |              | Egslog            |              |
| 2 | Message Manage 💙  | Trace Log<br>Date                 | Tr069 status     |              | Task status       |              |

Figure 9-1-4

# 9.1.4 Overdue Data Clean

Long-term operation of the system will generate a large amount of overdue data, users need to check the corresponding data column, select the corresponding date, click the "Delete All" button, the corresponding data selected before the date will be cleared from the system. Take the alarm information before 2018-10-08 as an example, as shown in Figure 9-1-5

| ſ        | anvil             |                           |   |              | 0 40                       | Message - | English - | •             |
|----------|-------------------|---------------------------|---|--------------|----------------------------|-----------|-----------|---------------|
| -        |                   | Sure                      |   |              |                            |           |           |               |
|          |                   | Card Relate Setting       |   |              |                            |           |           |               |
|          | bolly vao         | Upload File               |   |              |                            |           |           |               |
|          | nonjyuo           |                           |   |              |                            |           |           | D Select      |
| A        | Alert Manage >    |                           |   |              |                            |           |           |               |
| 0        | System Manage 🛛 🗸 | Sure                      |   |              |                            |           |           |               |
|          | Settings          | Overdue Data Clean        |   |              |                            |           |           |               |
|          | Outreach Manage   | All                       |   |              |                            | T I       |           |               |
|          | Mount Manage      | <ul> <li>Alert</li> </ul> | ~ | Log          | <ul> <li>Egslog</li> </ul> | 0         |           |               |
|          | Log               | Trace Log                 | ~ | Tr069 status | ✓ Task statu               | s         |           |               |
| <b>a</b> | Account Manage 🔸  | Date 2019-02-20           |   |              |                            |           | 3         | ≽< Delete All |
| 2        | Message Manage 🗦  |                           |   |              |                            |           |           |               |

Figure 9-1-5

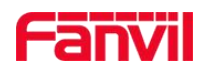

# 9.2 Outreach Manage

The system supports contacting FDPS and supports system transfer.

### 9.2.1 System Transfer

System transfer provides two ways: online transfer and offline transfer.

Notify: Transfer from Server A to Server B, make sure that Server B has successfully installed the FDMS system.

1. Online Transfer

Select online transfer, enter the address of the target server, login user name and password, click "**Start Transfer**", there will be a corresponding progress bar showing the transfer progress, as shown in Figure 9-2-1

|   | 公司名称<br>WELCOME | Username   |        |                  |  |  | 20 | 40 | Message - | English - | • |
|---|-----------------|------------|--------|------------------|--|--|----|----|-----------|-----------|---|
|   | bolivaa         | Password   |        | FDPS Group       |  |  |    |    |           |           |   |
|   | nony.yao        | -          |        |                  |  |  |    |    |           |           |   |
| A | Alert Manage    | System Tra | nsfer  |                  |  |  |    |    |           |           |   |
| 0 | System Manage   | Online Tra | nsfer  | Offline Transfer |  |  |    |    |           |           |   |
|   | Settings        | URL        |        |                  |  |  |    |    |           |           |   |
|   | Outreach Manage | Username   |        |                  |  |  |    |    |           |           |   |
| Γ | Mount Manage    | Pacoword   |        |                  |  |  |    |    |           |           |   |
|   | Log             | assword    |        |                  |  |  |    |    |           |           |   |
| * | Account Manage  | Start Tr   | ansfer | I                |  |  |    |    |           |           |   |
|   | Mossogo Monago  |            |        |                  |  |  |    |    |           |           |   |

Figure 9-2-1

### 2. Offline Transfer

Offline transfer is divided into two steps:

• Download system data from the source server, as shown in Figure 9-2-2

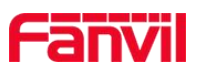

|          |                   | 👥 💿 🔺 💽 Message - English - 🕞    |  |
|----------|-------------------|----------------------------------|--|
| - 3.<br> |                   | FDPS Settings                    |  |
|          | 96                | FDPS URL                         |  |
|          |                   | Username                         |  |
|          | holly.yao         |                                  |  |
| A        | Alert Manage      | Password                         |  |
| ٠        | System Manage 🛛 🗸 |                                  |  |
|          | Settings          | Sure FDPS Group                  |  |
|          | Outreach Manage   | System Transfer                  |  |
|          | Mount Manage      | Online Transfer Offline Transfer |  |
|          | Log               | Download System Data             |  |
| *        | Account Manage >  |                                  |  |
|          |                   |                                  |  |

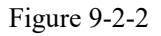

• In the target system, administrator account, "Settings - System Upgrade", check "System Transfer", import the downloaded compressed package, click "Sure" to complete the transfer, as shown in Figure 9-2-3

| Fanvil             | Ressage - English - 🗭                                 |   |
|--------------------|-------------------------------------------------------|---|
|                    | Upload File                                           | ĺ |
| Fanvil             | Sure<br>System Upgrade                                |   |
| Settings           | System Transfer                                       | 1 |
| Outreach Manage    | Upload File                                           | l |
| Service Configure  | C:tfakepath/TransferFrom-192.168.3.197-1548657696.zip |   |
| Mount Manage       | Sure                                                  |   |
| Log                | System Setting                                        |   |
| License Management | Debug Log                                             |   |
| Account Manage     | Varn Varn                                             |   |
| 👳 Message Manage 🕻 | Sure                                                  |   |

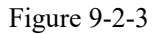

# 9.3 Mount Manage

The system supports the mount call quality service (QoS), record server and phon book server. Note: The opening and closing of the three servers in the mount management only have the administrator account have the operation permission.

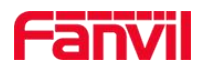

### 9.3.1 Call QoS Service

The function of the call quality service is to monitor and manage the communication voice performance quality of the IP phone, and report the voice performance parameters to the FDMS system for the user to view and analyze.

1. Device configuration (Line-SIP-Advanced Setting), as shown in Figure 9-3-1

VQ name: FDMS-QoS

VQ Http/Https server: http://ip/zh-CN/QoS/Index

| Fanvil           |                                                       |                   |                       |                                         | En                | glish 🔻 🗖  | Logout ( admin ) Keep Online |   |
|------------------|-------------------------------------------------------|-------------------|-----------------------|-----------------------------------------|-------------------|------------|------------------------------|---|
|                  | SIP SIP Hotsp                                         | ot Dial Plan      | Action Plan           | Basic Settings                          | RTCP-XR           |            |                              |   |
| > System         | Use Quote in Display<br>Name:<br>Sync Clock Time:     | •                 | Enab                  | le GRUU:<br>le Use Inactive Hold:       | 0                 |            |                              | * |
| > Network        | Caller ID Header:                                     | PAI-RPID-F V      | Use<br>waiti<br>Enat  | 182 Response for Call<br>ng:<br>le SCA: |                   |            |                              |   |
| > Line           | CallPark Number:<br>TLS Version:                      | TLS 1.0 V 0       | O     Serv     uaCS   | er Expire:<br>TA Number:                |                   |            |                              |   |
| > Phone settings | Enable Click To Talk:<br>VQ Name:                     | FDMS-QoS          | Enab<br>VQ S          | le Chgport:<br>erver:                   |                   |            |                              |   |
| > Phonebook      | VQ Server Port:<br>Flash Mode:                        | 5060<br>Normal V  | VQ F<br>Flash         | ttp/Https server:<br>Info Content-Type: | http://172.18.1.4 | 1/zh-CN/Qo |                              |   |
| › Call logs      | Flash Info Content-Body:<br>JoinCall Number:          |                   | Pickl<br>Inter        | Ip Number:<br>com Number:               |                   |            |                              |   |
| > Function Key   | Unregister On Boot:<br>Enable Register MAC<br>Header: |                   | Enab<br>BLF           | le MAC Header:<br>Dialog Strict Match:  |                   |            |                              |   |
| > Application    | PTime(ms):                                            | Disabled <b>v</b> | Enab                  | le Deal 180:                            |                   |            |                              |   |
| > Security       | SIP Global Settings >>                                | Apply             |                       |                                         |                   |            |                              |   |
| > Device Log     |                                                       |                   |                       |                                         |                   |            |                              |   |
|                  |                                                       | Curr              | ent Software Version: | T1.9.0                                  |                   |            |                              |   |

Figure 9-3-1

2.FDMS configuration,in administrator account, System Manage → Mount Manage → Call QoS Service,click"Start QoS", as shown in Figure 9-3-2

| Fanvil             |                     |                          | •20 ▲0               | Message - English - 🗭 |
|--------------------|---------------------|--------------------------|----------------------|-----------------------|
|                    | Call QoS Service    |                          |                      |                       |
|                    | Status              | Operate Functions        | Daily QoS            | Total QoS             |
| Fanvil             | ► Start QoS         | Qos Statistics           | None                 | None                  |
| 🛕 Alert Manage 🔸   | Decord Server       |                          |                      |                       |
| 🔅 System Manage 🗸  |                     |                          |                      |                       |
| Settings           | Status              | Operate Functions        | Audio Amount         | Audio Device Amount   |
| Outreach Manage    | Start Record Server | 🏟 Configure 🎜 Audio List | 0                    | 0                     |
| Service Configure  |                     |                          |                      |                       |
| Mount Manage       | Phonebook Server    |                          |                      |                       |
| Log                | Status              | Operate Functions        | Contact Group Amount | Contact Amount        |
| License Management |                     |                          |                      |                       |

Figure 9-3-2

3. Using this line number to call/answer calls, the FDMS system records the call performance

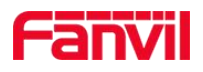

#### quality, as shown in Figure 9-3-3

|     | Statistics   |       |                      |                           |                      |                      |                     |                 |
|-----|--------------|-------|----------------------|---------------------------|----------------------|----------------------|---------------------|-----------------|
| Û   | Delete       |       |                      |                           |                      |                      |                     |                 |
| Sea | rch          |       |                      |                           |                      |                      |                     |                 |
| ×.  | MAC          | Model | Local ID             | Remote ID                 | Start Time           | End Time             | Create Time         | Call QoS Servic |
|     | 0c383e0e66b6 | X6    | sip:6002@172.18.1.37 | sip:6001@172.18.1.37:5060 | 2019-02-13T11:20:34Z | 2019-02-13T11:27:35Z | 2019-02-13 11:29:40 | Low             |
|     | 0c383e0e66b6 | X6    | sip:6002@172.18.1.37 | sip:6004@172.18.1.37:5060 | 2019-01-29T10:51:26Z | 2019-01-29T10:55:08Z | 2019-01-29 10:57:13 | Lost Connection |
|     | 0c383e0e66b6 | X6    | sip:6002@172.18.1.37 | sip:6001@172.18.1.37      | 2019-01-28T18:27:54Z | 2019-01-28T18:32:29Z | 2019-01-28 18:34:34 | Lost Connection |
|     | 0c383e0e66b6 | X6    | sip:6002@172.18.1.37 | sip:6004@172.18.1.37:5060 | 2019-01-28T17:00:15Z | 2019-01-28T17:03:25Z | 2019-01-28 17:05:31 | Lost Connection |
|     |              |       |                      |                           |                      |                      |                     |                 |

Figure 9-3-3

### 9.3.2 Record Server

During the call, the phone can enable the recording service to save the call recording, transfer the recorded rtp data to the FDMS system, and save the file format on the server.

1. FDMS configuration, in administrator account, System Manage → Mount Manage → Record Server, click "Start Record Server", as shown in Figure 9-3-4

| F | anvil              |                     |                                      | <b>9</b> 0 <b>4</b> 0                      | Message - English - 🕞 |
|---|--------------------|---------------------|--------------------------------------|--------------------------------------------|-----------------------|
|   |                    | Call QoS Service    |                                      |                                            |                       |
|   |                    | Status              | Operate Functions                    | Daily QoS                                  | Total QoS             |
|   | Fanvil             | Stop QoS            | Qos Statistics                       | None                                       | None                  |
| ▲ | Alert Manage >     | Decent Occurs       |                                      |                                            |                       |
| ٠ | System Manage 🛛 🗸  | Record Server       |                                      |                                            |                       |
|   | Settings           | Status              | Operate Functions                    | Audio Amount                               | Audio Device Amount   |
|   | Outreach Manage    | Start Record Server | Configure Ja Audio List              | 0                                          | 0                     |
|   | Service Configure  |                     |                                      |                                            |                       |
|   | Mount Manage       | Phonebook Server    |                                      |                                            |                       |
|   | Log                | Status              | Operate Functions                    | Contact Group Amount                       | Contact Amount        |
|   | License Management |                     | and Anger San Sanat (2008) (1995) 42 | anna sginar to nan-ense. • 48225623 (1933) |                       |

Figure 9-3-4

2. Take the X6 as an example, and the device configuration(Application – Manage Recording), as shown in Figure 9-3-5

Server address and port can be found in the administrator account - Mount Management - Record Server - Configure, as shown in Figure 9-3-6

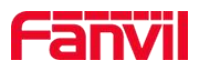

| Fanvil           |                                  |                                    |                                                           |       | English 🔹 | Logout ( admin )<br>Keep Online       |
|------------------|----------------------------------|------------------------------------|-----------------------------------------------------------|-------|-----------|---------------------------------------|
|                  | Manage Recording                 |                                    |                                                           |       |           |                                       |
| > System         |                                  |                                    |                                                           |       |           | NOTE                                  |
| > Network        | Record Setting<br>Enable Record: | Ø                                  |                                                           |       |           | Description:                          |
| > Line           | Record Type:<br>Voice Codec:     | Network T<br>PCMU T                |                                                           |       |           | record config; recording<br>file list |
| > Phone settings | Server Address:                  | 172.18.1.41                        | Server Port:                                              | 10000 |           |                                       |
| > Phonebook      | Recording List                   | Арріу                              |                                                           |       |           |                                       |
| > Call logs      | Inde                             | ex                                 | File Name                                                 |       | File Size |                                       |
| > Function Key   |                                  |                                    |                                                           |       | Delete    |                                       |
| > Application    |                                  |                                    |                                                           |       |           | 2                                     |
| > Security       |                                  |                                    |                                                           |       |           |                                       |
| > Device Log     |                                  |                                    |                                                           |       |           |                                       |
|                  |                                  | Current So<br>Fanvil Technology Co | ftware Version: T1.9.0<br>Ltd. (C)2014 All Rights Reserve | d.    |           |                                       |
|                  |                                  | Figure                             | e 9-3-5                                                   |       |           |                                       |

|                    | Recor                                                       | d Server Config                   | × 0.40               | Message - English - 🕩 |
|--------------------|-------------------------------------------------------------|-----------------------------------|----------------------|-----------------------|
| Fanvil             | Server 1<br>Stop Oos<br>Record Server<br>Authoric<br>Server | p<br>3.1.41<br>Vort<br>ation Name |                      | None                  |
|                    | Status                                                      | ation Pin                         | unt                  | Audio Device Amount   |
|                    | Stop Record Sc                                              |                                   | Cancel Sure          | 1                     |
|                    | Phonebook Server                                            |                                   |                      |                       |
|                    | Status                                                      | Operate Functions                 | Contact Group Amount | Contact Amount        |
|                    |                                                             |                                   |                      |                       |
| 🔒 Account Manage 🗲 | Stop Phonebook Server                                       | Configure  Contact List           | 1                    | 1                     |
| 👳 Message Manage 👂 |                                                             |                                   |                      |                       |

# Figure 9-3-6

3. After the device is configured, the device enables recording during the call. The generated recording file is automatically uploaded to the FDMS system. Users can view related information and download the recording file to the local device, as shown in Figure 9-3-7

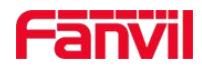

| Fanvil                                                                                                    |            | weige       Message       English -       Image: Audio List         ce |               |               |              |          |           |                       |             |
|----------------------------------------------------------------------------------------------------|------------|------------------------------------------------------------------------|---------------|---------------|--------------|----------|-----------|-----------------------|-------------|
| Image: Control Manage   Settings   Outreach Manage   Setvice Configure   Mount Manage   Log   Log   Log   Log   Log   Account Manage   Account Manage |            |                                                                        |               |               |              |          |           |                       |             |
|                                                                                                    | Audio List |                                                                        |               |               |              |          |           |                       | ×           |
|                                                                                                    |            |                                                                        |               |               |              |          |           |                       |             |
| Settings                                                                                                    | Search     |                                                                        |               |               |              |          |           |                       |             |
| Outreach Manage                                                                                                    | Local Name | Local Number                                                           | Remote Name   | Remote Number | Owner        | Size (M) | Call Type | Create Time           | Download    |
|                                                                                                    | 6002       | 6002                                                                   | mengmeng song | 6001          | 0c383e0e66b6 | 6.332    | Call In   | 2/13/2019 11:27:40 AM | •           |
| Service Configure                                                                                                    |            |                                                                        |               |               |              |          |           | First Previous        | 1 Next Last |
| Mount Manage                                                                                                    |            |                                                                        |               |               |              |          |           |                       |             |
| Log                                                                                                    |            |                                                                        |               |               |              |          |           |                       |             |
| License Management                                                                                                    |            |                                                                        |               |               |              |          |           |                       |             |
| 🔒 Account Manage 🗲                                                                                                    |            |                                                                        |               |               |              |          |           |                       |             |
| 👳 Message Manage 🔸                                                                                                    |            |                                                                        |               |               |              |          |           |                       |             |

Figure 9-3-7

## 9.3.3 Phonebook Server

The phonebook server is mainly used to send a phonebook function to a Fanvil VoIP device. After adding a phonebook contact in the FDMS, the device configuration URL can directly access the phonebook contact information in the server.

1.FDMS configuration, in administrator account, System Manage → Mount Manage → Phonebook Server, click "Start Phonebook Server", as shown in Figure 9-3-8

| Fanvil             |                        |                          | <b>20 A</b> 0        | Message - English - 🕩 |
|--------------------|------------------------|--------------------------|----------------------|-----------------------|
|                    | Stop QoS               | D Qos Statistics         | None                 | None                  |
| Fanvil             | Record Server          |                          |                      |                       |
| Settings           | Status                 | Operate Functions        | Audio Amount         | Audio Device Amount   |
| Outreach Manage    | Stop Record Server     | Configure 🗗 Audio List   | 1                    | 1                     |
| Service Configure  |                        |                          |                      |                       |
| Mount Manage       | Phonebook Server       |                          |                      |                       |
| Log                | Status                 | Operate Functions        | Contact Group Amount | Contact Amount        |
| License Management |                        |                          |                      |                       |
| 🍰 Account Manage 🔸 | Start Phonebook Server | Configure 🔮 Contact List | 1                    | 1                     |

#### Figure 9-3-8

2. Take the X6 as an example, user can access the phone contact list in the server by configuring the cloud phonebook URL on the phone (phonebook-cloud phonebook (XML)), as shown in Figure 9-3-9

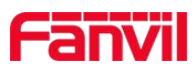

| Fanvil           | English V Education (admin )                                                                                                    |   |
|------------------|----------------------------------------------------------------------------------------------------|---|
|                  | Contacts Cloud phonebook Call List Web Dial Advanced                                                                                                    |   |
| > System         | NOTE                                                                                                    |   |
| > Network        | Cloud phonebook           XML         I         XML2         XML4         BACK         Description:<br>Cloud phone book                                                                                                    |   |
| > Line           | settings, English<br>documents-<br>http://www.fanvii.com<br>http://www.fanvii.com<br>/mage/user                                                                                                    |   |
| > Phone settings | Index Name Phone Phone Ph |   |
| > Phonebook      | Manage Cloud Phonebooks                                                                                                    |   |
| > Call logs      | Index Cloud phonebook name Cloud phonebook URL Calling Search Line Line Line                                                                                                    |   |
| > Function Key   | 1         1         http://172.18.1.41:10001/         AUTO         V         AUTO         V           2         AUTO         AUTO         V         AUTO         V         AUTO         V                                                                                                    |   |
| > Application    | 3 AUTO V AUTO V AUTO V                                                                                                    |   |
| > Security       | LDAP Settings                                                                                                    |   |
| > Device Log     | LDAP LDAP 1 V                                                                                                    |   |
|                  | Current Software Version: 71.9.0                                                                                                    | 1 |

Figure 9-3-9

Cloud phonebook URL can be found in the administrator account - Mount Management - Phonebook Server - Configure, as shown in Figure 9-3-10

| Phonebook Server Lontid                                                                                                    |          |
|----------------------------------------------------------------------------------------------------|----------|
| Stop QoS Stop QoS                                                                                                    | ne       |
| Record Server Authorization Name                                                                                                    |          |
| Settings Status Audio Device Audio Device Audio Audio Device Audio Audio Device Audio Audio Device Audio Audio Audi | e Amount |
| Outreach Manage Stop Record Se                                                                                                    |          |
| Service Configure Cancel Sure                                                                                                    |          |
| Mount Manage Phonebook Server                                                                                                    |          |
| Log         Status         Operate Functions         Contact Group Amount         Contact A                                                                                                    | Amount   |
| License Management                                                                                                    |          |
| Account Manage > ■ Stop Phonebook Server Configure Contact List 1                                                                                                    |          |

Figure 9-3-10

3. In the FDMS,Mount Manager→Phonebook Server→ Operation Functions, click "Contact List", you can add the contact information and directory in the phonebook, as shown in Figure 9-3-11

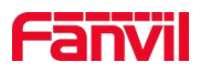

| ſ | -anvil             |                                 |                                                 |                         |        |        | ₹0 40       | Message 🗸 | English 🗸     | •       |
|---|--------------------|---------------------------------|-------------------------------------------------|-------------------------|--------|--------|-------------|-----------|---------------|---------|
|   | Farvil             | Mount Man<br>Contact<br>5b33640 | age / Contact List<br>List<br>787b73b041c4fffc3 | <sup>ab</sup> directory |        |        |             |           |               | *       |
| Г | Settings           | + Ad                            | d                                               |                         |        |        |             |           |               |         |
|   | Outreach Manage    | + Add                           | @ Delete                                        |                         |        |        |             |           |               |         |
|   | Service Configure  | Search                          |                                                 |                         |        |        | contact lis | t         |               |         |
|   | Mount Manage       |                                 | <ul> <li>Name</li> </ul>                        | Telephone               | Mobile | Others | Ring        | Group     | Edit          |         |
|   | Log                |                                 | 测试                                              | 344334244               | 2332   | 33     | 3           | 3         | ß             |         |
|   | License Management |                                 |                                                 |                         |        |        |             | First I   | Previous 1 Ne | xt Last |
| * | Account Manage >   |                                 |                                                 |                         |        |        |             |           |               |         |
| 2 | Message Manage 💙   |                                 |                                                 |                         |        |        |             |           |               |         |

Figure 9-3-11

# 9.4 Log

Log records user operations on the system, users can delete, clear, search and remark the log. As shown in Figure 9-4-1

| 1 |                           |                               | 2                              | 0 40 | Message 🗸 | English - | ۲      |
|---|---------------------------|-------------------------------|--------------------------------|------|-----------|-----------|--------|
| - |                           | Log                           |                                |      |           |           |        |
|   |                           |                               |                                |      |           |           |        |
|   | GB                        | Search                        |                                |      |           |           |        |
|   | holly.yao                 | Create Time Operator          | Action                         |      |           |           | Remark |
| Å | Alert Manage >            | 2019-02-20 14:09:20 holly.yao | Sign In                        |      |           |           | Empty  |
|   |                           | 2019-02-20 14:09:18 holly.yao | User (holly.yao) login timeout |      |           |           | Empty  |
| • | System Manage 🛛 👻         | 2019-02-20 14:03:20 holly.yao | Sign Out                       |      |           |           | Empty  |
|   | Settings                  | 2019-02-20 14:03:01 holly.yao | Force Sign Out                 |      |           |           | Empty  |
| - | Contraction of the second | 2019-02-20 14:03:01 holly.yao | Sign In                        |      |           |           | Empty  |
|   | Outreach Manage           | 2019-02-20 13:58:24 holly.yao | User (holly.yao) login timeout |      |           |           | Empty  |
|   | Mount Manage              | 2019-02-20 13:51:56 holly.yao | Force Sign Out                 |      |           |           | Empty  |
|   |                           | 2019-02-20 13:51:56 holly.yao | Sign In                        |      |           |           | Empty  |
|   | Log                       | 2019-02-20 13:50:13 holly.yao | Sign In                        |      |           |           | Empty  |
| * | Account Manage >          | 2019-02-20 13:44:38 holly.yao | User (holly.yao) login timeout |      |           |           | Empty  |
|   |                           | 2019-02-20 13:36:51 holly.yao | Sign In                        |      |           |           | Empty  |
| 2 | Message Manage >          | 2019-02-20 13:31:20 holly.yao | Sign Out                       |      |           |           | Empty  |

Figure 9-4-1

#### Fanvil Technology Co., Ltd

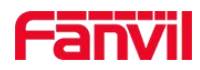

# 10. Account Manage

# **10.1 Account Management**

- 1. Basic Information: Set user's basic information
- 2. UI Custom: Users can customize the upload icon
- 3. Modify Password: Modify the password

## **10.1.1 Basic Information**

The module can upload avatars and set user's basic information, as shown in Figure 10-1-1

|   |                    |                        | 20 | 40 | Message - | English - | • |
|---|--------------------|------------------------|----|----|-----------|-----------|---|
|   |                    | Basic Information      |    |    |           |           |   |
|   | holly.yao          | Photo<br>Select New    |    |    |           |           |   |
|   | Industry Manage 🔹  | Usemame  A holly.yao   |    |    |           |           |   |
| A | Alert Manage >     | Phone                  |    |    |           |           |   |
| ۰ | System Manage 🔹 💙  | • 18878965643<br>Email |    |    |           |           |   |
| & | Account Manage 🗸 🗸 | please enter email     |    |    |           |           |   |
|   | Account Management | Address                |    |    |           |           |   |
| Г | Sub Account List   |                        |    |    |           |           |   |
| F | Role Management    | Sure                   |    |    |           |           |   |
| 2 | Message Manage 💙   | UI Custom              |    |    |           |           |   |

Figure 10-1-1

Note: Uploaded file cannot exceed 100KB

# 10.1.2 UI Custom

User can customize the UI, as shown in Figure 10-1-2 Note: Uploaded file cannot exceed 100KB

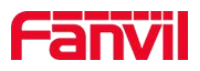

| Sapyi             | 🗨 🧿 🔺 🗿 Message 🗸 English 🗕 🕞  |
|-------------------|--------------------------------|
|                   | Address                        |
|                   | please enter address      Sure |
| holly.yao         | UI Custom                      |
| 📕 Industry Manage | > Logo                         |
| Alert Manage      | Select New                     |
| System Manage     | 来这样任何文件。<br>第13章               |
| 🔒 Account Manage  |                                |
| Account Manageme  | Password Change                |
| Sub Account List  | Please enter your old password |
| Role Management   | New Password                   |
|                   | please enter a new password    |
| 🙊 Message Manage  | Password Confirm               |

Figure 10-1-2

# **10.1.3 Modify Password**

Modify the password already set by the user, as shown in Figure 10-1-3 Note: the old password and the new password cannot be the same

|   |                    |                                | Message - | English + | C+ |
|---|--------------------|--------------------------------|-----------|-----------|----|
|   |                    | ULCUSTOM                       |           |           |    |
|   |                    | Logo                           |           |           |    |
|   | noily.yao          |                                |           |           |    |
| A | Home               |                                |           |           |    |
| - | Device             | Password Change                |           |           |    |
|   | Device             | Old Password                   |           |           |    |
| - | Administrator Card | please enter your old password |           |           |    |
| _ | User Card New F    | New Password                   |           |           |    |
|   |                    | c please enter a new password  |           |           |    |
|   | Provision          | Password Confirm               |           |           |    |
| Ŷ | Address Management | please enter password again    |           |           |    |
|   | •                  |                                |           |           |    |
| • | Area Device        | Sure                           |           |           |    |
|   | User Management    |                                |           |           |    |

Figure 4-13-3

# 10.1.4 View Custom

The user can check the corresponding view, the checked view will be displayed in the menu, and the unchecked will be automatically hidden, as shown in Figure 10-1-4

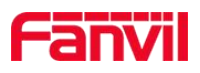

|                     |                             |                                      | 20                                  | 🜲 Message - English - 🗭 |
|---------------------|-----------------------------|--------------------------------------|-------------------------------------|-------------------------|
|                     | Password Confirm            |                                      |                                     |                         |
|                     | Please enter password again |                                      |                                     |                         |
|                     | Sure                        |                                      |                                     |                         |
| holly.yao           | View Custom                 |                                      |                                     |                         |
| 📕 Industry Manage 🔉 | AI                          |                                      |                                     |                         |
| 🛕 Alert Manage 🔹 🗲  | ✓ Home                      | V Device                             | ✓ Provision                         | Settings                |
| A System Manage     | ✓ Fault                     | <ul> <li>Model Management</li> </ul> | <ul> <li>Rule Management</li> </ul> | Address Management      |
| Cystom manage       | Area Device                 | Groups                               | ✓ Alert                             | Administrator Card      |
| 🍰 Account Manage 👻  | Vser Card                   | User Management                      | V Egs Log                           | ✓ Log                   |
| Account Management  | Sub Account List            | Role Management                      | <ul> <li>Notification</li> </ul>    | Feedback                |
| Sub Account List    | License Management          | Outreach Manage                      | Mount Manage                        |                         |
| Role Management     | Sure                        |                                      |                                     |                         |
| 契 Message Manage 🗲  | L                           |                                      |                                     |                         |

Figure 10-1-4

# **10.2 Sub Account List**

The main functions of the sub-account list module include: add sub-accounts, delete sub-accounts, reset sub-account passwords, and search for sub-accounts

# 10.2.1 Add Account

On the sub-account management page, click "Add Account" to enter the Add Account page, as shown in Figure 10-2-1

Note:

- 1. Role name defaults to agent role
- 2. If users need other roles, they need to add them in the role management module in advance.

| Fanvil              |                                    | •  |
|---------------------|------------------------------------|----|
|                     | Sub Account List / Add Account     |    |
| holly.yao           | Add Account Role Name* Select Role | *  |
| 🛄 Industry Manage 🗲 | Agent<br>Tester                    |    |
| 🛕 Alert Manage 🔉    |                                    | 4  |
| 🔅 System Manage 🔸   | Password Confirm*                  |    |
| 🔒 Account Manage 🗸  |                                    | _  |
| Account Management  | Phone                              |    |
| Sub Account List    | Email*                             |    |
| Role Management     | Address                            | _  |
| 👳 Message Manage ゝ  |                                    | 11 |

#### Fanvil Technology Co., Ltd

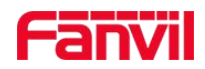

Figure 10-2-1

### 10.2.2 Delete

Select a sub account / multiple sub accounts Click the "Delete" button, the corresponding sub account will be deleted in the list.

### 10.2.3 Reset Password

Select the sub-account and click "**Reset password**", fill in the new password, click "**Sure**" button, the password reset is successful.

### 10.2.4 Search

Enter the corresponding information in the search box to quickly search for the corresponding sub-account information.

# **10.3 Role Management**

The main functions of the role management module are: adding roles, deleting roles, editing roles, and searching for roles.

### 10.3.1 Add Role

On the role management page, click the "Add Role" button to enter the Add Roles page, customize the role name, and assign different permissions to the role, as shown in Figure 10-3-1

|                 | Add Role / Add Role       |                       |                      |                         |
|-----------------|---------------------------|-----------------------|----------------------|-------------------------|
| 2               | Add Role                  |                       |                      |                         |
| 10              | Role Name*                |                       |                      |                         |
| olly.yao        |                           |                       |                      |                         |
| stry Manage 🔹 🗲 | Feature List              |                       |                      |                         |
| rt Manage 🔹 🗲   | Device Basic Operate      | Device Config Operate | Device Test          | Provision Template Oper |
| lem Manage      | Private Provision Operate | Table Display Setting | Alert Notify Setting | Card Relate Operate     |
|                 | Overdue Data Clean        | File Management       | Fault                | Rule Management         |
| ount Manage 🗸 🗸 | Address Operate           | Groups                | Alert                | Admin Card Operate      |
| ount Management | User Card Operate         | User Operate          | Egs Log Operate      | Log Operate             |
| b Account List  | Account Operate           | Role Management       | Notification         | Feedback                |
| e Management    |                           |                       |                      |                         |

Figure 10-3-1

#### Fanvil Technology Co., Ltd

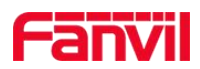

## 10.3.2 Delete

Select a role name/multiple role names Click the "**Delete**" button, the corresponding role will be deleted in the list.

# 10.3.3 Edit

Select any role name, click the "Edit" button, users can change the permissions of the corresponding role.

### 10.3.4 Search

Enter the corresponding information in the search box to quickly search for the corresponding role information.

#### Fanvil Technology Co., Ltd
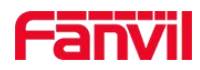

# 11.Message Manage

### 11.1 Feedback

The main function of the feedback module is that the user can feedback on the page for any problems encountered in the system. After the feedback, the administrator will see the feedback problem and reply problem after logging in the system.

#### 11.1.1 Add Feedback

Users can enter add feedback page by click "**Add**" button, and enter the title and content, then an feedback will be generated once users click "**Sure**" button. As shown in Figure11-1-1

| F  | anvi            |   |   |        |           |         |      |      |      |        |   |      | • | ¥0 <b>*</b> 0 | 0 | Message 👻 | English - | • |   |
|----|-----------------|---|---|--------|-----------|---------|------|------|------|--------|---|------|---|---------------|---|-----------|-----------|---|---|
|    |                 |   | F | Feedba | ack / Add | Feedbac | ¢    |      |      |        |   |      |   |               |   |           |           |   |   |
|    |                 |   | ŀ | Add F  | eedbac    | k       |      |      |      |        |   |      |   |               |   |           |           |   | × |
|    | holly.yao       |   |   | Title  | e         |         |      |      |      |        |   |      |   |               |   |           |           |   |   |
|    | Config Monogo   |   |   | Cor    | ntent     |         |      |      |      |        |   |      |   |               |   |           |           |   |   |
| 0; | Config Manage   | 1 |   | в      |           | ! ≣     | i≡ 0 |      |      |        |   |      |   |               |   |           |           |   |   |
|    | Industry Manage | > |   |        |           |         |      |      |      |        |   |      |   |               |   |           |           |   |   |
| A  | Alert Manage    | > |   |        |           |         |      |      |      |        |   |      |   |               |   |           |           |   |   |
| ٥  | System Manage   | > |   |        |           |         |      |      |      |        |   |      |   |               |   |           |           |   |   |
| \$ | Account Manage  | > |   |        |           |         |      |      |      |        |   |      |   |               |   |           |           |   |   |
| 2  | Message Manage  | * | 1 |        |           |         |      |      |      |        |   |      |   |               |   |           |           |   |   |
|    | Feedback        |   |   |        |           |         |      |      | C    | Cancel |   | Sure |   |               |   |           |           |   |   |
|    | Notification    |   | - | _      |           |         |      | <br> | <br> |        | _ |      |   |               |   |           |           |   | _ |

Figure 11-1-1

#### 11.1.2 Reply Feedback

All questions submitted by the user will be reported back to the administrator. After logging in to the system, the administrator will see unread information. After clicking, the problem information will be viewed and the reply will be answered in time. As shown in Figure 11-1-2

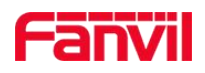

| 1 |                 |             |            |           |                     | <b>20 40</b> | Message 🗸 | English -  |           |
|---|-----------------|-------------|------------|-----------|---------------------|--------------|-----------|------------|-----------|
| - |                 | Feedb       | back       |           |                     |              |           |            |           |
|   |                 | + Add       | d 🗇 Delete |           |                     |              |           |            |           |
|   | GE              | Search      |            |           |                     |              |           |            |           |
|   | holly.yao       |             | Title      | Author    | Create Time         |              | Edit      | Reply      |           |
| ¢ | Config Manage   | >           | vv         | holly.yao | 2019-02-15 16:02:24 |              | 3         | •          |           |
|   | Industry Manage | >           |            |           |                     |              | First     | Previous 1 | Next Last |
| A | Alert Manage    | <b>&gt;</b> |            |           |                     |              |           |            |           |
| ٠ | System Manage   | >           |            |           |                     |              |           |            |           |
| * | Account Manage  | >           |            |           |                     |              |           |            |           |
| 2 | Message Manage  | ~           |            |           |                     |              |           |            |           |
|   | Feedback        |             |            |           |                     |              |           |            |           |
|   | Notification    |             |            |           |                     |              |           |            |           |

Figure 11-1-2

#### 11.1.3 Edit

Users can edit the created feedback by click the "Edit" button, also you can only edit the feeback which was created by you.

#### 11.1.4 Delete

Users can choose one or more feedbacks and click "**Delete**" button to remove them. The related replies will be removed too.

#### 11.1.5 Search

Users can search specified feedbacks by typing in related title, createtime or author in the search column.

## **11.2 Notification**

The main function of the notification module is that the administrator and the first-level account can be added to the relevant sub-accounts by adding notification. The sub-accounts can see the announcements issued within the specified time. As shown in Figure 11-2-1, 22-2-2

Add: Level 3, Block A, Gaoxinqi Building, Anhua Industrial Park, Qianjin 1 Road, 35th District, Bao'An, Shenzhen, 518101 P.R. Tel: +86-755-2640-2199 Fax:+86-755-2640-2618 Email:sales@fanvil.com www.fanvil.com

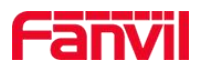

| Canvil                    |                             |                  |                  |                      | <b>20 1</b> 0       | Message -         | English -     | •         |  |
|---------------------------|-----------------------------|------------------|------------------|----------------------|---------------------|-------------------|---------------|-----------|--|
|                           | Notification                |                  |                  |                      |                     |                   |               |           |  |
|                           | + Add   Delete              |                  |                  |                      |                     |                   |               |           |  |
|                           | Casrah                      |                  |                  |                      |                     |                   |               |           |  |
| Fanvil                    | Search                      | Oheed Trans      | Feel Terror      | 0                    | - Provinci          | Out of a Target   |               | E-04      |  |
| +9 Config Manago          | upgrade High                | 2019-02-20 14:30 | 2019-02-20 14:35 | Status Al Playing ho | udience<br>olly.yao | 2019-02-20 14:29: | 49            | Edit      |  |
|                           |                             |                  |                  |                      |                     | First             | Previous 1    | Next Last |  |
| 📕 Industry Manage 🤇       |                             |                  |                  |                      |                     |                   |               |           |  |
| Alert Manage              |                             |                  |                  |                      |                     |                   |               |           |  |
| 🔅 System Manage 🕽         |                             |                  |                  |                      |                     |                   |               |           |  |
| 🍰 Account Manage 🔉        |                             |                  |                  |                      |                     |                   |               |           |  |
| 🗙 Message Manage 🗸        |                             |                  |                  |                      |                     |                   |               |           |  |
| Feedback                  |                             |                  |                  |                      |                     |                   |               |           |  |
| Notification              |                             |                  |                  |                      |                     |                   |               |           |  |
|                           |                             |                  |                  |                      |                     |                   |               |           |  |
|                           |                             | Figu             | re 11-2-1        |                      |                     |                   |               |           |  |
|                           |                             | 📢 upgrade        | upgrade          |                      |                     | Message -         | English -     | •         |  |
|                           | 1.7                         |                  |                  |                      |                     |                   |               |           |  |
|                           | System Information          |                  |                  |                      |                     |                   |               |           |  |
|                           | Enable N                    | lotify           | Device Amo       | unt                  |                     | Model Ar          | nount         |           |  |
| CAB.                      |                             |                  | -                |                      |                     |                   |               |           |  |
| holly.yao                 | Sector 1                    |                  | 53               |                      |                     | 56                |               |           |  |
| 🕋 Home                    | J                           |                  |                  |                      |                     |                   |               |           |  |
| Device Manage     Section | FDMS Information + Fast Con | fig              |                  |                      |                     |                   |               |           |  |
| 😋 Config Manage           | Charles                     |                  | CDMC Conver Add  |                      | EDMS Sequer Port    |                   |               |           |  |
|                           | Statu                       | 2                | FUMS Server Add  | 1000                 | FDMS Server Port    |                   |               |           |  |
|                           | Stop F                      | DMS              | 192.144.13       | 6.170                | 5062                |                   |               |           |  |
| Alert Manage              |                             |                  |                  |                      |                     |                   |               |           |  |
| System Manage             | Control                     |                  |                  |                      |                     | Duran ter         | 0             | Times     |  |
| 🔒 Account Manage          |                             |                  |                  |                      |                     | Processing        | Success Faile | u mileout |  |
|                           |                             |                  | 2040 2 20        |                      |                     |                   |               |           |  |

Figure 11-2-2

Note: After the high priority notification reaches the preset time, it will send an email to the corresponding sub account.

Add: Level 3, Block A, Gaoxinqi Building, Anhua Industrial Park, Qianjin 1 Road, 35th District, Bao'An, Shenzhen, 518101 P.R. Tel: +86-755-2640-2199 Fax:+86-755-2640-2618 Email:sales@fanvil.com www.fanvil.com